# Modicon M241 Logic Controller PTOPWM Library Guide

04/2017

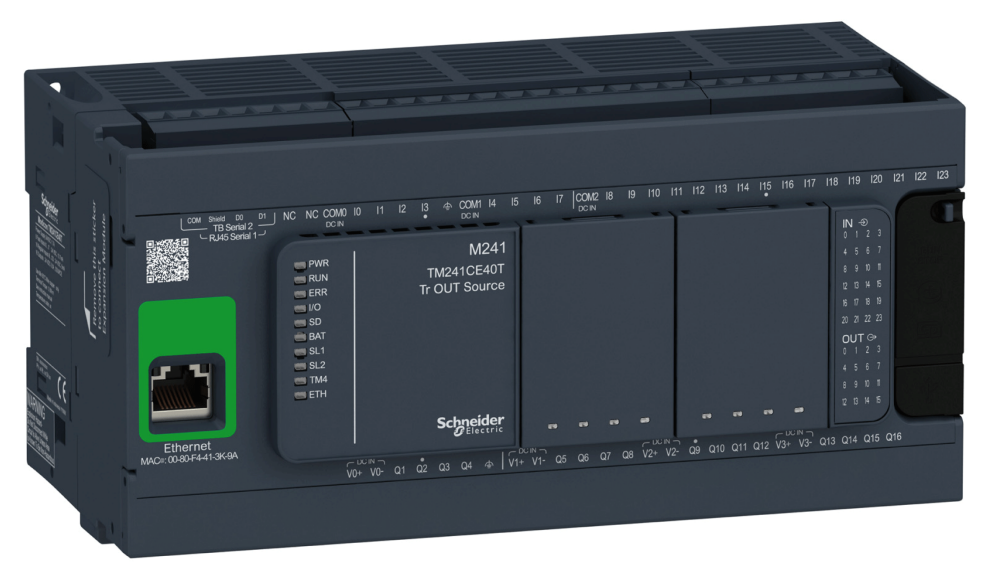

Schneider Gelectric

www.schneider-electric.com

The information provided in this documentation contains general descriptions and/or technical characteristics of the performance of the products contained herein. This documentation is not intended as a substitute for and is not to be used for determining suitability or reliability of these products for specific user applications. It is the duty of any such user or integrator to perform the appropriate and complete risk analysis, evaluation and testing of the products with respect to the relevant specific application or use thereof. Neither Schneider Electric nor any of its affiliates or subsidiaries shall be responsible or liable for misuse of the information contained herein. If you have any suggestions for improvements or amendments or have found errors in this publication, please notify us.

No part of this document may be reproduced in any form or by any means, electronic or mechanical, including photocopying, without express written permission of Schneider Electric.

All pertinent state, regional, and local safety regulations must be observed when installing and using this product. For reasons of safety and to help ensure compliance with documented system data, only the manufacturer should perform repairs to components.

When devices are used for applications with technical safety requirements, the relevant instructions must be followed.

Failure to use Schneider Electric software or approved software with our hardware products may result in injury, harm, or improper operating results.

Failure to observe this information can result in injury or equipment damage.

© 2017 Schneider Electric. All Rights Reserved.

# **Table of Contents**

| Table of Contents |                                                  |    |
|-------------------|--------------------------------------------------|----|
|                   | Safety Information.                              | 7  |
|                   | About the Book                                   | 11 |
| Part I            | Introduction                                     | 15 |
| Chapter 1         | Expert Function Introduction                     | 17 |
|                   | Expert Functions Overview                        | 18 |
|                   | Embedded Expert I/O Assignment                   | 20 |
| Chapter 2         | Generalities                                     | 23 |
|                   | Dedicated Features                               | 25 |
|                   | General Information on Function Block Management | 26 |
| Part II           | Pulse Train Output (PTO)                         | 27 |
| Chapter 3         | Overview                                         | 29 |
|                   | Pulse Train Output (PTO)                         | 29 |
| Chapter 4         | Configuration                                    | 33 |
| 4.1               | Configuration                                    | 34 |
|                   | PTO Configuration                                | 35 |
|                   | Pulse Output Modes                               | 40 |
|                   | Acceleration / Deceleration Ramp                 | 42 |

| Part II Pulse Train Output (PTO)<br>Chapter 3 Overview      | 27       |
|-------------------------------------------------------------|----------|
| Chapter 3 Overview                                          |          |
|                                                             | 29       |
| Pulse Train Output (PTO)                                    | ···· 29  |
| Chapter 4 Configuration                                     | 33       |
| 4.1 Configuration                                           | 34       |
| PTO Configuration                                           | 35       |
| Pulse Output Modes                                          | ····· 40 |
| Acceleration / Deceleration Ramp                            | ····· 42 |
| Probe Event                                                 | ····· 45 |
| Backlash Compensation (Only Available in Quadrature Mode) . | ····· 48 |
| Positioning Limits                                          | ···· 50  |
| 4.2 Home Modes                                              | ···· 53  |
| Homing Modes                                                | ···· 54  |
| Position Setting                                            | ···· 56  |
| Long Reference                                              | ···· 57  |
| Long Reference & Index                                      | ···· 59  |
| Short Reference Reversal                                    | ····· 61 |
| Short Reference No Reversal                                 | ····· 63 |
| Short Reference & Index Outside                             | ···· 65  |
| Short Reference & Index Inside                              | ····· 69 |
| Home Offset                                                 | ····· 73 |

| Chapter 5 | Data Unit Types                                                  |     |  |
|-----------|------------------------------------------------------------------|-----|--|
|           |                                                                  | 76  |  |
|           | MC_BUFFER_MODE                                                   | 77  |  |
|           | MC_DIRECTION                                                     | 79  |  |
|           | PTO_HOMING_MODE                                                  | 80  |  |
|           | PTO_PARAMETER                                                    | 81  |  |
|           | PTO_ERROR                                                        | 82  |  |
| Chapter 6 | Motion Function Blocks                                           | 85  |  |
| 6.1       | Operation Modes                                                  | 86  |  |
|           | Motion State Diagram                                             | 87  |  |
|           | Buffer Mode                                                      | 89  |  |
|           | Timing Diagram Examples                                          | 91  |  |
| 6.2       | MC_Power_PTO Function Block                                      | 100 |  |
|           | Description                                                      | 101 |  |
|           | MC_Power_PTO: Manage the Power of the Axis State                 | 102 |  |
| 6.3       | MC_MoveVelocity_PTO Function Block.                              | 105 |  |
|           | Description                                                      | 106 |  |
|           | MC_MoveVelocity_PTO: Control the Speed of the Axis               | 107 |  |
| 6.4       | MC_MoveRelative_PTO Function Block                               | 111 |  |
|           | Description                                                      | 112 |  |
|           | MC_MoveRelative_PTO: Command Relative Axis Movement              | 113 |  |
| 6.5       | MC_MoveAbsolute_PTO Function Block                               | 117 |  |
|           | Description                                                      | 118 |  |
|           | MC MoveAbsolute PTO: Command Movement to Absolute Position.      | 119 |  |
| 6.6       | MC Home PTO Function Block                                       | 123 |  |
|           | <br>Description                                                  | 124 |  |
|           | MC Home PTO: Command the Axis to Move to a Reference Position    | 125 |  |
| 6.7       | MC SetPosition PTO Function Block                                | 128 |  |
|           | Description                                                      | 129 |  |
|           | MC SetPosition PTO: Force the Reference Position of the Axis     | 130 |  |
| 6.8       | MC Stop PTO Function Block                                       | 131 |  |
|           |                                                                  | 132 |  |
|           | MC Stop PTO: Command a Controlled Motion Stop                    | 133 |  |
| 6.9       | MC Halt PTO Function Block                                       | 136 |  |
| 5.0       | Description                                                      | 137 |  |
|           | MC Halt PTO: Command a Controlled Motion Stop until the Velocity | 101 |  |
|           | equals Zero                                                      | 138 |  |

| 6.10 Adding a Motion Function Block |                                                                |  |
|-------------------------------------|----------------------------------------------------------------|--|
|                                     | Adding a Motion Function Block                                 |  |
| Chapter 7                           | Administrative Function Blocks                                 |  |
| 7.1                                 | Status Function Blocks                                         |  |
|                                     | MC_ReadActualVelocity_PTO: Get the Commanded Velocity of the   |  |
|                                     | Axis                                                           |  |
|                                     | MC_ReadActualPosition_PTO: Get the Position of the Axis        |  |
|                                     | MC_ReadStatus_PTO: Get the State of the Axis                   |  |
| 7.0                                 | MC_ReadMotionState_PTO: Get the Motion Status of the Axis      |  |
| 1.2                                 | Parameters Function Blocks                                     |  |
|                                     | MC_ReadParameter_PTO: Get Parameters from the PTO              |  |
|                                     | MC_WriteParameter_PTO: Write Parameters to the PTO             |  |
|                                     | MC_ReadBoolParameter_PTO: Get BOOL Parameters from the PTO     |  |
| 7.2                                 | MC_WriteBoolParameter_PTO: Write BoolL Parameters to the PTO . |  |
| 7.5                                 |                                                                |  |
|                                     | MC_TouchProbe_PTO. Activate a Trigger Event                    |  |
| 7.4                                 |                                                                |  |
| 7.4                                 | Error Handling Function Blocks                                 |  |
|                                     | MC_ReadAxisEIT01_PTO. Get tile Axis Control EIT01              |  |
| 7.5                                 | MC_Reset_PTO: Reset All Axis-Related Errors                    |  |
| 7.5                                 |                                                                |  |
| Devit III                           |                                                                |  |
|                                     |                                                                |  |
| Chapter 8                           |                                                                |  |
|                                     |                                                                |  |
|                                     | Construction and Each Structure                                |  |
|                                     |                                                                |  |
| Chapter 9                           |                                                                |  |
|                                     | DN/M M244: Command a Dulas M/dth Madulation Circul             |  |
|                                     | PWIM_M241: Command a Pulse Width Modulation Signal             |  |
|                                     |                                                                |  |
| Chapter 10                          | Data Types                                                     |  |
| Part IV                             | Frequency Generator (FreqGen)                                  |  |
| Chapter 11                          | Introduction                                                   |  |
| -                                   | Description                                                    |  |
|                                     | FreqGen Naming Convention                                      |  |
|                                     | Synchronization and Enable Functions                           |  |

| Chapter 12               | Configuration and Programming                                                                                                    | 193<br>194                      |
|--------------------------|----------------------------------------------------------------------------------------------------|---------------------------------|
|                          | FrequencyGenerator_M241: Commanding a Square Wave Signal                                                                                                    | 197                             |
|                          | Programming                                                                                                    | 199                             |
| Appendices<br>Appendix A | Function and Function Block Representation         Differences Between a Function and a Function Block         How to Use a Function or a Function Block in IL Language         How to Use a Function or a Function Block in ST Language | 201<br>203<br>204<br>205<br>209 |
| Glossary<br>Index        |                                                                                                    | 213<br>217                      |

# Safety Information

# Important Information

# NOTICE

Read these instructions carefully, and look at the equipment to become familiar with the device before trying to install, operate, service, or maintain it. The following special messages may appear throughout this documentation or on the equipment to warn of potential hazards or to call attention to information that clarifies or simplifies a procedure.

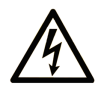

The addition of this symbol to a "Danger" or "Warning" safety label indicates that an electrical hazard exists which will result in personal injury if the instructions are not followed.

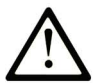

This is the safety alert symbol. It is used to alert you to potential personal injury hazards. Obey all safety messages that follow this symbol to avoid possible injury or death.

# 

**DANGER** indicates a hazardous situation which, if not avoided, will result in death or serious injury.

# A WARNING

**WARNING** indicates a hazardous situation which, if not avoided, **could result in** death or serious injury.

# 

**CAUTION** indicates a hazardous situation which, if not avoided, **could result** in minor or moderate injury.

# NOTICE

NOTICE is used to address practices not related to physical injury.

#### PLEASE NOTE

Electrical equipment should be installed, operated, serviced, and maintained only by qualified personnel. No responsibility is assumed by Schneider Electric for any consequences arising out of the use of this material.

A qualified person is one who has skills and knowledge related to the construction and operation of electrical equipment and its installation, and has received safety training to recognize and avoid the hazards involved.

#### **BEFORE YOU BEGIN**

Do not use this product on machinery lacking effective point-of-operation guarding. Lack of effective point-of-operation guarding on a machine can result in serious injury to the operator of that machine.

# **WARNING**

#### UNGUARDED EQUIPMENT

- Do not use this software and related automation equipment on equipment which does not have point-of-operation protection.
- Do not reach into machinery during operation.

#### Failure to follow these instructions can result in death, serious injury, or equipment damage.

This automation equipment and related software is used to control a variety of industrial processes. The type or model of automation equipment suitable for each application will vary depending on factors such as the control function required, degree of protection required, production methods, unusual conditions, government regulations, etc. In some applications, more than one processor may be required, as when backup redundancy is needed.

Only you, the user, machine builder or system integrator can be aware of all the conditions and factors present during setup, operation, and maintenance of the machine and, therefore, can determine the automation equipment and the related safeties and interlocks which can be properly used. When selecting automation and control equipment and related software for a particular application, you should refer to the applicable local and national standards and regulations. The National Safety Council's Accident Prevention Manual (nationally recognized in the United States of America) also provides much useful information.

In some applications, such as packaging machinery, additional operator protection such as pointof-operation guarding must be provided. This is necessary if the operator's hands and other parts of the body are free to enter the pinch points or other hazardous areas and serious injury can occur. Software products alone cannot protect an operator from injury. For this reason the software cannot be substituted for or take the place of point-of-operation protection.

Ensure that appropriate safeties and mechanical/electrical interlocks related to point-of-operation protection have been installed and are operational before placing the equipment into service. All interlocks and safeties related to point-of-operation protection must be coordinated with the related automation equipment and software programming.

**NOTE:** Coordination of safeties and mechanical/electrical interlocks for point-of-operation protection is outside the scope of the Function Block Library, System User Guide, or other implementation referenced in this documentation.

### START-UP AND TEST

Before using electrical control and automation equipment for regular operation after installation, the system should be given a start-up test by qualified personnel to verify correct operation of the equipment. It is important that arrangements for such a check be made and that enough time is allowed to perform complete and satisfactory testing.

# **WARNING**

#### EQUIPMENT OPERATION HAZARD

- Verify that all installation and set up procedures have been completed.
- Before operational tests are performed, remove all blocks or other temporary holding means used for shipment from all component devices.
- Remove tools, meters, and debris from equipment.

#### Failure to follow these instructions can result in death, serious injury, or equipment damage.

Follow all start-up tests recommended in the equipment documentation. Store all equipment documentation for future references.

#### Software testing must be done in both simulated and real environments.

Verify that the completed system is free from all short circuits and temporary grounds that are not installed according to local regulations (according to the National Electrical Code in the U.S.A, for instance). If high-potential voltage testing is necessary, follow recommendations in equipment documentation to prevent accidental equipment damage.

Before energizing equipment:

- Remove tools, meters, and debris from equipment.
- Close the equipment enclosure door.
- Remove all temporary grounds from incoming power lines.
- Perform all start-up tests recommended by the manufacturer.

### **OPERATION AND ADJUSTMENTS**

The following precautions are from the NEMA Standards Publication ICS 7.1-1995 (English version prevails):

- Regardless of the care exercised in the design and manufacture of equipment or in the selection and ratings of components, there are hazards that can be encountered if such equipment is improperly operated.
- It is sometimes possible to misadjust the equipment and thus produce unsatisfactory or unsafe operation. Always use the manufacturer's instructions as a guide for functional adjustments. Personnel who have access to these adjustments should be familiar with the equipment manufacturer's instructions and the machinery used with the electrical equipment.
- Only those operational adjustments actually required by the operator should be accessible to the operator. Access to other controls should be restricted to prevent unauthorized changes in operating characteristics.

# About the Book

# At a Glance

### **Document Scope**

This documentation acquaints you with the pulse train output (PTO), pulse width modulation (PWM) and frequency generator (FreqGen) functions offered within the Modicon M241 Logic Controller.

This document describes the data types and functions of the M241 PTOPWM Library.

In order to use this manual, you must:

- Have a thorough understanding of the M241, including its design, functionality, and implementation within control systems.
- Be proficient in the use of the following IEC 61131-3 PLC programming languages:
  - Function Block Diagram (FBD)
  - O Ladder Diagram (LD)
  - O Structured Text (ST)
  - O Instruction List (IL)
  - o Sequential Function Chart (SFC)
  - Continuous Function Chart (CFC)

#### Validity Note

This document has been updated for the release of SoMachine V4.3.

#### **Related Documents**

| Title of Documentation                          | Reference Number           |
|-------------------------------------------------|----------------------------|
| Modicon M241 Logic Controller Programming Guide | <u>EIO000001432 (ENG),</u> |
|                                                 | <u>EIO000001433 (FRE),</u> |
|                                                 | <u>EIO000001434 (GER),</u> |
|                                                 | <u>EIO000001435 (SPA),</u> |
|                                                 | <u>EIO000001436 (ITA),</u> |
|                                                 | <u>EIO000001437 (CHS)</u>  |

You can download these technical publications and other technical information from our website at http://www.schneider-electric.com/en/download

### **Product Related Information**

# **WARNING**

### LOSS OF CONTROL

- The designer of any control scheme must consider the potential failure modes of control paths and, for certain critical control functions, provide a means to achieve a safe state during and after a path failure. Examples of critical control functions are emergency stop and overtravel stop, power outage and restart.
- Separate or redundant control paths must be provided for critical control functions.
- System control paths may include communication links. Consideration must be given to the implications of unanticipated transmission delays or failures of the link.
- Observe all accident prevention regulations and local safety guidelines.<sup>1</sup>
- Each implementation of this equipment must be individually and thoroughly tested for proper operation before being placed into service.

Failure to follow these instructions can result in death, serious injury, or equipment damage.

<sup>1</sup> For additional information, refer to NEMA ICS 1.1 (latest edition), "Safety Guidelines for the Application, Installation, and Maintenance of Solid State Control" and to NEMA ICS 7.1 (latest edition), "Safety Standards for Construction and Guide for Selection, Installation and Operation of Adjustable-Speed Drive Systems" or their equivalent governing your particular location.

# A WARNING

### UNINTENDED EQUIPMENT OPERATION

- Only use software approved by Schneider Electric for use with this equipment.
- Update your application program every time you change the physical hardware configuration.

### Failure to follow these instructions can result in death, serious injury, or equipment damage.

#### **Terminology Derived from Standards**

The technical terms, terminology, symbols and the corresponding descriptions in this manual, or that appear in or on the products themselves, are generally derived from the terms or definitions of international standards.

In the area of functional safety systems, drives and general automation, this may include, but is not limited to, terms such as *safety, safety function, safe state, fault, fault reset, malfunction, failure, error, error message, dangerous,* etc.

Among others, these standards include:

| Standard                       | Description                                                                                                    |  |
|--------------------------------|----------------------------------------------------------------------------------------------------|--|
| EN 61131-2:2007                | Programmable controllers, part 2: Equipment requirements and tests.                                                                                                    |  |
| ISO 13849-1:2008               | Safety of machinery: Safety related parts of control systems.<br>General principles for design.                                                                                          |  |
| EN 61496-1:2013                | Safety of machinery: Electro-sensitive protective equipment.<br>Part 1: General requirements and tests.                                                                                  |  |
| ISO 12100:2010                 | Safety of machinery - General principles for design - Risk assessment and risk reduction                                                                                                 |  |
| EN 60204-1:2006                | Safety of machinery - Electrical equipment of machines - Part 1: General requirements                                                                                                    |  |
| EN 1088:2008<br>ISO 14119:2013 | Safety of machinery - Interlocking devices associated with guards - Principles for design and selection                                                                                  |  |
| ISO 13850:2006                 | Safety of machinery - Emergency stop - Principles for design                                                                                                    |  |
| EN/IEC 62061:2005              | Safety of machinery - Functional safety of safety-related electrical, electronic, and electronic programmable control systems                                                            |  |
| IEC 61508-1:2010               | Functional safety of electrical/electronic/programmable electronic safety-<br>related systems: General requirements.                                                                     |  |
| IEC 61508-2:2010               | Functional safety of electrical/electronic/programmable electronic safety-<br>related systems: Requirements for electrical/electronic/programmable<br>electronic safety-related systems. |  |
| IEC 61508-3:2010               | Functional safety of electrical/electronic/programmable electronic safety-<br>related systems: Software requirements.                                                                    |  |
| IEC 61784-3:2008               | Digital data communication for measurement and control: Functional safety field buses.                                                                                                   |  |
| 2006/42/EC                     | Machinery Directive                                                                                                    |  |
| 2014/30/EU                     | Electromagnetic Compatibility Directive                                                                                                    |  |
| 2014/35/EU                     | Low Voltage Directive                                                                                                    |  |

In addition, terms used in the present document may tangentially be used as they are derived from other standards such as:

| Standard                                                                                                    | Description                                     |  |
|----------------------------------------------------------------------------------------------------|-------------------------------------------------|--|
| IEC 60034 series                                                                                                  | Rotating electrical machines                    |  |
| IEC 61800 series                                                                                                  | Adjustable speed electrical power drive systems |  |
| IEC 61158 series Digital data communications for measurement and control – Fieldbus fo industrial control systems |                                                 |  |

Finally, the term *zone of operation* may be used in conjunction with the description of specific hazards, and is defined as it is for a *hazard zone* or *danger zone* in the *Machinery Directive* (2006/42/EC) and ISO 12100:2010.

**NOTE:** The aforementioned standards may or may not apply to the specific products cited in the present documentation. For more information concerning the individual standards applicable to the products described herein, see the characteristics tables for those product references.

# Part I Introduction

# Overview

This part provides an overview description, available modes, functionality and performances of the different functions.

## What Is in This Part?

This part contains the following chapters:

| Chapter | Chapter Name                 | Page |
|---------|------------------------------|------|
| 1       | Expert Function Introduction | 17   |
| 2       | Generalities                 | 23   |

Introduction

# Chapter 1 Expert Function Introduction

### Overview

This chapter provides an overview description, functionality, and performances of:

- High Speed Counter (HSC)
- Pulse Train Output (PTO)
- Pulse Width Modulation (PWM)
- Frequency Generator (FreqGen)

### What Is in This Chapter?

This chapter contains the following topics:

| Торіс                          | Page |
|--------------------------------|------|
| Expert Functions Overview      | 18   |
| Embedded Expert I/O Assignment | 20   |

# **Expert Functions Overview**

#### Introduction

The M241 logic controller supports the following expert functions:

| Functions                                   |                               | Description                                                                                                    |  |                                                               |
|---------------------------------------------|-------------------------------|----------------------------------------------------------------------------------------------------|--|---------------------------------------------------------------|
| Counters                                    | HSC Simple                    | The HSC function executes fast counts of pulses from senso                                                                   |  | The HSC function executes fast counts of pulses from sensors, |
|                                             | HSC Main Single Phase         | switches, and so on.                                                                                                    |  |                                                               |
|                                             | HSC Main Dual Phase           | Speed Counter types <i>(see Modicon M241 Logic Controller, High</i>                                                          |  |                                                               |
|                                             | Frequency Meter               | Speed Counting, HSC Library Guide).                                                                                          |  |                                                               |
|                                             | Period Meter                  |                                                                                                    |  |                                                               |
| PulsePTO (see page 27)The PGeneratorslinear |                               | The PTO function generates a pulse train output to control a<br>linear single-axis stepper or servo drive in open loop mode. |  |                                                               |
|                                             | PWM <i>(see page 169)</i>     | The PWM function generates a square wave signal with a variable duty cycle.                                                  |  |                                                               |
|                                             | FreqGen <i>(see page 187)</i> | The FreqGen (frequency generator) function generates a square wave signal with a fixed duty cycle (50%).                     |  |                                                               |

As of the release of SoMachine 4.3, any regular I/O, not already in use, can be configured for use by any of the expert function types as it is for fast I/O.

The maximum number of expert functions that can be configured depends on:

- **1.** The logic controller reference.
- The expert function types and number of optional functions (see Modicon M241 Logic Controller, High Speed Counting, HSC Library Guide) configured. Refer to Embedded Expert I/O Assignment (see page 20).
- 3. The number of I/Os that are available.

Maximum number of expert functions by logic controller reference:

| Expert Function Type                                                                                        |                                | 24 I/O References (TM241•24•) | 40 I/O References (TM241•40•) |
|----------------------------------------------------------------------------------------------------|--------------------------------|-------------------------------|-------------------------------|
| Total number of HSC functions                                                                               |                                | 14                            | 16                            |
| HSC                                                                                                    | Simple                         | 14                            | 16                            |
|                                                                                                    | Main Single Phase              | 4                             |                               |
|                                                                                                    | Main Dual Phase                |                               |                               |
|                                                                                                    | Frequency Meter <sup>(1)</sup> |                               |                               |
|                                                                                                    | Period Meter                   |                               |                               |
| PTO                                                                                                    |                                |                               |                               |
| PWM                                                                                                    |                                |                               |                               |
| FreqGen                                                                                                    |                                |                               |                               |
| <sup>(1)</sup> When the maximum number is configured, only 12 additional HSC Simple functions can be added. |                                |                               |                               |

The maximum number of expert functions possible may be further limited by the number of I/Os used by each expert function.

Example configurations:

- 4 PTO<sup>(1)</sup> + 14 HSC Simple on 24 I/O controller references
- 4 FreqGen<sup>(1)</sup> + 16 HSC Simple on 40 I/O controller references
- 4 HSC Main Single Phase + 10 HSC Simple on 24 I/O controller references
- 4 HSC Main Dual Phase + 8 HSC Simple on 40 I/O controller references
- 2 PTO<sup>(1)</sup> + 2 HSC Main Single Phase + 14 HSC Simple on 40 I/O controller references

<sup>(1)</sup> with no optional I/O configured

The performance of the expert function is limited by the I/Os used:

- HSC with fast inputs: 100 kHz/200 kHz
- HSC with regular inputs: 1 kHz

#### Configuring an Expert Function

To configure an expert function, proceed as follows:

| Step | Description                                                                                                    |                     |       |               |                                                            |                                                                         |  |
|------|----------------------------------------------------------------------------------------------------|---------------------|-------|---------------|------------------------------------------------------------|-------------------------------------------------------------------------|--|
| 1    | Double-click the <b>Counters</b> or <b>Pulse_Generators</b> node in the <b>Devices Tree</b> .<br><b>Result:</b> The <b>Counters</b> or <b>Pulse_Generators</b> configuration window appears:                                       |                     |       |               |                                                            |                                                                         |  |
|      | Counters Pulse_                                                                                                    | Generators ×        |       |               |                                                            |                                                                         |  |
|      | Parameter                                                                                                    | Туре                | Value | Default Value | Unit                                                       | Description                                                             |  |
|      | ··· 🔗 Pulse generation function                                                                                                    | Enumeration of WORD | None  | None          |                                                            | Select the pulse generation application                                 |  |
|      |                                                                                                    |                     |       |               |                                                            |                                                                         |  |
| 2    | Double-click <b>None</b> in the <b>Value</b> column and choose the expert function type to assign.<br><b>Result:</b> The default configuration of the expert function appears when you click anywhere in the configuration window. |                     |       |               | function type to assign.<br>when you click anywhere in the |                                                                         |  |
| 3    | Configure the expert function parameters, as described in the following chapters.                                                                                                    |                     |       |               |                                                            |                                                                         |  |
| 4    | To configure an additional expert function, click the + tab.                                                                                                    |                     |       |               |                                                            |                                                                         |  |
|      | <b>NOTE:</b> If the maximum number of expert functions is already configured, a message appears at the bottom of the configuration window informing you that you can now add only HSC Simple functions                             |                     |       |               |                                                            | configured, a message appears at the now add only HSC Simple functions. |  |

# Embedded Expert I/O Assignment

# I/O Assignment

The following regular or fast I/Os can be configured for use by expert functions:

|         | 24 I/O Refer                                         | rences                   | 40 I/O References                                       |                       |  |
|---------|------------------------------------------------------|--------------------------|---------------------------------------------------------|-----------------------|--|
|         | TM241•24T, TM241•24U                                 | TM241•24R                | TM241•40T,<br>TM241•40U                                 | TM241•40R             |  |
| Inputs  | 8 fast inputs (I0I7)<br>6 regular inputs (I8I13)     |                          | 8 fast inputs (I0I7)<br>8 regular inputs (I8            | .115)                 |  |
| Outputs | 4 fast outputs (Q0Q3)<br>4 regular outputs<br>(Q4Q7) | 4 fast outputs<br>(Q0Q3) | 4 fast outputs<br>(Q0Q3)<br>4 regular outputs<br>(Q4Q7) | 4 fast outputs (Q0Q3) |  |

When an I/O has been assigned to an expert function, it is no longer available for selection with other expert functions.

**NOTE:** All I/Os are by default disabled in the configuration window.

The following table shows the I/Os that can be configured for expert functions:

| Expert Function              | Name                  | Input (Fast or<br>Regular) | Output (Fast or<br>Regular) |
|------------------------------|-----------------------|----------------------------|-----------------------------|
| HSC Simple                   | Input                 | М                          |                             |
| HSC Main                     | Input A               | Μ                          |                             |
|                              | Input B/EN            | С                          |                             |
|                              | SYNC                  | С                          |                             |
|                              | CAP                   | С                          |                             |
|                              | Reflex 0              |                            | С                           |
|                              | Reflex 1              |                            | С                           |
| Frequency Meter/Period Meter | eriod Meter Input A M |                            |                             |
|                              | EN                    | С                          |                             |
| PWM/FreqGen                  | Output A              |                            | М                           |
|                              | SYNC                  | С                          |                             |
|                              | EN                    | С                          |                             |
| M Mandatory                  |                       |                            |                             |

**C** Optionally configurable

| Expert Function                                                 | Name              | Input (Fast or<br>Regular) | Output (Fast or Regular) |
|-----------------------------------------------------------------|-------------------|----------------------------|--------------------------|
| PTO                                                             | Output A/CW/Pulse |                            | М                        |
|                                                                 | Output B/CCW/Dir  |                            | С                        |
|                                                                 | REF (Origin)      | С                          |                          |
|                                                                 | INDEX (Proximity) | С                          |                          |
|                                                                 | PROBE             | С                          |                          |
| <ul><li>M Mandatory</li><li>C Optionally configurable</li></ul> |                   |                            |                          |

### Using Regular I/O with Expert Functions

Expert function I/O within regular I/O:

- Inputs can be read through standard memory variables even if configured as expert functions.
- All I/Os that are not used by expert functions can be used as regular I/Os.
- An I/O can only be used by one expert function; once configured, the I/O is no longer available for other expert functions.
- If no more fast I/Os are available, a regular I/O can be configured instead. In this case, however, the maximum frequency of the expert function is limited to 1 kHz.
- You cannot configure an input in an expert function and use it as a Run/Stop, Event, or Latch input at a same time.
- An output cannot be configured in an expert function if it has already been configured as an alarm.
- Short-circuit management still applies on all outputs. Status of outputs are available. For more information, refer to Output Management.
- When inputs are used in expert functions (PTO, HSC,...), the integrator filter is replaced by an anti-bounce filter *(see page 25)*. The filter value is configured in the configuration window.

For more details, refer to Embedded Functions Configuration.

## I/O Summary

The IO Summary window displays the I/Os used by the expert functions.

To display the **IO Summary** window:

| Step | Action                                                                                                  |
|------|----------------------------------------------------------------------------------------------------|
| 1    | In the <b>Devices tree</b> tab, right-click the <b>MyController</b> node and choose <b>IO Summary</b> . |

# Example of IO Summary window:

|   | IO Summary | /       |                         |     |         |         |                   | × |
|---|------------|---------|-------------------------|-----|---------|---------|-------------------|---|
| C | Inputs     |         |                         | ה ר | Outputs |         |                   |   |
|   | Channel    | Address | Utilization             |     | Channel | Address | Utilization       | ] |
|   | DI - 10    | %IX0.0  | HscSimple_0 - A input   |     | DQ - Q0 | %QX0.0  | PTO_0 - A output  |   |
|   | DI - 11    | %IX0.1  | DI - Latch              |     | DQ – Q1 | %QX0.1  | PTO_0 - B output  |   |
|   | DI - 12    | %IX0.2  |                         |     | DQ – Q2 | %QX0.2  | PWM_0 - A output  |   |
|   | DI - 13    | %IX0.3  | PTO_0 – PROBE input     |     | DQ – Q3 | %QX0.3  |                   |   |
|   | DI - 14    | %IX0.4  |                         |     | DQ – Q4 | %QX0.4  | DQ - Alarm Output |   |
|   | DI - 15    | %IX0.5  |                         |     | DQ – Q5 | %QX0.5  |                   |   |
|   | DI - 16    | %IX0.6  |                         |     | DQ – Q6 | %QX0.6  |                   |   |
|   | DI - 17    | %IX0.7  |                         |     | DQ – Q7 | %QX0.7  |                   |   |
|   | DI - 18    | %IX1.0  | PTO_0 - REF input       |     | DQ – Q8 | %QX1.0  |                   |   |
|   | DI - 19    | %IX1.1  | PTO_0 - INDEX input     |     | DQ – Q9 | %QX1.1  |                   |   |
|   | DI - 110   | %IX1.2  | DI - Filter             |     | DQ - Q0 | %QX2.0  |                   |   |
|   | DI - 111   | %IX1.3  | DI - Filter             |     |         |         |                   |   |
|   | DI - 112   | %IX1.4  | PWM_0 - SYNC input      |     |         |         |                   |   |
|   | DI - 113   | %IX1.5  | DI - Filter             |     |         |         |                   |   |
|   | DI - 10    | %IX2.0  | DI - Shortcut Detection |     |         |         |                   |   |
|   |            |         |                         |     |         |         |                   |   |
|   |            |         |                         |     |         |         |                   |   |
|   |            |         |                         |     |         |         |                   |   |
|   |            |         |                         |     |         |         | Close             | 1 |
|   |            |         |                         |     |         |         | Close             | ) |

# Chapter 2 Generalities

#### **Overview**

This chapter provides general information of the Frequency Generator (FreqGen), Pulse Train Output (PTO), and Pulse Width Modulation (PWM) functions.

The functions provide simple, yet powerful solutions for your application. In particular, they are useful for controlling movement. However, the use and application of the information contained herein require expertise in the design and programming of automated control systems. Only you, the user, machine builder or integrator, can be aware of all the conditions and factors present during installation and setup, operation, and maintenance of the machine or related processes, and can therefore determine the automation and associated equipment and the related safeties and interlocks which can be effectively and properly used. When selecting automation and control equipment, and any other related equipment or software, for a particular application, you must also consider any applicable local, regional, or national standards and/or regulations.

# **WARNING**

## **REGULATORY INCOMPATIBILITY**

Ensure that all equipment applied and systems designed comply with all applicable local, regional, and national regulations and standards.

Failure to follow these instructions can result in death, serious injury, or equipment damage.

The functions provided by the PTO/PWM library were conceived and designed assuming that you incorporate the necessary safety hardware into your application architecture, such as, but not limited to, appropriate limit switches and emergency stop hardware and controlling circuitry. It is implicitly assumed that functional safety measures are present in your machine design to prevent undesirable machine behavior such as over-travel or other forms of uncontrolled movement. Further, it is assumed that you have performed a functional safety analysis and risk assessment appropriate to your machine or process.

# **WARNING**

### UNINTENDED EQUIPMENT OPERATION

Ensure that a risk assessment is conducted and respected according to EN/ISO 12100 during the design of your machine.

Failure to follow these instructions can result in death, serious injury, or equipment damage.

# What Is in This Chapter?

This chapter contains the following topics:

| Торіс                                            | Page |
|--------------------------------------------------|------|
| Dedicated Features                               | 25   |
| General Information on Function Block Management | 26   |

# **Dedicated Features**

### **Bounce Filter**

This table shows the maximum counter frequencies determined by the filtering values used to reduce the bounce effect on the input:

| Input                        | Bounce Filter Value (ms)                                      | Maximum Counter Frequency<br>Expert | Maximum Counter Frequency<br>Regular |
|------------------------------|---------------------------------------------------------------|-------------------------------------|--------------------------------------|
| А                            | 0.000                                                         | 200 kHz                             | 1 kHz                                |
| В                            | 0.001                                                         | 200 kHz                             | 1 kHz                                |
|                              | 0.002                                                         | 200 kHz                             | 1 kHz                                |
|                              | 0.005                                                         | 100 kHz                             | 1 kHz                                |
|                              | 0.010                                                         | 50 kHz                              | 1 kHz                                |
|                              | 0.05                                                          | 25 kHz                              | 1 kHz                                |
|                              | 0.1                                                           | 5 kHz                               | 1 kHz                                |
|                              | 0.5                                                           | 1 kHz                               | 1 kHz                                |
|                              | 1                                                             | 500 Hz                              | 500 Hz                               |
|                              | 5                                                             | 100 Hz                              | 100 Hz                               |
| A is the cou<br>B is the cou | unting input of the counter.<br>unting input of the dual phas | se counter.                         |                                      |

#### **Dedicated Outputs**

Outputs used by the Frequency Generator, Pulse Train Output, Pulse Width Modulation, and High Speed Counters can only be accessed through the function block. They can not be read or written directly within the application.

# **WARNING**

### UNINTENDED EQUIPMENT OPERATION

- Do not use the same function block instance in different program tasks.
- Do not modify or otherwise change the function block reference (AXIS) while the function block is executing.

Failure to follow these instructions can result in death, serious injury, or equipment damage.

# **General Information on Function Block Management**

#### Management of Input Variables

The variables are used with the rising edge of the Execute input. To modify any variable, it is necessary to change the input variables and to trigger the function block again.

The function blocks managed by an Enable input are executed when this input is true. The values of the function block inputs can be modified continuously, and the outputs are updated continuously. When the Enable input is false, the function block execution is terminated and its outputs are reseted.

According to IEC 61131-3, if any variable of a function block input is missing (= open), then the value from the previous invocation of this instance will be used. In the first invocation the initial value is applied.

#### Management of Output Variables

The Done, Error, Busy, and CommandAborted outputs are mutually exclusive; only one of them can be TRUE on one function block. When the Execute input is TRUE, one of these outputs is TRUE.

At the rising edge of the Execute input, the Busy output is set. It remains set during the execution of the function block and is reset at the rising edge of one of the other outputs (Done, Error).

The Done output is set when the execution of the function block is successfully completed.

If an error is detected, the function block terminates by setting the Error output, and the error code is contained within the ErrId output.

The Done, Error, ErrID, and CommandAborted outputs are set or reset with the falling edge of Execute input:

- reset if the function block execution is finished.
- set for at least one task cycle if the function block execution is not finished.

When an instance of a function block receives a new Execute before it is finished (as a series of commands on the same instance), the function block does not return any feedback, like Done, for the previous action.

#### **Error Handling**

All blocks have two outputs that can report error detection during the execution of the function block:

- Error= The rising edge of this bit informs that an error was detected.
- ErrID= The error code of the error detected.

When an Error occurs, the other output signals, such as Done are reset.

# Part II Pulse Train Output (PTO)

# Overview

This part describes the Pulse Train Output function.

#### What Is in This Part?

This part contains the following chapters:

| Chapter | Chapter Name                   | Page |
|---------|--------------------------------|------|
| 3       | Overview                       | 29   |
| 4       | Configuration                  | 33   |
| 5       | Data Unit Types                | 75   |
| 6       | Motion Function Blocks         | 85   |
| 7       | Administrative Function Blocks | 143  |

# Chapter 3 Overview

# Pulse Train Output (PTO)

#### Introduction

The PTO function provides up to four pulse train output channels for a specified number of pulses and a specified velocity (frequency). The PTO function is used to control the positioning or speed of up to four independent linear single-axis stepper or servo drives in open loop mode (for example, with Lexium 28).

The PTO function does not have any position feedback information from the process.

The PTO function can be configured on any output channel of the logic controller not already configured for use by another expert function.

Each PTO channel can use up to:

- Six inputs, if optional interface signals for homing (ref/index), event (probe), limits (limP, limN), or drive interface (driveReady) are used,
- Three physical outputs, if optional drive interface signal is used (driveEnable).

Automatic origin offset and backlash compensation are also managed to improve positioning accuracy. Diagnostics are available for status monitoring, providing comprehensive and quick troubleshooting.

#### **Supported Functions**

The four PTO channels support the following functions:

- · Four output modes, including quadrature
- Single axis moves (velocity and position)
- Relative and absolute positioning
- Automatic trapezoidal and S-curve acceleration and deceleration
- Homing (seven modes with offset compensation)
- Dynamic acceleration, deceleration, velocity, and position modification
- Switch from velocity to position mode and vice versa
- Move queuing (buffer of one move)
- Position capture and move trigger on event (using probe input)
- Backlash compensation (in quadrature mode)
- Limits (hardware and software)
- Diagnostics

### **PTO Function Blocks**

The PTO function is programmed in SoMachine using the following function blocks, available in the **M241 PTOPWM** library:

| Category             | Subcategory    | Function Block                                  |  |  |  |
|----------------------|----------------|-------------------------------------------------|--|--|--|
| Motion (single axis) | Power          | MC_Power_PTO <i>(see page 100)</i>              |  |  |  |
|                      | Discrete       | MC_MoveAbsolute_PTO <i>(see page 117)</i>       |  |  |  |
|                      |                | MC_MoveRelative_PTO <i>(see page 111)</i>       |  |  |  |
|                      |                | MC_Halt_PTO <i>(see page 136)</i>               |  |  |  |
|                      |                | MC_SetPosition_PTO <i>(see page 128)</i>        |  |  |  |
|                      | Continuous     | MC_MoveVelocity_PTO <i>(see page 105)</i>       |  |  |  |
|                      | Homing         | MC_Home_PTO <i>(see page 123)</i>               |  |  |  |
|                      | Stopping       | MC_Stop_PTO <i>(see page 131)</i>               |  |  |  |
| Administrative       | Status         | MC_ReadActualVelocity_PTO (see page 145)        |  |  |  |
|                      |                | MC_ReadActualPosition_PTO (see page 146)        |  |  |  |
|                      |                | MC_ReadStatus_PTO <i>(see page 147)</i>         |  |  |  |
|                      |                | MC_ReadMotionState_PTO <i>(see page 149)</i>    |  |  |  |
|                      | Parameters     | MC_ReadParameter_PTO <i>(see page 152)</i>      |  |  |  |
|                      |                | MC_WriteParameter_PTO <i>(see page 154)</i>     |  |  |  |
|                      |                | MC_ReadBoolParameter_PTO <i>(see page 156)</i>  |  |  |  |
|                      |                | MC_WriteBoolParameter_PTO <i>(see page 158)</i> |  |  |  |
|                      | Probe          | MC_TouchProbe_PTO <i>(see page 161)</i>         |  |  |  |
|                      |                | MC_AbortTrigger_PTO <i>(see page 163)</i>       |  |  |  |
|                      | Error handling | MC_ReadAxisError_PTO <i>(see page 165)</i>      |  |  |  |
|                      |                | MC_Reset_PTO <i>(see page 166)</i>              |  |  |  |

**NOTE:** The motion function blocks act on the position of the axis according to the motion state diagram *(see page 87)*. The administrative function blocks do not influence the motion state.

**NOTE:** MC\_Power\_PTO function block is mandatory before a move command can be issued.

# A WARNING

### UNINTENDED EQUIPMENT OPERATION

- Do not use the same function block instance in different program tasks.
- Do not change the function block reference (AXIS) while the function block is executing.

Failure to follow these instructions can result in death, serious injury, or equipment damage.

# **PTO Characteristics**

The PTO function has the following characteristics:

| Characteristic                  | Value                                                                                                    |
|---------------------------------|----------------------------------------------------------------------------------------------------|
| Number of channels              | 4                                                                                                    |
| Number of axes                  | 1 per channel                                                                                                    |
| Position range                  | -2,147,483,6482,147,483,647 (32 bits)                                                                                                    |
| Minimum velocity                | 1 Hz                                                                                                    |
| Maximum velocity                | <ul> <li>For a 40/60 duty cycle and max. 200 mA:</li> <li>Fast outputs (Q0Q3): 100 kHz</li> <li>Regular outputs (Q4Q7): 1 kHz</li> </ul> |
| Minimum step                    | 1 Hz                                                                                                    |
| Acceleration / deceleration min | 1 Hz/ms                                                                                                    |
| Acceleration / deceleration max | 100,000 Hz/ms                                                                                                    |
| Start move IEC                  | 300 μs + 1 pulse output time                                                                                                    |
| Start move on probe event       |                                                                                                    |
| Change move parameter           |                                                                                                    |
| Accuracy on velocity            | 0.5 %                                                                                                    |
| Accuracy in position            | Depends on the pulse output time                                                                                                    |

# Chapter 4 Configuration

# Overview

This chapter describes how to configure a PTO channel and the associated parameters.

### What Is in This Chapter?

This chapter contains the following sections:

| Section | Торіс         | Page |
|---------|---------------|------|
| 4.1     | Configuration | 34   |
| 4.2     | Home Modes    | 53   |

# Section 4.1 Configuration

## Overview

This section describes how to configure a PTO channel and the associated parameters.

### What Is in This Section?

This section contains the following topics:

| Торіс                                                     | Page |
|-----------------------------------------------------------|------|
| PTO Configuration                                         | 35   |
| Pulse Output Modes                                        | 40   |
| Acceleration / Deceleration Ramp                          | 42   |
| Probe Event                                               | 45   |
| Backlash Compensation (Only Available in Quadrature Mode) | 48   |
| Positioning Limits                                        | 50   |

# **PTO Configuration**

### Hardware Configuration

There are up to six inputs for a PTO channel:

- Three physical inputs are associated to the PTO function through configuration and are taken into account immediately on a rising edge on the input:
  - REF input
  - INDEX input
  - PROBE input
- Three inputs are associated with the MC\_Power\_PTO function block. They have no fixed assignment (they are freely assigned; that is, they are not configured in the configuration screen), and are read as any other input:
  - o Drive ready input
  - o Limit positive input
  - o Limit negative input

**NOTE:** These inputs are managed as any other input, but are used by the PTO controller when used by the MC Power PTO function block.

**NOTE:** The positive and negative limit inputs are required to help prevent over-travel.

# A WARNING

### UNINTENDED EQUIPMENT OPERATION

- Ensure that controller hardware limit switches are integrated in the design and logic of your application.
- Mount the controller hardware limit switches in a position that allows for an adequate braking distance.

Failure to follow these instructions can result in death, serious injury, or equipment damage.

There are up to three outputs for a PTO channel:

- Either one physical output to manage pulse only, or two physical outputs to manage both pulse and direction; they must be enabled by configuration:
  - o A / CW / Pulse
  - O B / CCW / Direction
- The other output, DriveEnable, is used through the MC Power PTO function block.

# **Configuration Window Description**

The figure provides an example of a configuration window on channel PTO\_0:

| Parameter                             | Туре                       | Value           | Default Value                    | Unit | Description          |
|---------------------------------------|----------------------------|-----------------|----------------------------------|------|----------------------|
| Pulse generation function             | Enumeration of WORD        | PTO             | None                             |      | Select the pulse ge  |
| General                               |                            |                 |                                  |      |                      |
| 🗆 🧽 Instance name                     | STRING                     | 'PTO_0'         | u.                               |      | Name the Axis cor    |
| ··· 🤣 Output Mode                     | Enumeration of BYTE        | Quadrature      | A ClockWise / B CounterClockWise |      | Select the pulse or  |
| 🕂 🧽 A output location                 | Enumeration of SINT        | Q0              | Disabled                         |      | Select the PLC out   |
| <ul> <li>B output location</li> </ul> | Enumeration of SINT        | Q1              | Disabled                         |      | Select the PLC ou    |
| Mechanics                             |                            |                 |                                  |      |                      |
| Backlash Compensatio                  | on DWORD(0255)             | 0               | 0                                |      | Amount of motion     |
| Position Limits                       |                            |                 |                                  |      |                      |
| 😑 🧰 Software Limits                   |                            |                 |                                  |      |                      |
| 🕬 🔶 Enable Software                   | Limits Enumeration of BYTE | Enabled         | Enabled                          |      | Select whether or    |
| 🛛 🧽 SW Low Limit                      | DINT(-214748364821474      | -2147483648     | -2147483648                      |      | Set the software li  |
| 🧼 🎓 SW High Limit                     | DINT(-214748364821474      | 2147483647      | 2147483647                       |      | Set the software li  |
| - Motion                              |                            |                 |                                  |      |                      |
| 😑 🧰 General                           |                            |                 |                                  |      |                      |
| 🧼 Maximum Velocit                     | y DWORD(0100000)           | 100000          | 100000                           | Hz   | Set the pulse outp   |
| 🛛 🧽 Start Velocity                    | DWORD(0100000)             | 0               | 0                                | Hz   | Set the pulse outp   |
| 🛛 🧽 Stop Velocity                     | DWORD(0100000)             | 0               | 0                                | Hz   | Set the pulse outp   |
| 🛛 🤣 Acc./Dec. Unit                    | Enumeration of BYTE        | Hz/ms           | Hz/ms                            |      | Set acceleration/d   |
| 🛛 🧽 Maximum Acceler                   | ration DWORD(1100000)      | 100000          | 100000                           |      | Set the acceleration |
| 🤣 🤣 Maximum Decele                    | ration DWORD(1100000)      | 100000          | 100000                           |      | Set the deceleration |
| 😑 🧰 Fast Stop                         |                            |                 |                                  |      |                      |
| 🤣 🎓 🖓 Fast Stop Decele                | ration DWORD(1100000)      | 5000            | 5000                             |      | Set the deceleration |
| 🚽 🧰 Homing                            |                            |                 |                                  |      |                      |
| 😑 🧰 REF input                         |                            |                 |                                  |      |                      |
| 🛛 🧽 Location                          | Enumeration of SINT        | 18              | Disabled                         |      | Select the PLC inp   |
| 🧼 Bounce filter                       | Enumeration of BYTE        | 0.005           | 0.005                            | ms   | Set the filtering va |
| 🤣 🎓 Туре                              | Enumeration of WORD        | Normally opened | Normally opened                  |      | Select whether the   |
| 📄 🧰 INDEX input                       |                            |                 |                                  |      |                      |
| - 🔶 Location                          | Enumeration of SINT        | 19              | Disabled                         |      | Select the PLC in    |
| 👓 🤣 Bounce filter                     | Enumeration of BYTE        | 0.005           | 0.005                            | ms   | Set the filtering va |
| 🔶 Туре                                | Enumeration of WORD        | Normally opened | Normally opened                  |      | Select whether the   |
| Registration                          |                            |                 |                                  |      |                      |
| 😑 🦳 PROBE input                       |                            |                 |                                  |      |                      |
|                                       | Enumeration of SINT        | 110             | Disabled                         |      | Select the PLC inp   |
| Bounce filter                         | Enumeration of BYTE        | 0.005           | 0.005                            | ms   | Set the filtering va |
| The table describes each paramete | available when the channel | is configured in PTO mode: |
|-----------------------------------|----------------------------|----------------------------|
|-----------------------------------|----------------------------|----------------------------|

| Parameter                                                                                              |                                                   | Value                                                                                 | Default                             | Description                                                                                                    |
|----------------------------------------------------------------------------------------------------|---------------------------------------------------|---------------------------------------------------------------------------------------|-------------------------------------|----------------------------------------------------------------------------------------------------|
| General Instance name<br>Output Mode<br><i>(see page 40)</i><br>A output location<br>B output location | Instance name                                     | -                                                                                     | PTO_0PTO_3                          | Name of the axis controlled by<br>this PTO channel. It is used as<br>input of the PTO function blocks.                 |
|                                                                                                    | Output Mode<br><i>(see page 40)</i>               | A ClockWise /<br>B CounterClockWise<br>A Pulse / B Direction<br>A Pulse<br>Quadrature | A ClockWise /<br>B CounterClockWise | Select the pulse output mode.                                                                                          |
|                                                                                                    | A output location                                 | Disabled<br>Q0Q3 (fast outputs)<br>Q4Q7 (regular<br>outputs) <sup>(1)</sup>           | Disabled                            | Select the controller output used for the signal A.                                                                    |
|                                                                                                    | B output location                                 | Disabled<br>Q0Q3 (fast outputs)<br>Q4Q7 (regular<br>outputs) <sup>(1)</sup>           | Disabled                            | Select the controller output used for the signal B.                                                                    |
| Mechanics                                                                                              | Backlash<br>Compensation<br><i>(see page 48)</i>  | 0255                                                                                  | 0                                   | In quadrature mode, amount of<br>motion needed to compensate<br>the mechanical clearance when<br>movement is reversed. |
| Position<br>Limits /<br>Software<br>Limits                                                             | Enable Software<br>Limits<br><i>(see page 51)</i> | Enabled<br>Disabled                                                                   | Enabled                             | Select whether to use the software limits.                                                                             |
|                                                                                                    | SW Low Limit                                      | -2,147,483,648<br>2,147,483,647                                                       | -2,147,483,648                      | Set the software limit position to be detected in the negative direction.                                              |
|                                                                                                    | SW High Limit                                     | -2,147,483,648<br>2,147,483,647                                                       | 2,147,483,647                       | Set the software limit position to be detected in the positive direction.                                              |
| <sup>(1)</sup> Not availabl                                                                            | e for M241 Logic C                                | ontroller references with                                                             | relay outputs.                      |                                                                                                    |

| Parameter                   |                                        | Value                                                                             | Default                                         | Description                                                                                                    |
|-----------------------------|----------------------------------------|-----------------------------------------------------------------------------------|-------------------------------------------------|----------------------------------------------------------------------------------------------------|
| Motion /<br>General         | Maximum<br>Velocity                    | 0100000 (fast<br>outputs)<br>01000 (regular<br>outputs)                           | 100000 (fast outputs)<br>1000 (regular outputs) | Set the pulse output maximum velocity (in Hz).                                                                              |
|                             | Start Velocity<br><i>(see page 42)</i> | Start Velocity100000<br>(fast outputs)<br>Start Velocity1000<br>(regular outputs) | 0                                               | Set the pulse output start velocity<br>(in Hz). 0 if not used.                                                              |
|                             | Stop Velocity<br>(see page 42)         | 0100000 (fast<br>outputs)<br>01,000 (regular<br>outputs)                          | 0                                               | Set the pulse output stop velocity<br>(in Hz). 0 if not used.                                                               |
|                             | Acc./Dec. Unit<br><i>(see page 43)</i> | Hz/ms<br>ms                                                                       | Hz/ms                                           | Set acceleration/deceleration as<br>rates (Hz/ms) or as time<br>constants from 0 to <b>Maximum</b><br><b>Velocity</b> (ms). |
|                             | Maximum<br>Acceleration                | 1100000                                                                           | 100000                                          | Set the acceleration maximum value (in <b>Acc./Dec. Unit</b> ).                                                             |
|                             | Maximum<br>Deceleration                | 1100000                                                                           | 100000                                          | Set the deceleration maximum value (in <b>Acc./Dec. Unit</b> ).                                                             |
| Motion / Fast<br>Stop       | Fast Stop<br>Deceleration              | 1100000                                                                           | 5000                                            | Set the deceleration value in case an error is detected (in <b>Acc./Dec. Unit</b> )                                         |
| Homing / REF<br>input       | Location                               | Disabled<br>I0I7 (fast inputs)<br>I8I15 (regular inputs)                          | Disabled                                        | Select the controller input used for the REF signal <i>(see page 53)</i> .                                                  |
|                             | Bounce filter                          | 0.000<br>0.001<br>0.002<br>0.005<br>0.010<br>0.05<br>0.1<br>0.5<br>1<br>5         | 0.005                                           | Set the filtering value to reduce<br>the bounce effect on the REF<br>input (in ms).                                         |
|                             | Туре                                   | Normally opened<br>Normally closed                                                | Normally opened                                 | Select whether the switch contact default state is open or closed.                                                          |
| <sup>(1)</sup> Not availabl | e for M241 Logic C                     | Controller references with                                                        | relay outputs.                                  |                                                                                                    |

| Parameter                                                                             |               | Value                                                                     | Default         | Description                                                                           |
|---------------------------------------------------------------------------------------|---------------|---------------------------------------------------------------------------|-----------------|---------------------------------------------------------------------------------------|
| Homing /<br>INDEX input                                                               | Location      | Disabled<br>I0I7 (fast inputs)<br>I8I15 (regular inputs)                  | Disabled        | Select the controller input used for the INDEX signal <i>(see page 53)</i> .          |
|                                                                                       | Bounce filter | 0.000<br>0.001<br>0.002<br>0.005<br>0.010<br>0.05<br>0.1<br>0.5<br>1<br>5 | 0.005           | Set the filtering value to reduce<br>the bounce effect on the INDEX<br>input (in ms). |
|                                                                                       | Туре          | Normally opened<br>Normally closed                                        | Normally opened | Select whether the switch contact default state is open or closed.                    |
| Registration /<br>PROBE input                                                         | Location      | Disabled<br>I0I7 (fast inputs)<br>I8I15 (regular inputs)                  | Disabled        | Select the controller input used<br>for the PROBE signal<br><i>(see page 45)</i> .    |
|                                                                                       | Bounce filter | 0.000<br>0.001<br>0.002<br>0.005<br>0.010<br>0.05<br>0.1<br>0.5<br>1<br>5 | 0.005           | Set the filtering value to reduce<br>the bounce effect on the PROBE<br>input (in ms). |
| <sup>(1)</sup> Not available for M241 Logic Controller references with relay outputs. |               |                                                                           |                 |                                                                                       |

## **Pulse Output Modes**

### Overview

There are four possible output modes:

- A ClockWise / B CounterClockwise
- A Pulse
- A Pulse / B direction
- Quadrature

### A ClockWise (CW) / B CounterClockwise (CCW) Mode

This mode generates a signal that defines the motor operating speed and direction. This signal is implemented either on the PTO output A or on PTO output B depending on the motor rotation direction.

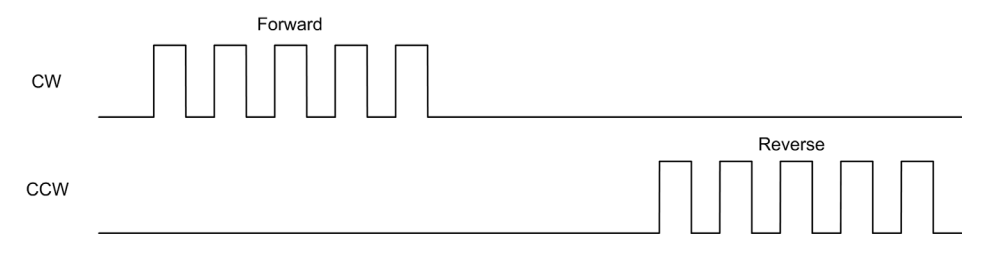

### A Pulse Mode

This mode generates one signal on the PTO outputs.

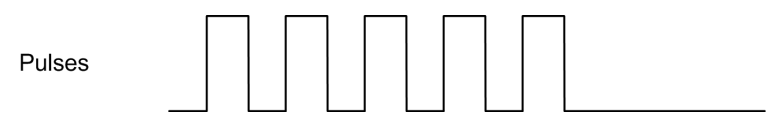

### A Pulse / B Direction Mode

This mode generates two signals on the PTO outputs:

- Output A: pulse which provides the motor operating speed.
- Output B: direction which provides the motor rotation direction.

|           | Forward | Reverse |
|-----------|---------|---------|
| Pulses    |         |         |
| Direction |         |         |

### **Quadrature Mode**

This mode generates two signals in quadrature phase on the PTO outputs (the phase sign depends on motor direction).

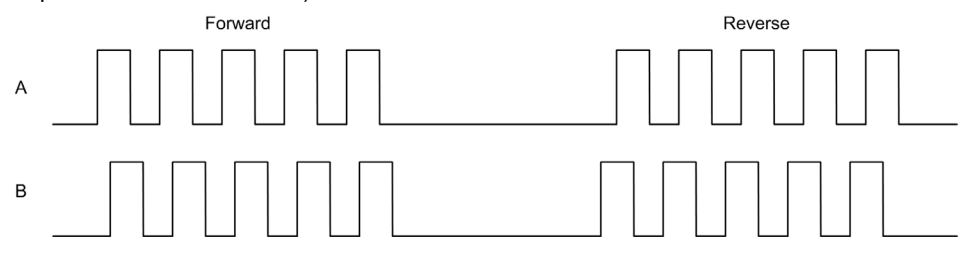

## Acceleration / Deceleration Ramp

### Start Velocity

The **Start Velocity** is the minimum frequency at which a stepper motor can produce movement, with a load applied, without the loss of steps.

Start Velocity parameter is used when starting a motion from velocity 0.

Start Velocity must be in the range 0...MaxVelocityAppl (see page 81).

Value 0 means that the **Start Velocity** parameter is not used. In this case, the motion starts at a velocity = acceleration rate x 1 ms.

### **Stop Velocity**

The **Stop Velocity** is the maximum frequency at which a stepper motor stops producing movement, with a load applied, without loss of steps.

**Stop Velocity** is only used when moving from a higher velocity than **Stop Velocity**, down to velocity 0.

Stop Velocity must be in the range 0...MaxVelocityAppl (see page 81).

Value 0 means that the **Stop Velocity** parameter is not used. In this case, the motion stops at a velocity = deceleration rate  $x \ 1 \ ms$ .

#### Acceleration / Deceleration

Acceleration is the rate of velocity change, starting from **Start Velocity** to target velocity. Deceleration is the rate of velocity change, starting from target velocity to **Stop Velocity**. These velocity changes are implicitly managed by the PTO function in accordance with Acceleration, Deceleration and JerkRatio parameters following a **trapezoidal** or an **S-curve** profile.

### Acceleration / Deceleration Ramp with a Trapezoidal Profile

When the jerk ratio parameter is set to 0, the acceleration / deceleration ramp has a trapezoidal profile.

Expressed in Hz/ms, the acceleration and deceleration parameters represent the rate of velocity change.

Expressed in ms, they represent the time to go from 0 to Maximum velocity.

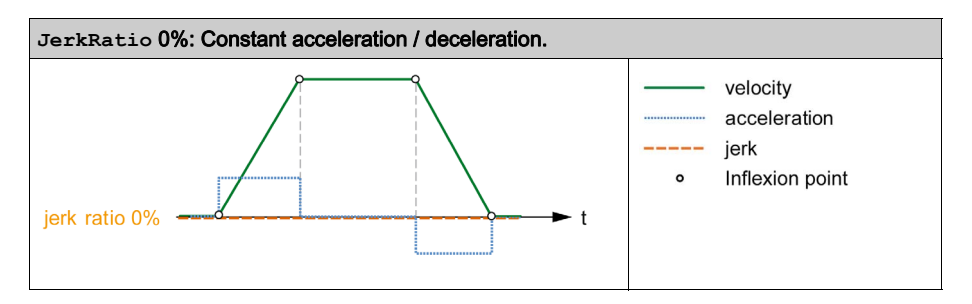

### Acceleration / Deceleration Ramp with an S-curve Profile

When the jerk ratio parameter is greater than 0, the acceleration / deceleration ramp has an S-curve profile.

The S-curve ramp is used in applications controlling high inertia, or in those that manipulate fragile objects or liquids. The S-curve ramp enables a smoother and progressive acceleration / deceleration, as demonstrated in the following graphics:

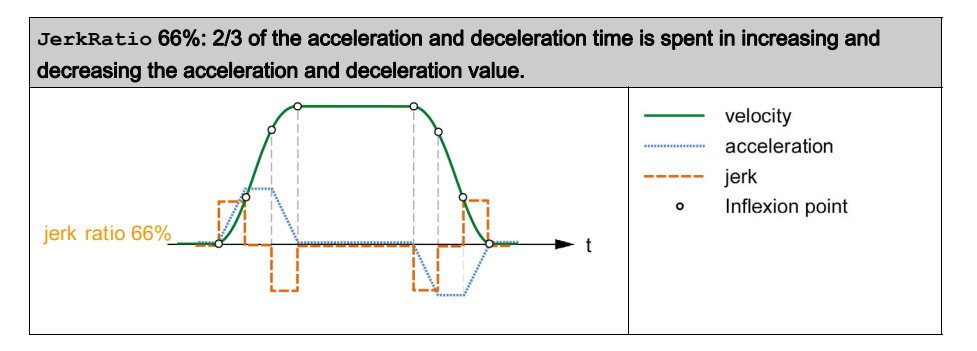

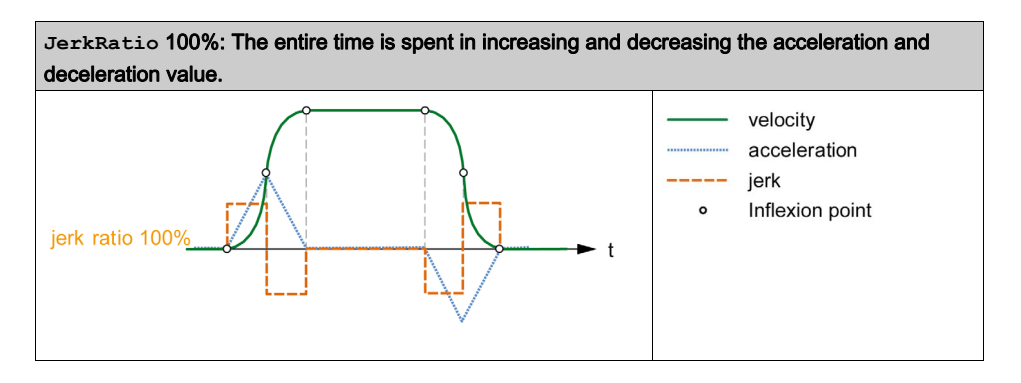

**NOTE:** The JerkRatio parameter value is common for acceleration and deceleration so that concave time and convex time are equal.

#### Affect of the S-Curve Ramp on Acceleration / Deceleration

The duration for the acceleration / deceleration is maintained, whatever the JerkRatio parameter may be. To maintain this duration, the acceleration or deceleration is other than that configured in the function block (Acceleration or Deceleration parameters).

When the JerkRatio is applied, the acceleration / deceleration is affected.

When the JerkRatio is applied at 100%, the acceleration / deceleration is two times that of the configured Acceleration/Deceleration parameters.

**NOTE:** If the JerkRatio parameter value is invalid, the value is re-calculated to respect the MaxAccelerationAppl and MaxDecelerationAppl parameters. JerkRatio is invalid when:

- its value is greater than 100. In this case, a Jerkratio of 100 is applied.
- its value is less than 0. In this case, a Jerkratio of 0 is applied.

# **Probe Event**

### Description

The Probe input is enabled by configuration, and activated using the MC\_TouchProbe\_PTO function block.

The Probe input is used as an event to:

- capture the position,
- start a move independently of the task.

Both functions can be active at the same time, that is, the same event captures the position and start a motion function block *(see page 85)*.

The Probe input event can be defined to be enabled within a predefined window that is demarcated by position limits (refer to MC TouchProbe PTO (see page 161).

**NOTE:** Only the first event after the rising edge at the MC\_TouchProbe\_PTO function block Busy pin is valid. Once the Done output pin is set, subsequent events are ignored. The function block needs to be reactivated to respond to other events.

### **Position Capture**

The position captured is available in MC\_TouchProbe\_PTO.RecordedPosition.

### **Motion Trigger**

The BufferMode input of a motion function block must be set to seTrigger.

This example illustrates a change target velocity with enable window:

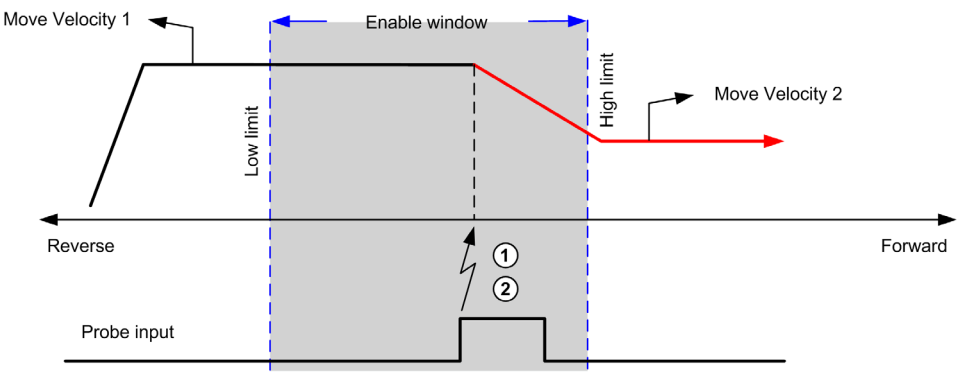

- 1 Capture the position counter value
- 2 Trigger Move Velocity function block

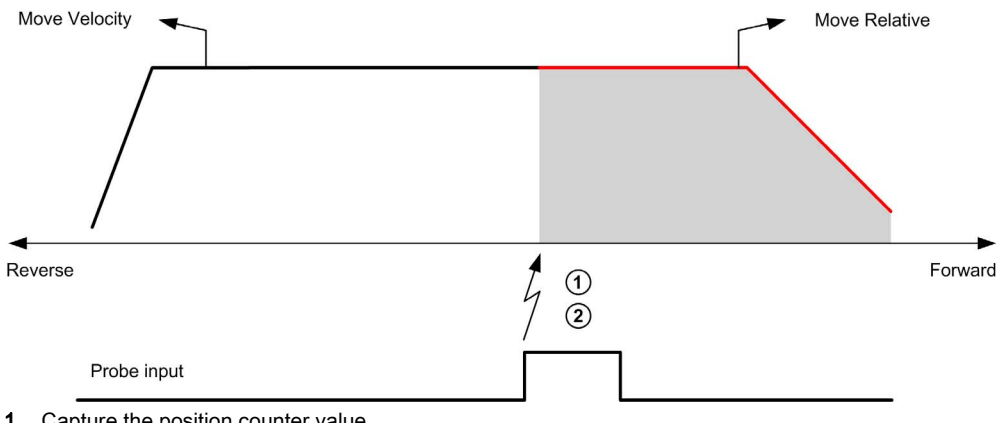

This example illustrates a move of pre-programmed distance, with simple profile and no enable window:

- 1 Capture the position counter value
- 2 Trigger Move Relative function block

This example illustrates a move of pre-programmed distance, with complex profile and enable window:

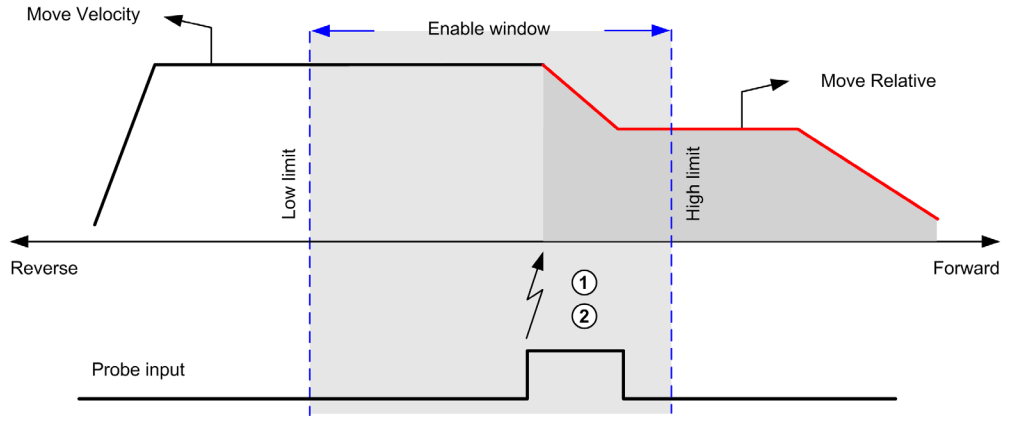

- Capture the position counter value 1
- 2 Trigger Move Relative function block

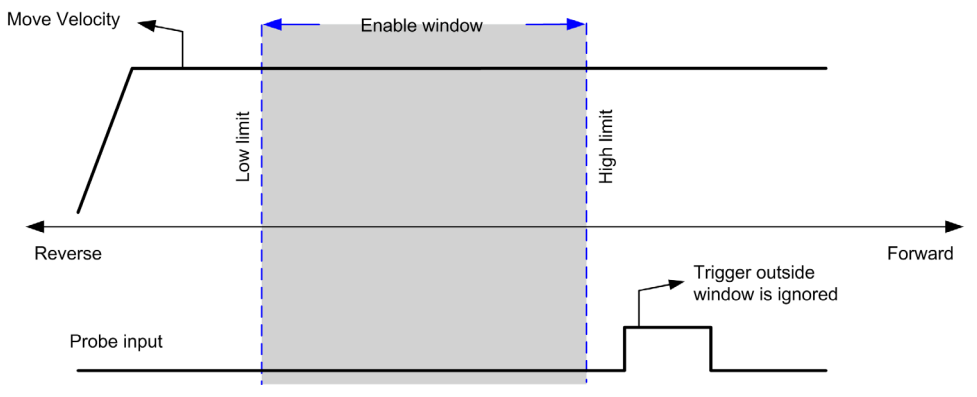

This example illustrates a trigger event out of enable window:

# Backlash Compensation (Only Available in Quadrature Mode)

### Description

The **Backlash Compensation** parameter is defined as the amount of motion needed to compensate for the mechanical clearance in gears, when movement is reversed and the axis is homed:

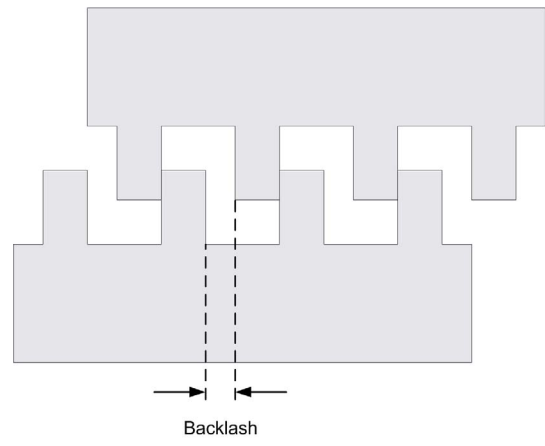

**NOTE:** The function does not take into account any external sources of movement, such as inertia movement or other forms of induced movement.

Backlash compensation is set in number of pulses (0...255, default value is 0). When set, at each direction reversal, the specified number of pulses is first output at start velocity, and then the programmed movement is executed. The backlash compensation pulses are not added to the position counter.

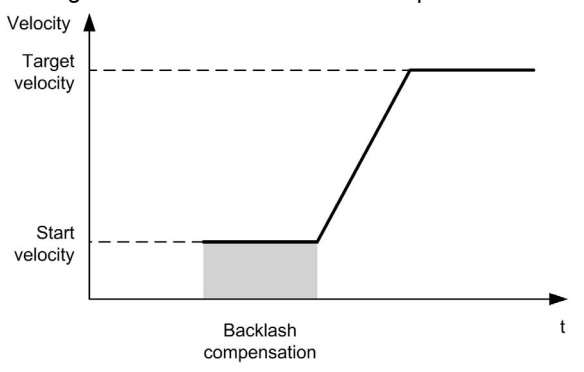

This figure illustrates the backlash compensation:

### NOTE:

- Before the initial movement is started, the function cannot determine the amount of backlash to compensate for. Therefore, the backlash compensation is only active after a homing is successfully performed. If the homing is performed without movement, it is assumed that the initial movement applies no compensation, and the compensation is applied at the first direction reversal.
- Once started, the compensation pulses are output until completion, even if an aborting command is received in the meantime. In this case, the aborting command is buffered and will start as soon as compensation pulses are output. No additional buffered command is accepted in this case.
- If the axis is stopped by an error detected before all the compensation pulses are output, the backlash compensation is reset. A new homing procedure is needed to reinitialize the backlash compensation.
- Backlash timeout of 80 s: The system does not accept to configure a movement of more than 80 s. So if a backlash is configured, it may for example not be more than 80 pulses to 1 Hz. The error detected in case of this timeout is "Internal error" (code 1000).

# **Positioning Limits**

#### Introduction

Positive and negative limits can be set to control the movement boundaries in both directions. Both hardware and software limits are managed by the controller.

Hardware and software limit switches are used to manage boundaries in the controller application only. They are not intended to replace any functional safety limit switches wired to the drive. The controller application limit switches must necessarily be activated before the functional safety limit switches wired to the drive. In any case, the type of functional safety architecture, which is beyond the scope of the present document, that you deploy depends on your safety analysis, including, but not limited to:

- risk assessment according to EN/ISO 12100
- FMEA according to EN 60812

# **WARNING**

### UNINTENDED EQUIPMENT OPERATION

Ensure that a risk assessment is conducted and respected according to EN/ISO 12100 during the design of your machine.

#### Failure to follow these instructions can result in death, serious injury, or equipment damage.

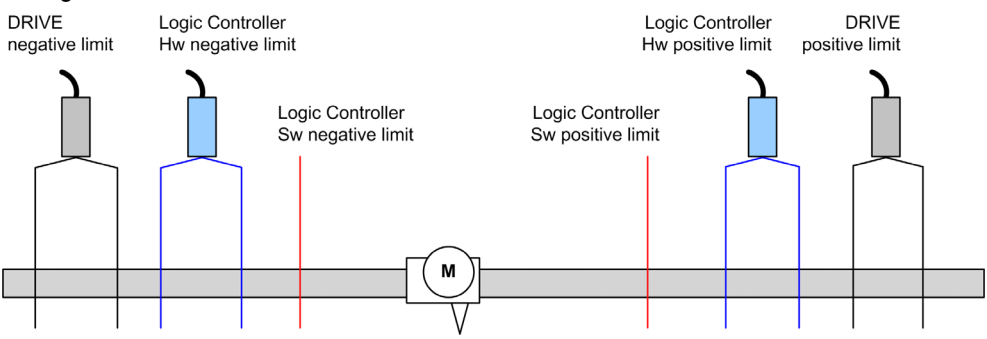

The figure illustrates hardware and software limit switches:

Once either the controller hardware or software limits are crossed, an error is detected and a Fast stop deceleration is performed:

- the axis switches to ErrorStop state, with ErrorId 1002 to 1005 (PTO\_ERROR (see page 82)),
- the function block under execution detects the error state,
- status bits on other applicable function blocks are set to CommandAborted.

To clear the axis error state, and return to a **Standstill** state, execution of MC\_Reset\_PTO is required as any motion command will be rejected (refer to PTO parameters EnableDirPos or EnableDirNeg) while the axis remains outside the limits (function block terminates with ErrorId=InvalidDirectionValue). It is only possible to execute a motion command in the opposite direction under these circumstances.

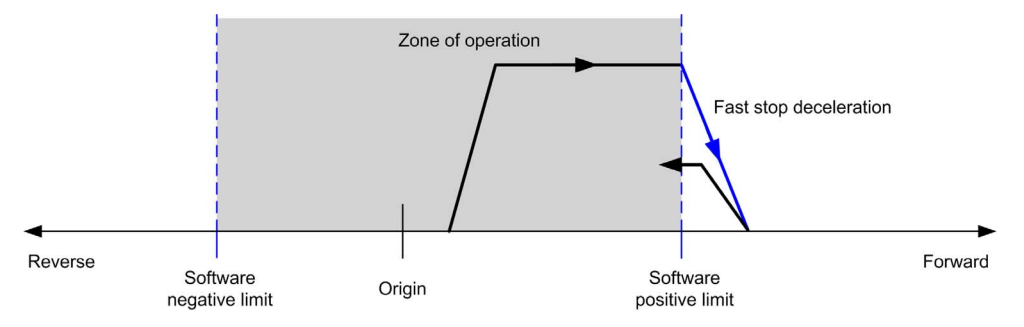

### **Software Limits**

Software limits can be set to control the movement boundaries in both directions.

Limit values are enabled and set in the configuration screen, such that:

- Positive limit > Negative limit
- Values in the range -2,147,483,648 to 2,147,483,647

They can also be enabled, disabled, or modified in the application program (MC\_WriteParameter PTO *(see page 154)* and PTO\_PARAMETER *(see page 81)*).

**NOTE:** When enabled, the software limits are valid after an initial homing is successfully performed (that is, the axis is homed, MC\_Home\_PTO *(see page 123)*).

**NOTE:** An error is only detected when the software limit is physically reached, not at the initiation of the movement.

#### **Hardware Limits**

Hardware limits are required for the homing procedure, and for helping to prevent damage to the machine. The appropriate inputs must be used on the MC\_Power\_PTO.LimP and MC\_Power\_PTO.LimN input bits. The hardware limit devices must be of a normally closed type such that the input to the function block is FALSE when the respective limit is reached.

**NOTE:** The restrictions over movement are valid while the limit inputs are FALSE and regardless of the sense of direction. When they return to TRUE, movement restrictions are removed and the hardware limits are functionnally rearmed. Therefore, use falling edge contacts leading to RESET output instructions prior to the function block. Then use those bits to control these function block inputs. When operations are complete, SET the bits to restore normal operation.

# **WARNING**

### UNINTENDED EQUIPMENT OPERATION

- Ensure that controller hardware limit switches are integrated in the design and logic of your application.
- Mount the controller hardware limit switches in a position that allows for an adequate braking distance.

#### Failure to follow these instructions can result in death, serious injury, or equipment damage.

**NOTE:** Adequate braking distance is dependent on the maximum velocity, maximum load (mass) of the equipment being moved, and the value of the Fast stop deceleration parameter.

# Section 4.2 Home Modes

### Overview

This section describes the PTO home modes.

### What Is in This Section?

This section contains the following topics:

| Торіс                           | Page |
|---------------------------------|------|
| Homing Modes                    | 54   |
| Position Setting                | 56   |
| Long Reference                  | 57   |
| Long Reference & Index          | 59   |
| Short Reference Reversal        | 61   |
| Short Reference No Reversal     | 63   |
| Short Reference & Index Outside | 65   |
| Short Reference & Index Inside  | 69   |
| Home Offset                     | 73   |

# **Homing Modes**

### Description

Homing is the method used to establish the reference point or origin for absolute movement.

A homing movement can be made using different methods. The M241 PTO channels provide several standard homing movement types:

- position setting (see page 56),
- long reference (see page 57),
- long reference and index (see page 59),
- short reference reversal (see page 61),
- short reference no reversal (see page 63),
- short reference and index outside (see page 65),
- short reference and index inside (see page 69).

A homing movement must be terminated without interruption for the new reference point to be valid. If the reference movement is interrupted, it needs to be started again.

Refer to MC Home PTO (see page 123) and PTO\_HOMING\_MODE (see page 80).

#### **Home Position**

Homing is done with an external switch and the homing position is defined on the switch edge. Then the motion is decelerated until stop.

The actual position of the axis at the end of the motion sequence may therefore differ from the position parameter set on the function block:

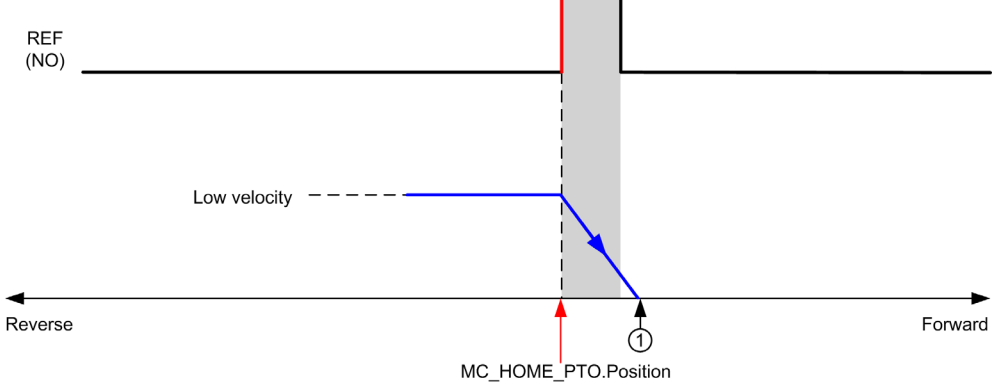

#### REF (NO) Reference point (Normally Open)

**1** Position at the end of motion = MC HOME PTO.Position + "deceleration to stop" distance.

To simplify the representation of a stop in the homing mode diagrams, the following presentation is made to represent the actual position of the axis:

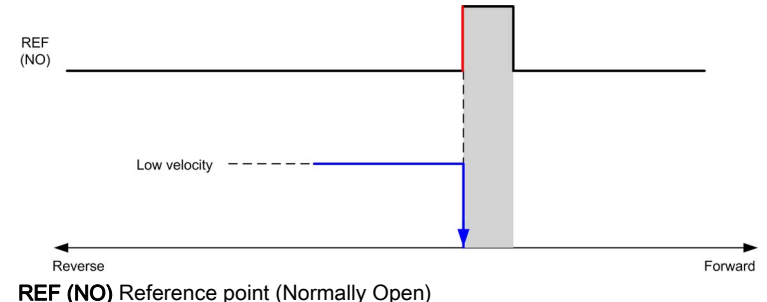

### Limits

Hardware limits are necessary for the correct functioning of the MC\_Home\_PTO function block (Positioning Limits *(see page 50)* and MC\_Power\_PTO *(see page 100)*). Depending on the movement type you request with the homing mode, the hardware limits help assure that the end of travel is respected by the function block.

When a homing action is initiated in a direction away from the reference switch, the hardware limits serve to either:

- indicate a reversal of direction is required to move the axis toward the reference switch or,
- indicate that an error has been detected as the reference switch was not found before reaching the end of travel.

For homing movement types that allow for reversal of direction, when the movement reaches the hardware limit the axis stops using the configured deceleration, and resumes motion in a reversed direction.

In homing movement types that do not allow for the reversal of direction, when the movement reaches the hardware limit, the homing procedure is aborted and the axis stops with the Fast stop deceleration.

# **WARNING**

### UNINTENDED EQUIPMENT OPERATION

- Ensure that controller hardware limit switches are integrated in the design and logic of your application.
- Mount the controller hardware limit switches in a position that allows for an adequate braking distance.

### Failure to follow these instructions can result in death, serious injury, or equipment damage.

**NOTE:** Adequate braking distance is dependent on the maximum velocity, maximum load (mass) of the equipment being moved, and the value of the Fast stop deceleration parameter.

# **Position Setting**

## Description

In the case of position setting, the current position is set to the specified position value. No move is performed.

# Long Reference

## Long Reference: Positive Direction

Homes to the reference switch falling edge in reverse direction.

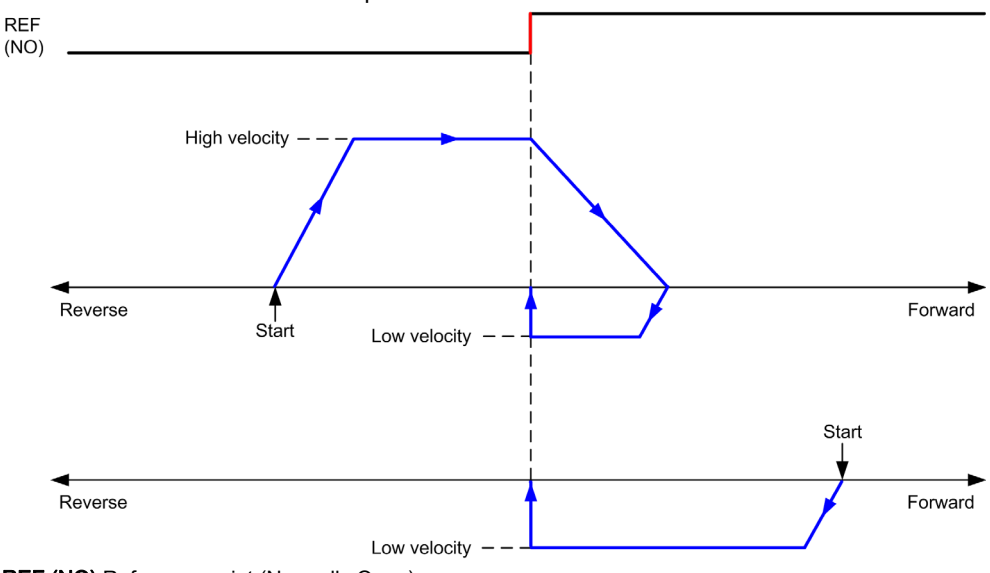

REF (NO) Reference point (Normally Open)

### Long Reference: Negative Direction

Homes to the reference switch falling edge in forward direction.

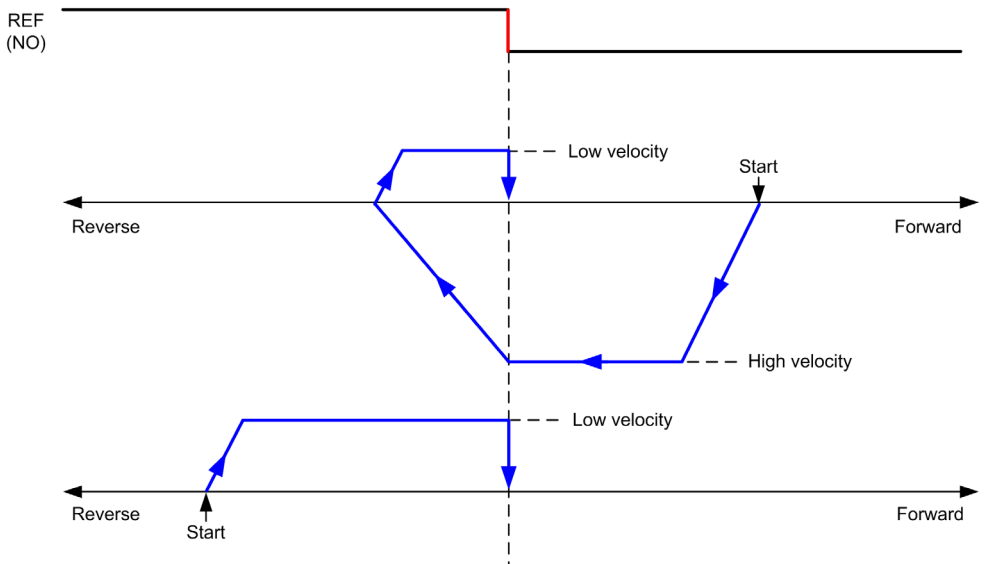

REF (NO) Reference point (Normally Open)

# Long Reference & Index

### Long Reference & Index: Positive Direction

Homes to the first index, after the reference switch falling edge in reverse direction.

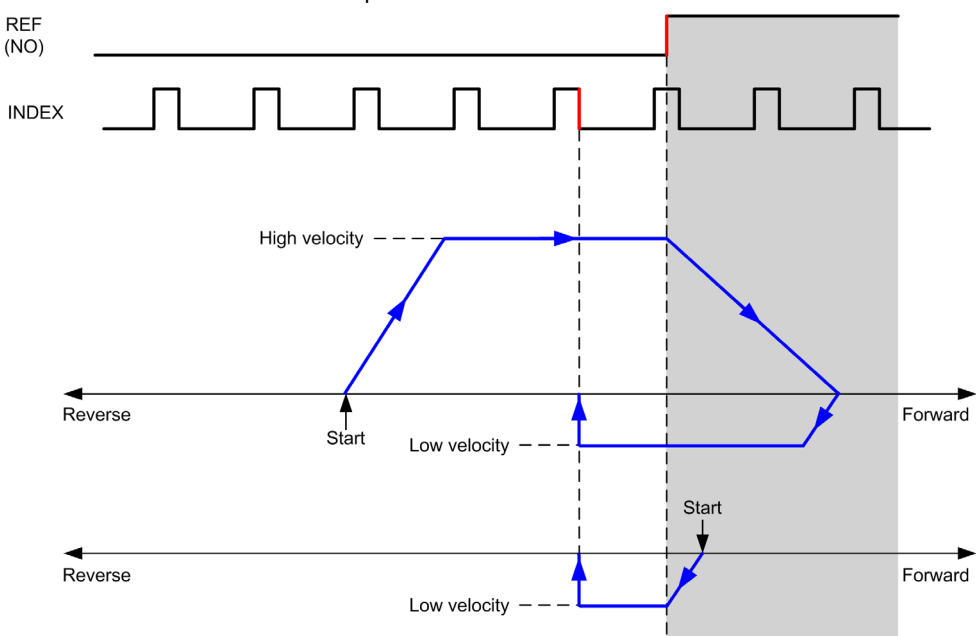

REF (NO) Reference point (Normally Open)

### Long Reference & Index: Negative Direction

Homes to the first index, after the reference switch falling edge in forward direction.

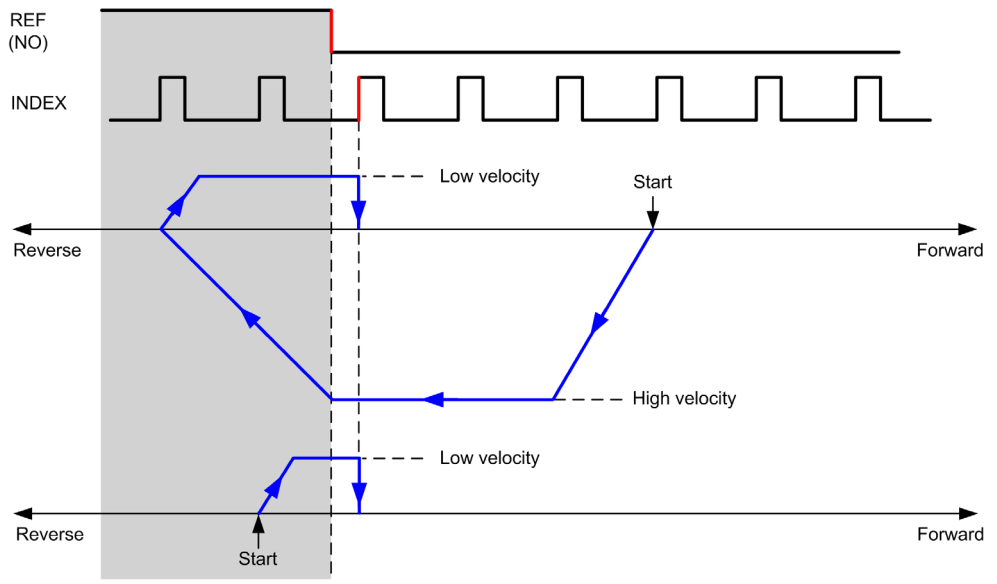

REF (NO) Reference point (Normally Open)

# Short Reference Reversal

### Short Reference Reversal: Positive Direction

Homes to the reference switch rising edge in forward direction.

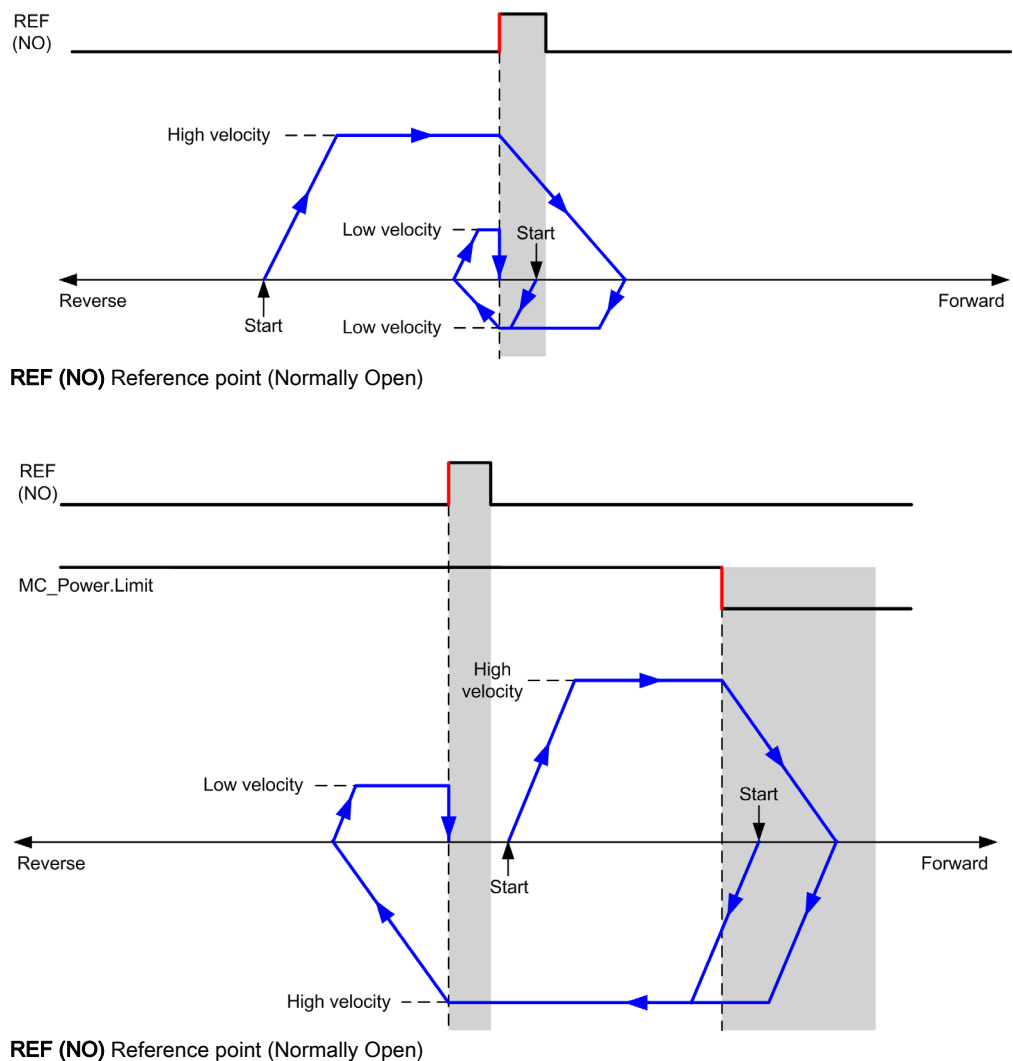

### Short Reference Reversal: Negative Direction

Homes to the reference switch rising edge in forward direction.

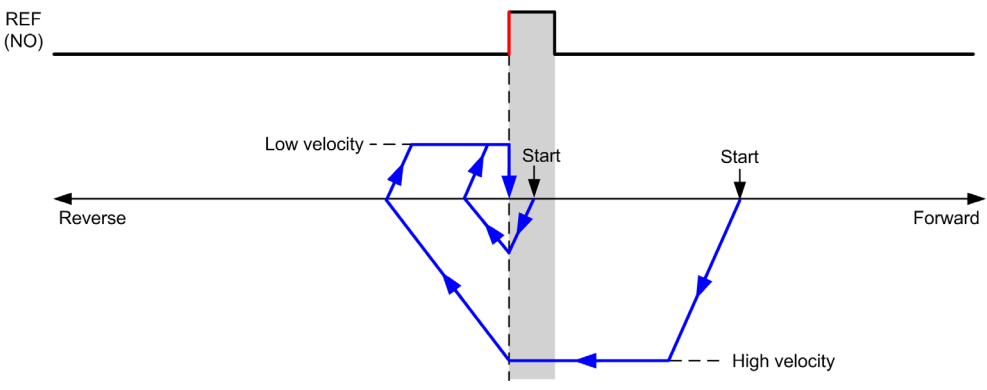

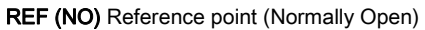

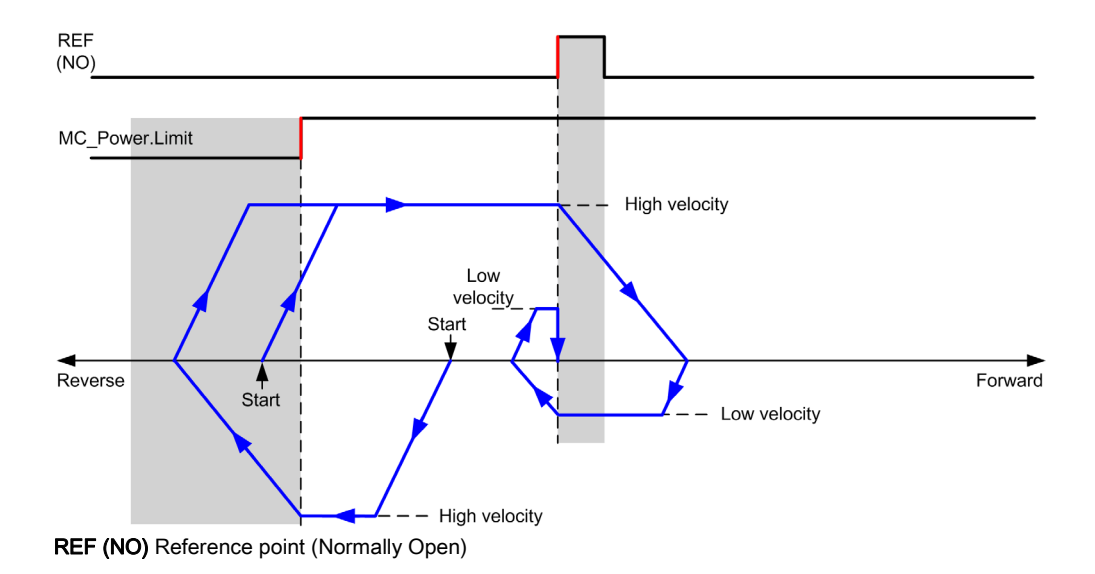

# Short Reference No Reversal

### Short Reference No Reversal: Positive Direction

Homes at low speed to the reference switch rising edge in forward direction, with no reversal:

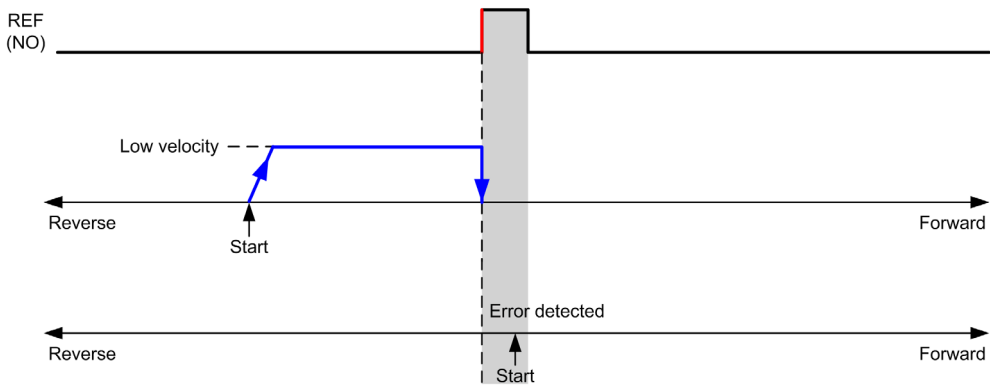

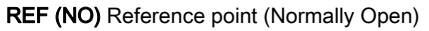

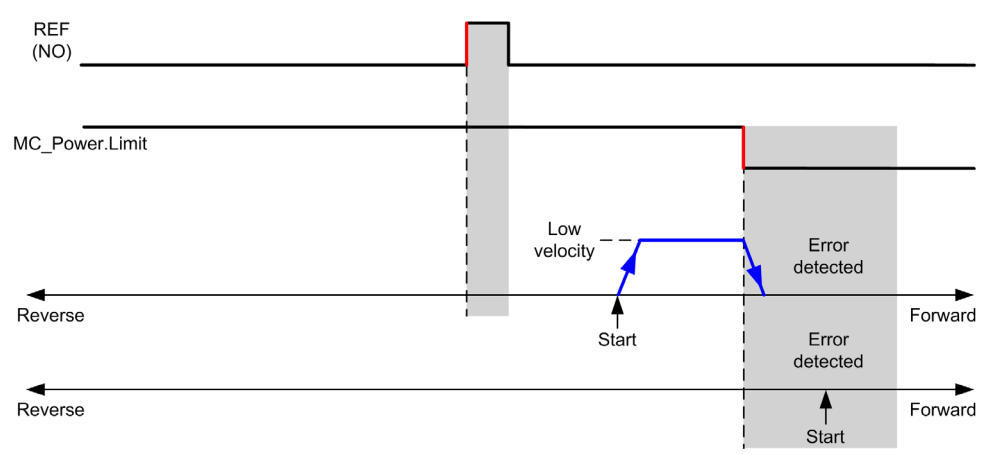

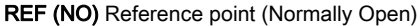

### Short Reference No Reversal: Negative Direction

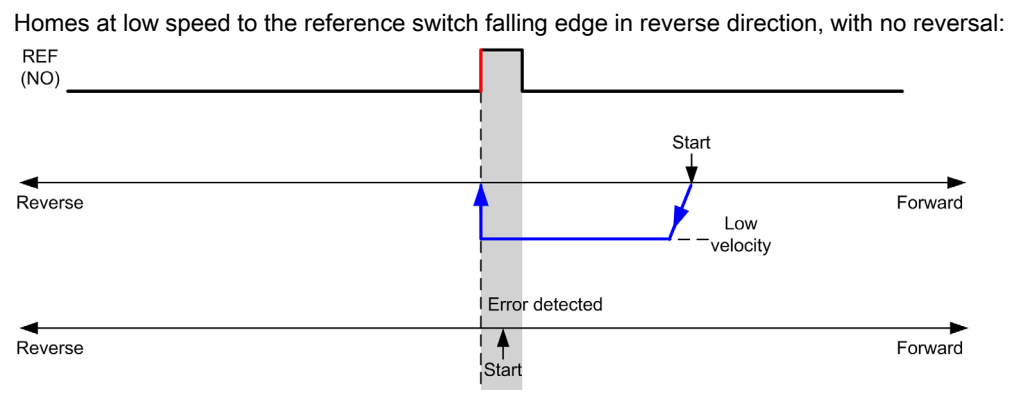

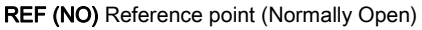

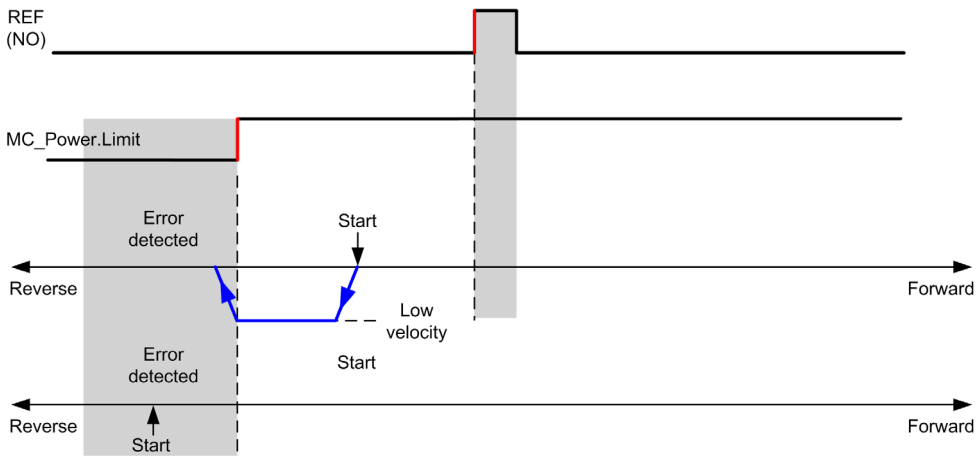

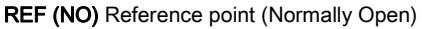

# Short Reference & Index Outside

### Short Reference & Index Outside: Positive Direction

Homes to the first index, after the reference switch transitions on and off in forward direction.

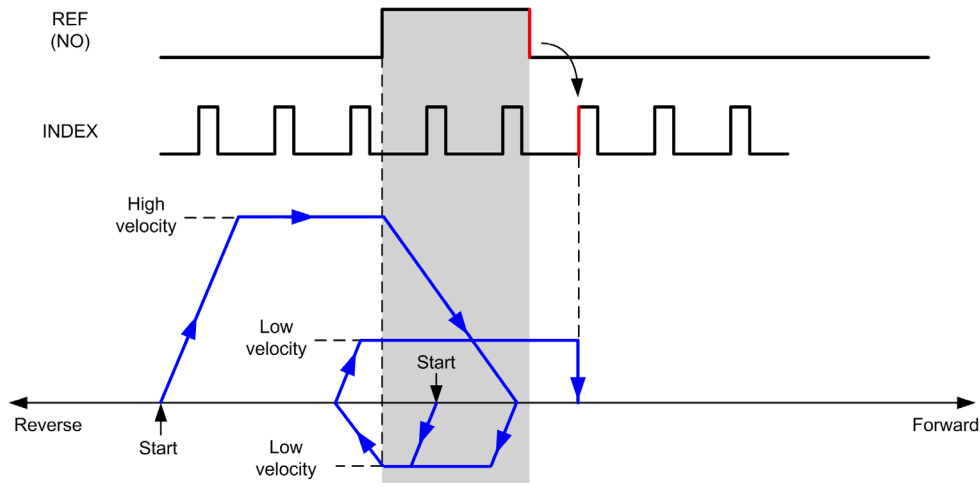

REF (NO) Reference point (Normally Open)

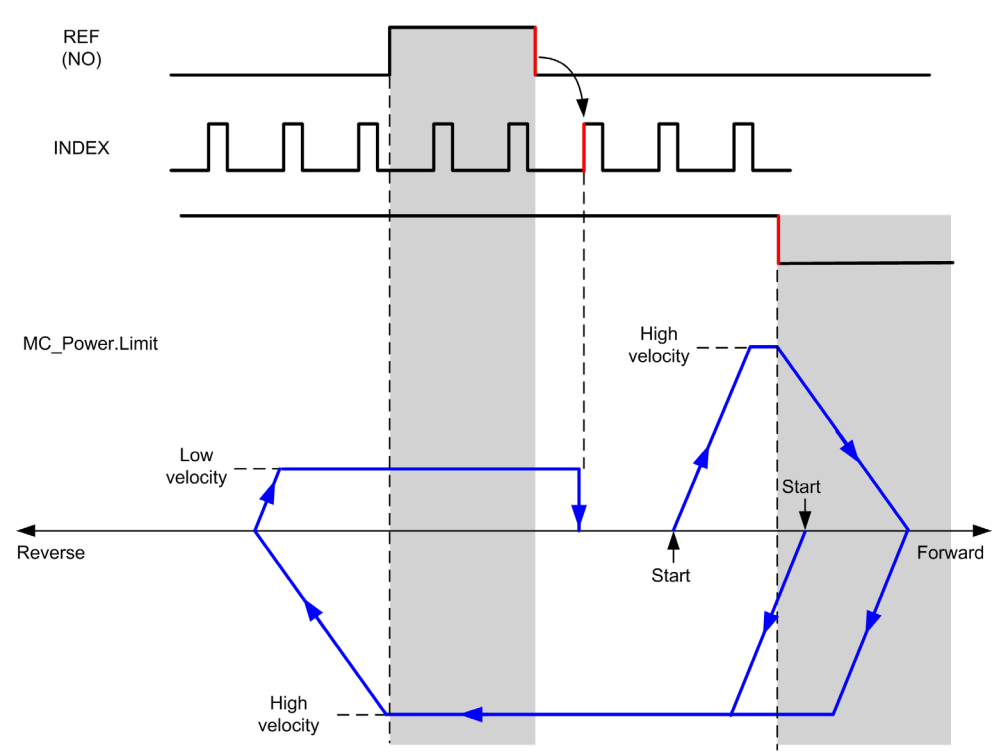

REF (NO) Reference point (Normally Open)

### Short Reference & Index Outside: Negative Direction

Homes to the first index, after the reference switch transitions on and off in forward direction.

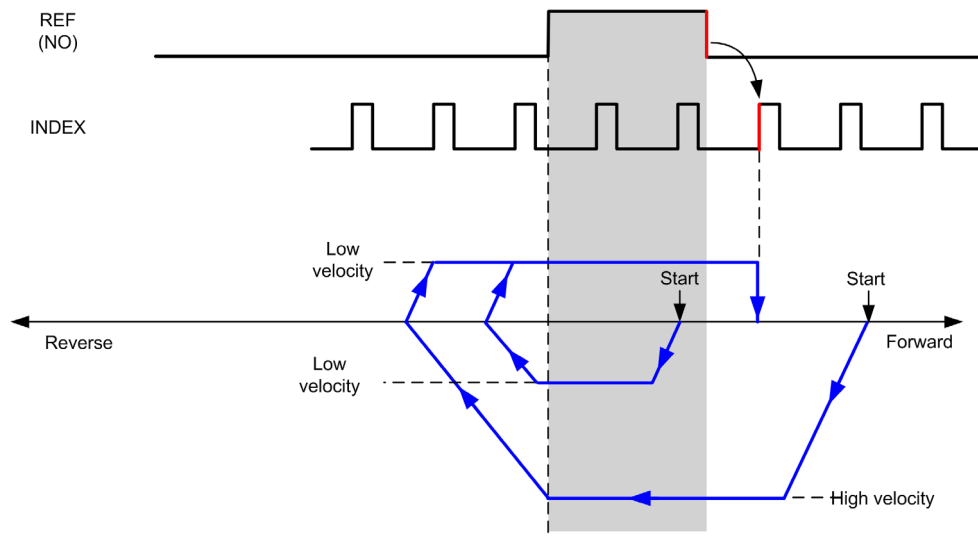

REF (NO) Reference point (Normally Open)

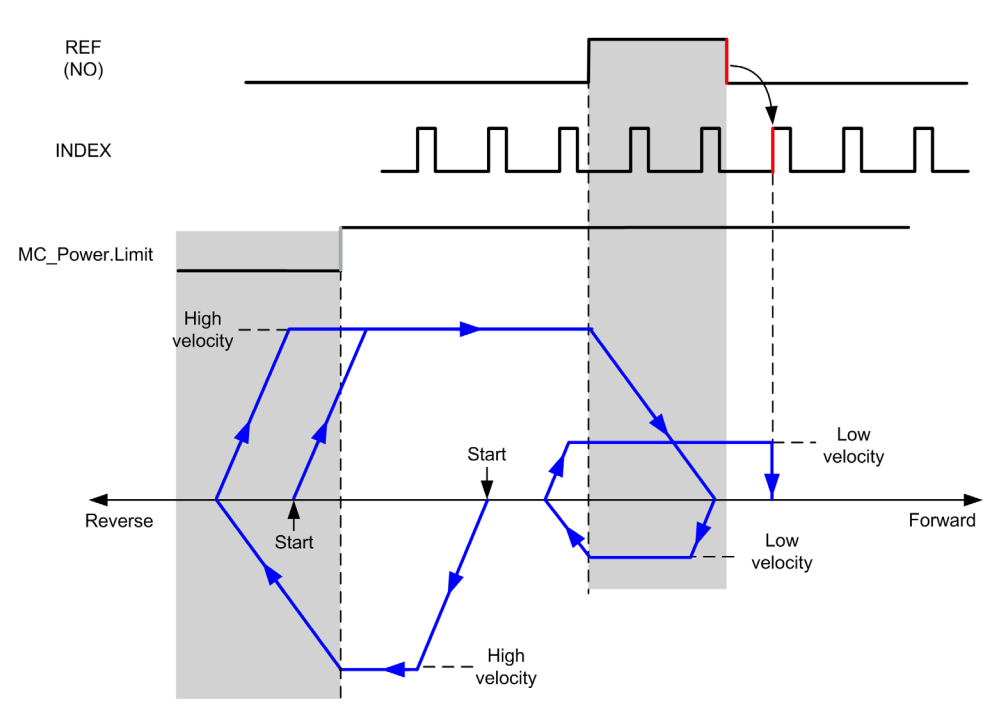

REF (NO) Reference point (Normally Open)

# Short Reference & Index Inside

### Short Reference & Index Inside: Positive Direction

Homes to the first index, after the reference switch rising edge in forward direction.

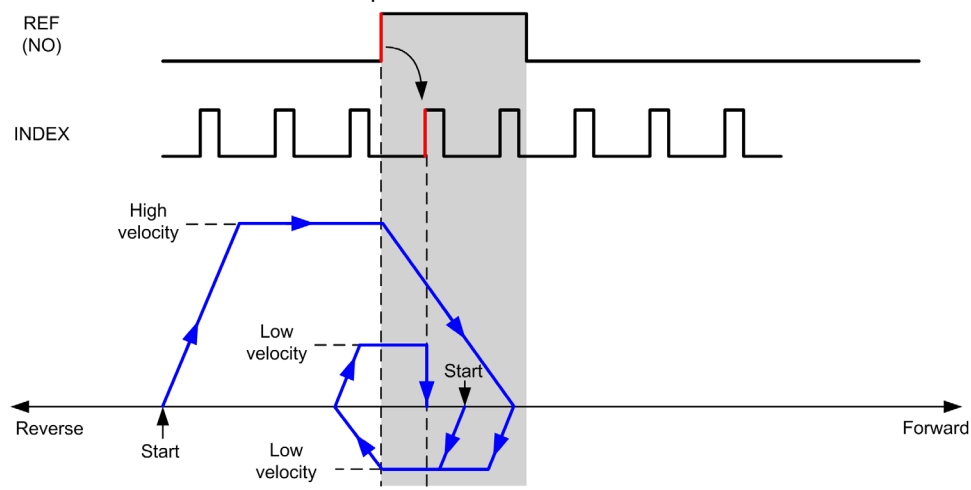

REF (NO) Reference point (Normally Open)

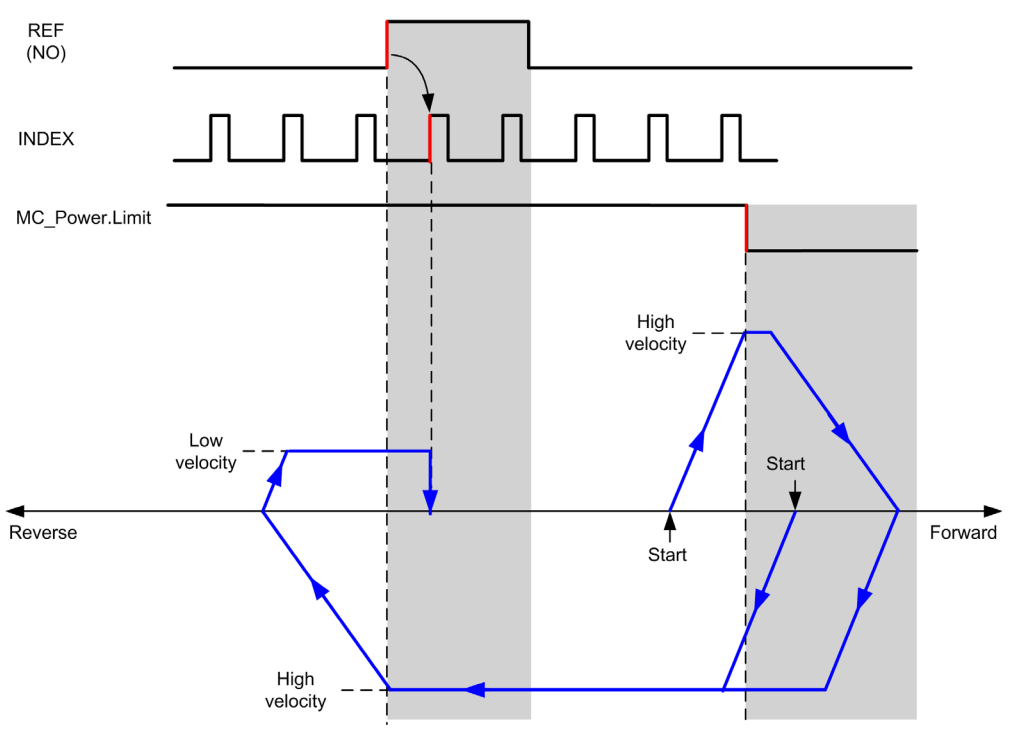

REF (NO) Reference point (Normally Open)

### Short Reference & Index Inside: Negative Direction

Homes to the first index, after the reference switch rising edge in forward direction.

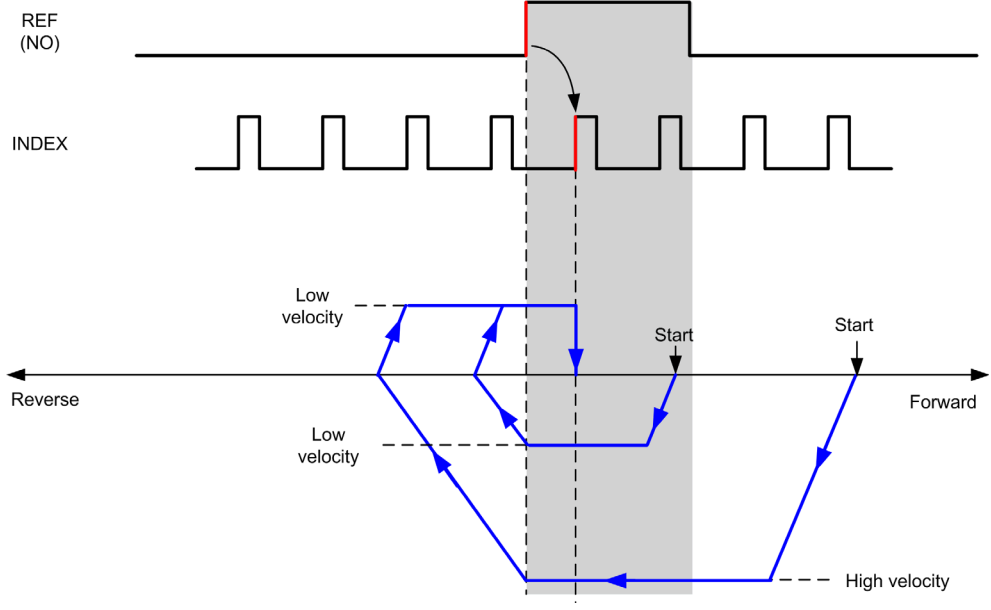

REF (NO) Reference point (Normally Open)

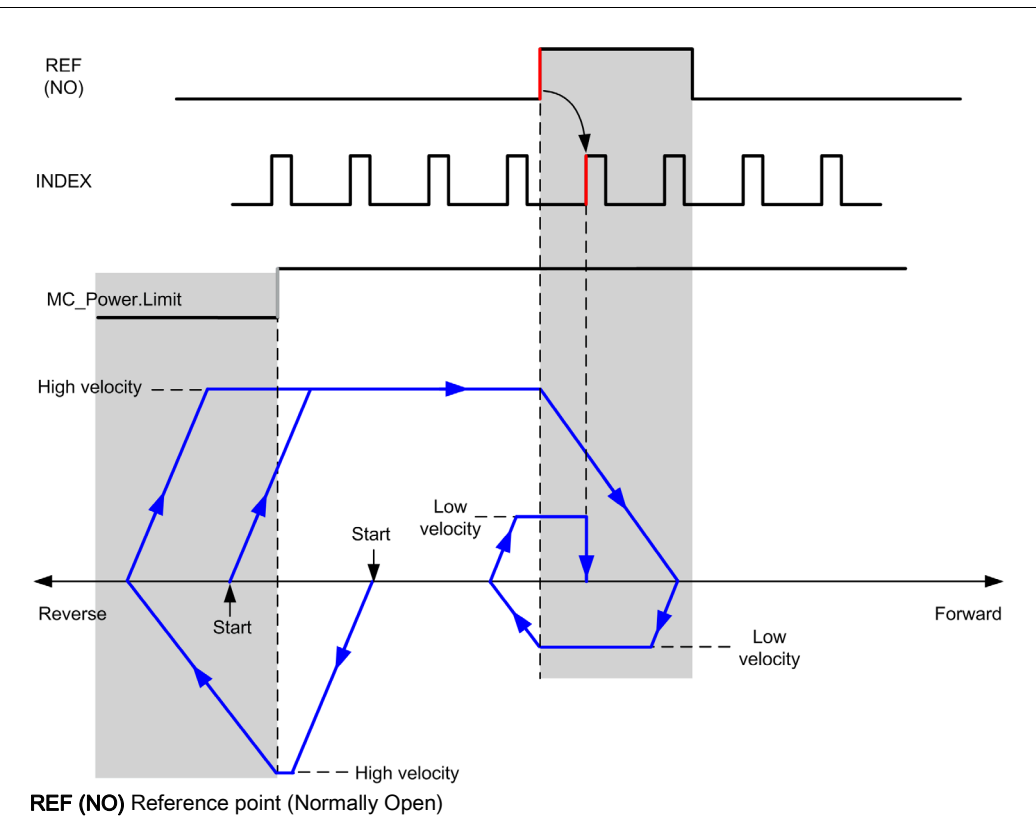
# Home Offset

### Description

If the origin cannot be defined by switches with enough accuracy, it is possible to make the axis move to a specific position away from the origin switch. Home offset allows making a difference between mechanical origin and electrical origin.

Home offset is set in number of pulses (-2,147,483,648...2,147,483,647, default value 0). When set by configuration, the  $MC\_Home\_PTO$  (see page 123) command is executed first, and then the specified number of pulses is output at the home low velocity in the specified direction. The parameter is only effective during a reference movement without index pulse.

**NOTE:** The wait time between  $MC\_Home\_PTO$  command stop on origin switch and start of offset movement is fixed, set to 500 ms. The  $MC\_Home\_PTO$  command busy flag is only released after origin offset has been completed.

# Chapter 5 Data Unit Types

### Overview

This chapter describes the data unit types of the M241 PTO Library.

### What Is in This Chapter?

This chapter contains the following topics:

| Торіс                  | Page |
|------------------------|------|
| AXIS_REF_PTO Data Type | 76   |
| MC_BUFFER_MODE         | 77   |
| MC_DIRECTION           | 79   |
| PTO_HOMING_MODE        | 80   |
| PTO_PARAMETER          | 81   |
| PTO_ERROR              | 82   |

# AXIS\_REF\_PTO Data Type

## Data Type Description

The AXIS\_REF\_PTO type is a data type that contains information on the corresponding axis. It is used as a VAR\_IN\_OUT in all function blocks of the PTO library.

# MC\_BUFFER\_MODE

### **Buffer Mode Enumeration**

This table lists the values for the MC\_BUFFER\_MODE enumeration:

| Enumerator         | Value | Description                                                                                                    |
|--------------------|-------|----------------------------------------------------------------------------------------------------|
| mcAborting         | 0     | Start FB immediately (default mode).<br>Any ongoing motion is aborted. The move queue is cleared.                                                                                                    |
| mcBuffered         | 1     | Start FB after current move has finished (Done or InVelocity bit is set). There is no blending.                                                                                                    |
| mcBlendingPrevious | 3     | The velocity is blended with the velocity of the first FB (blending with the velocity of FB1 at end-position of FB1).                                                                                                    |
| seTrigger          | 10    | Start FB immediately when an event on the probe input is detected.<br>Any ongoing motion is aborted. The move queue is cleared.                                                                                                    |
| seBufferedDelay    | 11    | Start FB after current motion has finished (Done or<br>InVelocity bit is set) and the time delay has elapsed.<br>There is no blending.<br>The Delay parameter is set using<br>MC_WriteParameter_PTO <i>(see page 154)</i> , with<br>ParameterNumber 1000. |

#### **Examples**

The examples below show a movement executed by two motion commands. The axis moves from the position  $P_0$  to  $P_1$  and then  $P_2$ . The second command is passed while the axis is executing the first command but before the stopping ramp is reached. For each motion profile below,  $P_1$  is the reference point for the blending calculation. The buffer mode determines whether velocity  $V_1$  or  $V_2$  is reached at position  $P_1$ .

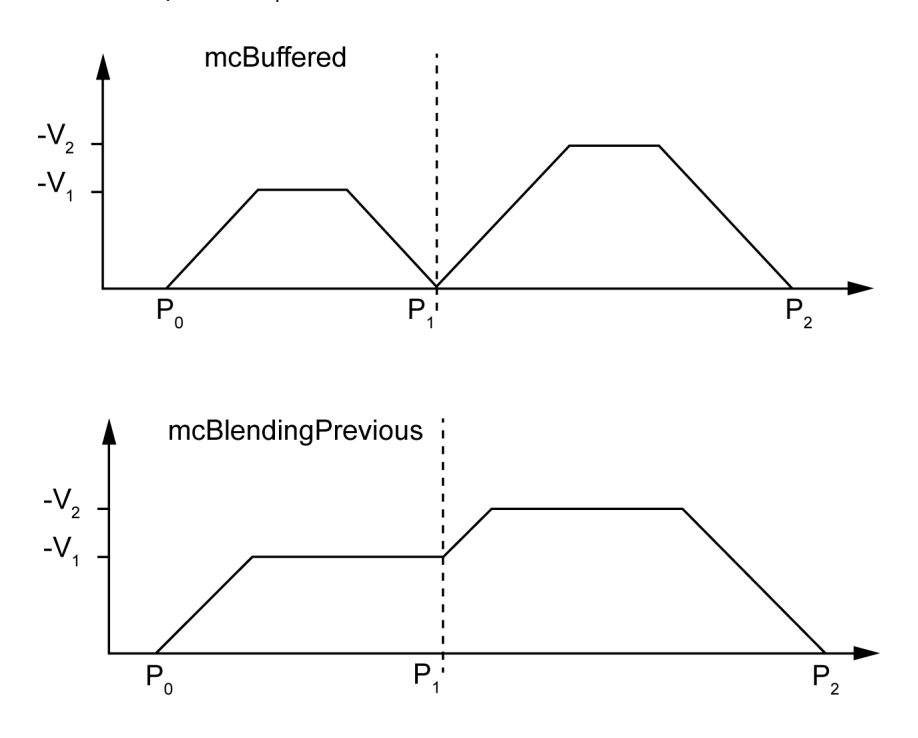

# MC\_DIRECTION

### **Move Direction Enumeration**

This table lists the values for the MC\_DIRECTION enumeration:

| Enumerator          | Value | Description                                                                               |
|---------------------|-------|-------------------------------------------------------------------------------------------|
| mcPositiveDirection | 1     | CW, forward, positive (according to <b>Output Mode</b> configuration setting).            |
| mcNegativeDirection | -1    | CCW, backward, reverse, negative (according to <b>Output Mode</b> configuration setting). |
| mcCurrentDirection  | 2     | Move in the last used direction.                                                          |

# PTO\_HOMING\_MODE

### Homing Mode Enumeration

This table lists the values for the PTO\_HOMING\_MODE enumeration:

| Enumerator                     | Value | Description                        |
|--------------------------------|-------|------------------------------------|
| PositionSetting                | 0     | Position.                          |
| LongReference                  | 1     | Long reference.                    |
| LongReferenceAndIndex          | 10    | Long reference and index.          |
| ShortReference_Reversal        | 20    | Short reference.                   |
| ShortReference_NoReversal      | 21    | Short reference no reversal.       |
| ShortReferenceAndIndex_Outside | 30    | Short reference and index outside. |
| ShortReferenceAndIndex_Inside  | 31    | Short reference and index inside.  |

# **PTO\_PARAMETER**

### **PTO Parameter Enumeration**

This table lists the values for the PTO\_PARAMETER enumeration:

| Parameter Name      | Parameter<br>Number | Туре | Standard                                                                | R/W | Description                                                  |
|---------------------|---------------------|------|-------------------------------------------------------------------------|-----|--------------------------------------------------------------|
| CommandedPosition   | 1                   | DINT | Mandatory                                                               | R   | Commanded position.                                          |
| SWLimitPos          | 2                   | DINT | Optional                                                                | R/W | Positive software limit switch position.                     |
| SWLimitNeg          | 3                   | DINT | Optional                                                                | R/W | Negative software limit switch position.                     |
| EnableLimitPos      | 4                   | BOOL | Optional                                                                | R/W | Enable positive software limit switch.                       |
| EnableLimitNeg      | 5                   | BOOL | Optional                                                                | R/W | Enable negative software limit switch.                       |
| MaxVelocityAppl     | 9                   | DINT | Mandatory R/W Maximal allowed velocity of the axis in application.      |     | Maximal allowed velocity of the axis in the application.     |
| ActualVelocity      | 10                  | DINT | Mandatory                                                               | R   | Actual velocity.                                             |
| CommandedVelocity   | 11                  | DINT | Mandatory                                                               | R   | Commanded velocity.                                          |
| MaxAccelerationAppl | 13                  | DINT | Optional                                                                | R/W | Maximal allowed acceleration of the axis in the application. |
| MaxDecelerationAppl | 15                  | DINT | Optional R/W Maximal allowed deceleration of the av<br>the application. |     | Maximal allowed deceleration of the axis in the application. |
| Reserved            | to 999              | -    | -                                                                       | -   | Reserved for the PLCopen standard.                           |
| Delay               | 1000                | DINT | Optional                                                                | R/W | Time in ms (065,535)<br>Default value: 0                     |

# PTO\_ERROR

### **PTO Error Enumeration**

This table lists the values for the PTO\_ERROR enumeration:

| Enumerator               | Value                                                                                                    | Description                                                                                                    |
|--------------------------|----------------------------------------------------------------------------------------------------|----------------------------------------------------------------------------------------------------|
| NoError                  | 0                                                                                                    | No error detected.                                                                                                    |
| Axis Control Alerts      |                                                                                                    |                                                                                                    |
| InternalError            | 1000                                                                                                    | Motion controller internal error detected.                                                                                                    |
| DisabledAxis             | 1001                                                                                                    | The move could not be started or has been aborted because the axis is not ready.                                                                                               |
| HwPositionLimitP         | 1002                                                                                                    | Hardware positive position limit limP exceeded.                                                                                                    |
| HwPositionLimitN         | 1003                                                                                                    | Hardware negative position limit limN exceeded.                                                                                                    |
| SwPositionLimitP         | 1004                                                                                                    | Software positive position limit exceeded.                                                                                                    |
| SwPositionLimitN         | 1005                                                                                                    | Software negative position limit exceeded.                                                                                                    |
| ApplicationStopped       | 1006                                                                                                    | Application execution has been stoppped (power cycle, controller in STOPPED or HALT state).                                                                                    |
| OutputProtection         | 1007                                                                                                    | Short-circuit output protection is active on the PTO channels.                                                                                                    |
| Axis Control Advisories  |                                                                                                    |                                                                                                    |
| WarningVelocityValue     | 1100                                                                                                    | Commanded Velocity parameter is out of range.                                                                                                    |
| WarningAccelerationValue | 1101                                                                                                    | Commanded Acceleration parameter is out of range.                                                                                                    |
| WarningDecelerationValue | 1102                                                                                                    | Commanded Deceleration parameter is out of range.                                                                                                    |
| WarningDelayedMove       | 1103                                                                                                    | Not enough time to stop the active move, so the requested move is delayed.                                                                                                    |
| WarningJerkRatioValue    | 1104 Commanded jerk ratio parameter is limited b<br>configured maximum acceleration or deceler<br>this case, the jerk ratio is recalculated to resp<br>maximums |                                                                                                    |
| Motion State Advisories  |                                                                                                    |                                                                                                    |
| ErrorStopActive          | 2000                                                                                                    | The move could not be started or has been aborted because motion is prohibited by an <b>ErrorStop</b> condition.                                                               |
| StoppingActive           | 2001                                                                                                    | The move could not be started because motion is prohibited by MC_Stop_PTO having control of the axis (either the axis is stopping, or MC_Stop_PTO.Execute input is held high). |
| InvalidTransition        | 2002                                                                                                    | Transition not allowed, refer to the Motion State Diagram <i>(see page 87)</i> .                                                                                               |

| Enumerator               | Value | Description                                                                                                    |
|--------------------------|-------|----------------------------------------------------------------------------------------------------|
| InvalidSetPosition       | 2003  | MC_SetPosition_PTO cannot be executed while the axis is moving.                                                                                                    |
| HomingError              | 2004  | Homing sequence cannot start on reference cam in this mode.                                                                                                    |
| InvalidProbeConf         | 2005  | The Probe input must be configured.                                                                                                    |
| InvalidHomingConf        | 2006  | The home inputs (Ref, Index) must be configured for this homing mode.                                                                                                    |
| InvalidAbsolute          | 2007  | An absolute move cannot be executed while the axis is<br>not successfully homed to an origin position. A homing<br>sequence must be executed first (MC_Home_PTO<br><i>(see page 123)</i> ). |
| MotionQueueFull          | 2008  | The move could not be buffered because the motion queue is full.                                                                                                    |
| Range Advisories         |       |                                                                                                    |
| InvalidAxis              | 3000  | The function block is not applicable for the specified axis.                                                                                                    |
| InvalidPositionValue     | 3001  | Position parameter is out of limits, or distance parameter gives an out of limits position.                                                                                                 |
| InvalidVelocityValue     | 3002  | Velocity parameter is out of range.<br>The value must be greater than the start velocity and<br>less than the maximum velocity.                                                             |
| InvalidAccelerationValue | 3003  | Acceleration parameter is out of range.                                                                                                    |
| InvalidDecelerationValue | 3004  | Deceleration parameter is out of range.                                                                                                    |
| InvalidBufferModeValue   | 3005  | Buffer mode does not correspond to a valid value.                                                                                                    |
| InvalidDirectionValue    | 3006  | Direction does not correspond to a valid value, or direction is invalid due to software position limit exceeded.                                                                            |
| InvalidHomeMode          | 3007  | Home mode is not applicable.                                                                                                    |
| InvalidParameter         | 3008  | The parameter number does not exist for the specified axis.                                                                                                    |
| InvalidParameterValue    | 3009  | Parameter value is out of range.                                                                                                    |
| ReadOnlyParameter        | 3010  | Parameter is read-only.                                                                                                    |

An Axis Control Alert switches the axis in ErrorStop state (MC\_Reset\_PTO is mandatory to get out of ErrorStop state). The resulting axis status is reflected by MC\_ReadStatus\_PTO and MC\_ReadAxisError\_PTO.

A **Motion State Advisory** or a **Range Advisory** does not affect the axis state, nor any ongoing move, nor the move queue. In this case, the error is only local to the applicable function block: the Error output is set, and the ErrorId pin is set to the appropriate PTO\_ERROR value.

# Chapter 6 Motion Function Blocks

#### Overview

This chapter describes the motion function blocks.

A motion function block acts on the diagram of axis state, to modify the motion of the axis. These function blocks can return a status to the application before the move is complete. The application program uses these status bits to determine the move status (Done, Busy, Active, CommandAborted, and detected Error). For axis status, you can use the MC\_ReadStatus\_PTO function block.

#### What Is in This Chapter?

This chapter contains the following sections:

| Section | Торіс                              | Page |
|---------|------------------------------------|------|
| 6.1     | Operation Modes                    | 86   |
| 6.2     | MC_Power_PTO Function Block        | 100  |
| 6.3     | MC_MoveVelocity_PTO Function Block | 105  |
| 6.4     | MC_MoveRelative_PTO Function Block | 111  |
| 6.5     | MC_MoveAbsolute_PTO Function Block | 117  |
| 6.6     | MC_Home_PTO Function Block         | 123  |
| 6.7     | MC_SetPosition_PTO Function Block  | 128  |
| 6.8     | MC_Stop_PTO Function Block         | 131  |
| 6.9     | MC_Halt_PTO Function Block         | 136  |
| 6.10    | Adding a Motion Function Block     | 141  |

# Section 6.1 Operation Modes

### Overview

This section describes the operation modes.

### What Is in This Section?

This section contains the following topics:

| Торіс                   | Page |
|-------------------------|------|
| Motion State Diagram    | 87   |
| Buffer Mode             | 89   |
| Timing Diagram Examples | 91   |

## Motion State Diagram

#### State Diagram

The axis is always in one of the defined states in this diagram:

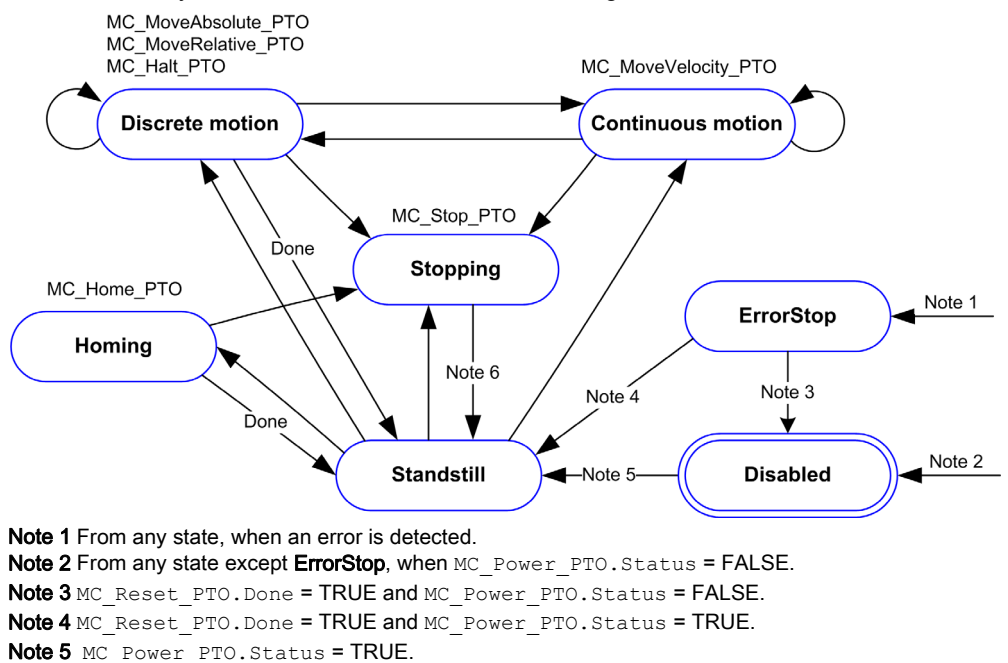

Note 6 MC Stop PTO.Done = TRUE and MC\_Stop\_PTO.Execute = FALSE.

The table describes the axis states:

| State      | Description                                                                                                    |
|------------|----------------------------------------------------------------------------------------------------|
| Disabled   | Initial state of the axis, no motion command is allowed. The axis is not homed.                                                                                                    |
| Standstill | Power is on, there is no error detected, and there are no motion commands active on the axis. Motion command is allowed.                                                                                                    |
| ErrorStop  | Highest priority, applicable when an error is detected on the axis or in the controller.<br>Any ongoing move is aborted by a <b>Fast Stop Deceleration</b> . Error pin is set on<br>applicable function blocks, and an ErrorId sets the error code. No further motion<br>command is accepted until a reset has been done using MC_Reset_PTO. |
| Homing     | Applicable when MC_Home_PTO controls the axis.                                                                                                    |
| Discrete   | Applicable when MC_MoveRelative_PTO, MC_MoveAbsolute_PTO, or MC_Halt_PTO controls the axis.                                                                                                    |

| State      | Description                                            |
|------------|--------------------------------------------------------|
| Continuous | Applicable when MC_MoveVelocity_PTO controls the axis. |
| Stopping   | Applicable when MC_Stop_PTO controls the axis.         |

**NOTE:** Function blocks which are not listed in the state diagram do not affect a change of state of the axis.

The entire motion command including acceleration and deceleration ramps cannot exceed 4,294,967,295 pulses. At the maximum frequency of 100 kHz, the acceleration and deceleration ramps are limited to 80 seconds.

#### **Motion Transition Table**

The PTO channel can respond to a new command while executing (and before completing) the ongoing command according to the following table:

| Command      |              | Next     |                        |              |                        |          |          |  |
|--------------|--------------|----------|------------------------|--------------|------------------------|----------|----------|--|
|              |              | Home     | MoveVelocity           | MoveRelative | MoveAbsolute           | Halt     | Stop     |  |
| Ongoing      | Standstill   | Allowed  | Allowed <sup>(1)</sup> | Allowed (1)  | Allowed <sup>(1)</sup> | Allowed  | Allowed  |  |
|              | Home         | Rejected | Rejected               | Rejected     | Rejected               | Rejected | Allowed  |  |
| MoveVelocity |              | Rejected | Allowed                | Allowed      | Allowed                | Allowed  | Allowed  |  |
|              | MoveRelative |          | Allowed                | Allowed      | Allowed                | Allowed  | Allowed  |  |
|              | MoveAbsolute | Rejected | Allowed                | Allowed      | Allowed                | Allowed  | Allowed  |  |
|              | Halt         | Rejected | Allowed                | Allowed      | Allowed                | Allowed  | Allowed  |  |
|              | Stop         | Rejected | Rejected               | Rejected     | Rejected               | Rejected | Rejected |  |

(1) When the axis is at standstill, for the buffer modes mcAborting/mcBuffered/mcBlendingPrevious, the move starts immediately.

Allowed the new command begins execution even if the previous command has not completed execution. **Rejected** the new command is ignored and results in the declaration of an error.

**NOTE:** When an error is detected in the motion transition, the axis goes into **ErrorStop** state. The ErrorId is set to InvalidTransition.

## **Buffer Mode**

### Description

Some of the motion function blocks have an input called <code>BufferMode</code>. With this input, the function block can either start immediately, start on probe event, or be buffered.

The available options are defined in the enumeration of type MC\_BUFFER\_MODE (see page 77):

- An aborting motion (mcAborting) starts immediately, aborting any ongoing move, and clearing the motion queue.
- A buffered motion (mcBuffered, mcBlendingPrevious, seBufferedDelay) is queued, that is, appended to any moves currently executing or waiting to execute, and will start when the previous motion is done.
- An event motion (seTrigger) is a buffered motion, starting on probe event (see page 45).

#### **Motion Queue Diagram**

The figure illustrates the motion queue diagram:

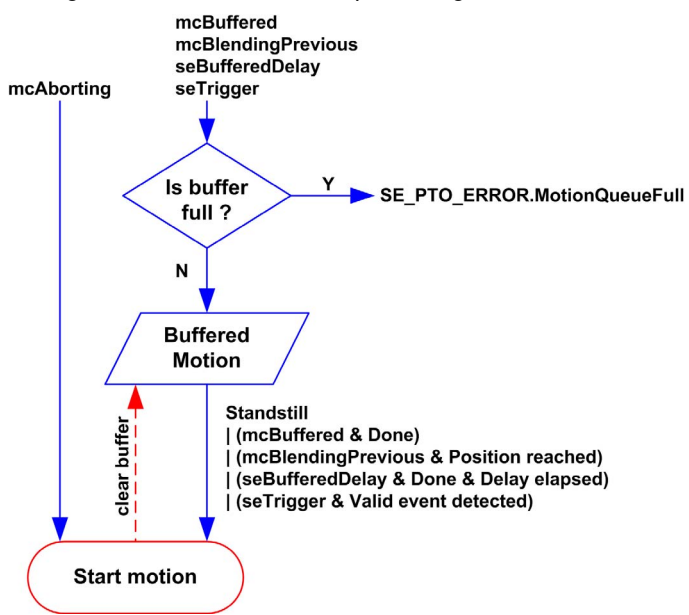

The buffer can contain only one motion function block.

The execution condition of the motion function block present in the buffer is:

- mcBuffered: when the current continuous motion is InVelocity, resp. when the current discrete motion stops.
- seBufferedDelay: when the specified delay has elapsed, from the current continuous motion is InVelocity, resp. from the current discrete motion stops.
- mcBlendingPrevious: when the position and velocity targets of current function block are reached.
- seTrigger: when a valid event is detected on the probe input.

The motion queue is cleared (all buffered motions are deleted):

- When an aborting move is triggered (mcAborting): CommandAborted pin is set on buffered function blocks.
- When a MC\_Stop\_PTO function is executed: Error pin is set on cleared buffered function blocks, with ErrorId=StoppingActive (see page 82).
- When a transition to ErrorStop state is detected: Error pin is set on buffered function blocks, with ErrorId=ErrorStopActive (see page 82).

#### NOTE:

- Only a valid motion can be queued. If the function block execution terminates with the Error output set, the move is not queued, any move currently executing is not affected, and the queue is not cleared.
- When the queue is already full, the Error output is set on the applicable function block, and ErrorId output returns the error MotionQueueFull *(see page 82)*.

# **Timing Diagram Examples**

### Move Velocity to Move Velocity with mcAborting

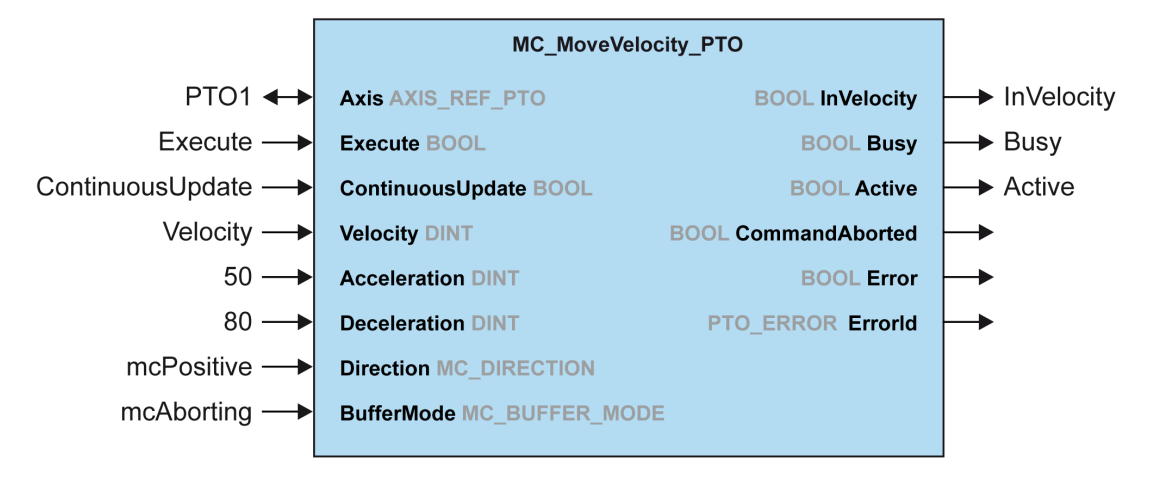

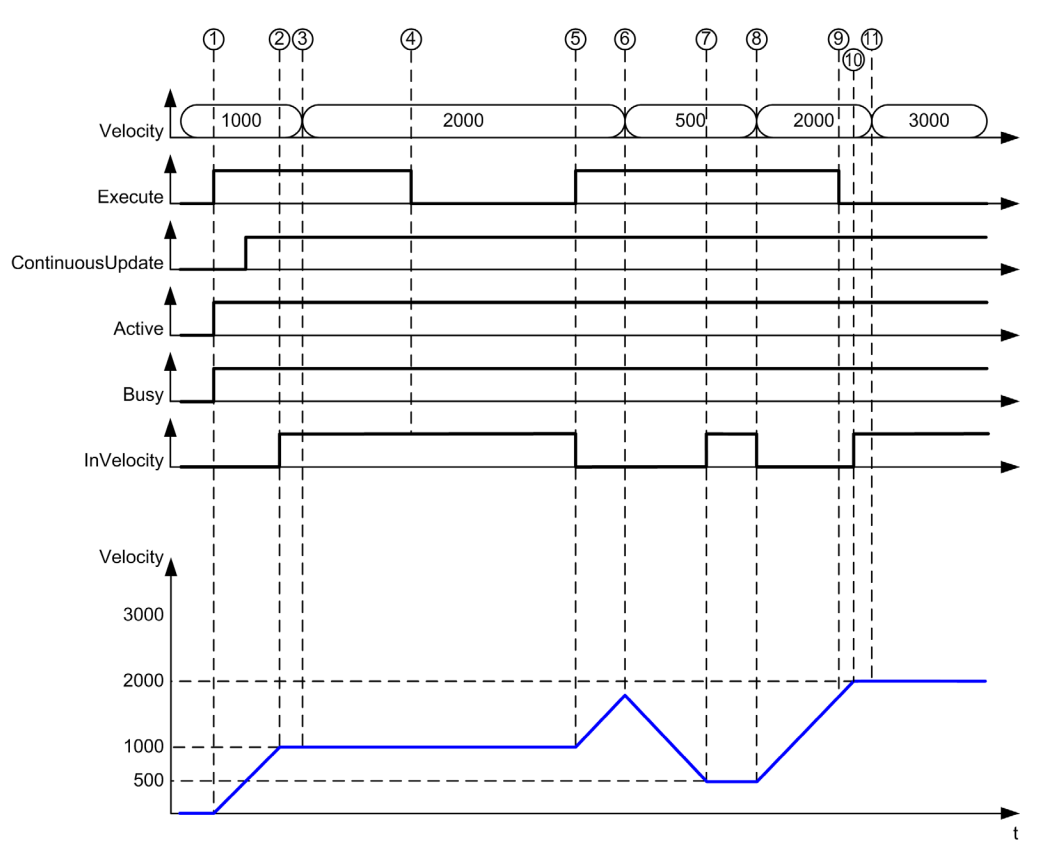

- 1 Execute rising edge: command parameters are latched, movement is started with target velocity 1000.
- 2 Target velocity 1000 is reached.
- **3** Velocity parameter changed to 2000: not applied (no rising edge on Execute input, and ContinuousUpdate was latched with value 0 at start of the movement).
- 4 Execute falling edge: status bits are cleared.
- 5 Execute rising edge: command parameters are latched, movement is started with target velocity 2000 and ContinuousUpdate active.
- 6 Velocity parameter changed to 500: applied ContinuousUpdate is true). Note: previous target velocity 2000 is not reached.
- 7 Target velocity 500 is reached.
- 8 Velocity parameter changed to 2000: applied ContinuousUpdate is true).
- **9** Execute falling edge: status bits are cleared.
- 10 Target velocity 2000 is reached, InVelocity is set for 1 cycle (Execute pin is reset).
- 11 Velocity parameter changed to 3000: not applied (movement is still active, but no longer busy).

### Move Relative to Move Relative with mcAborting

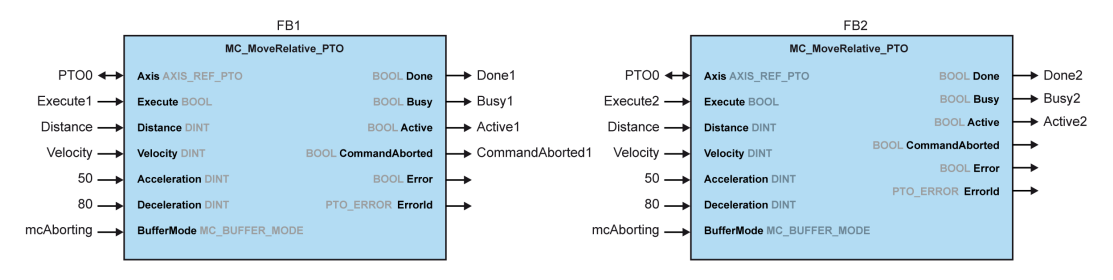

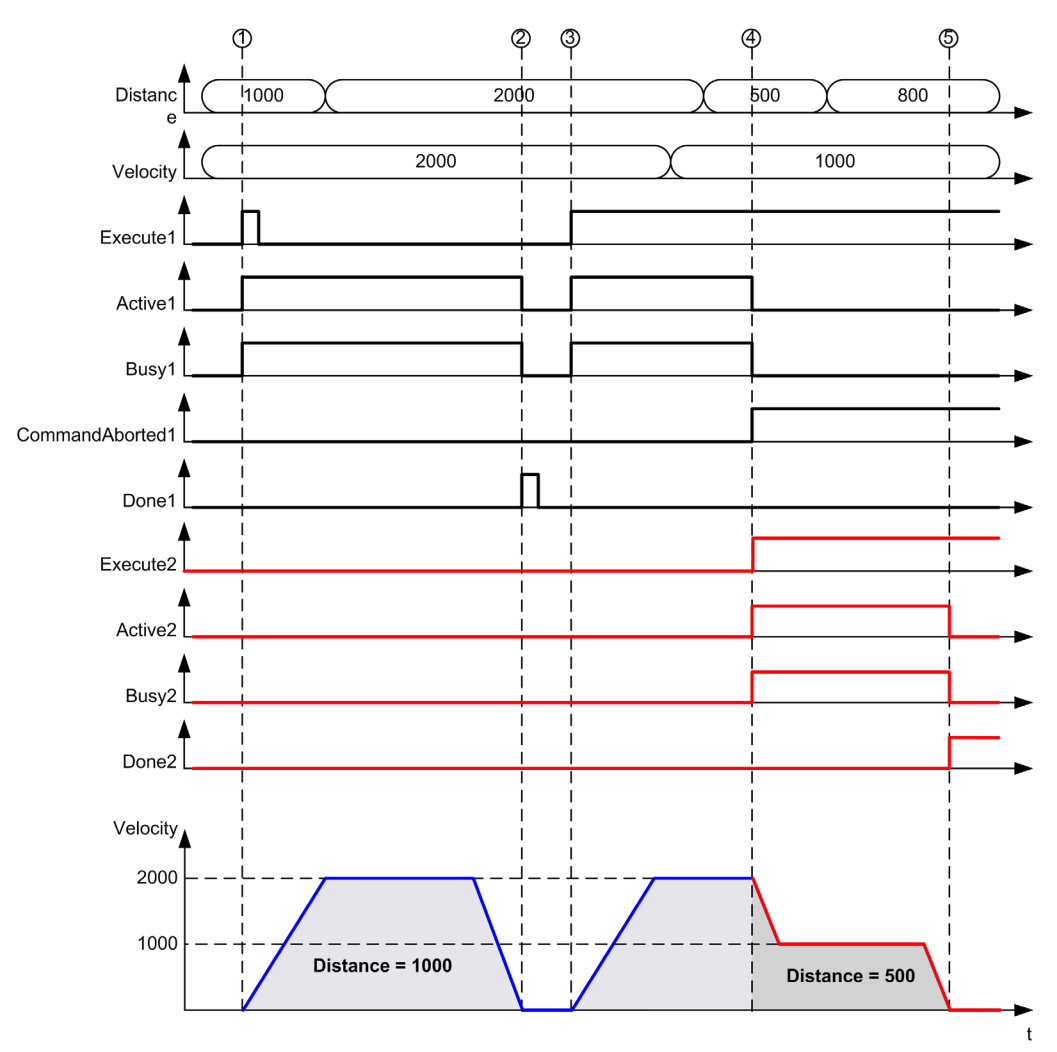

- 1 FB1 Execute rising edge: command parameters are latched, movement is started with target velocity 2000 and distance 1000.
- 2 Movement ends: distance traveled is 1000.
- **3** FB1 Execute rising edge: command parameters are latched, movement is started with target velocity 2000 and distance 2000.
- 4 FB2 Execute rising edge: command parameters are latched, movement is started with target velocity 1000 and distance 500. Note: FB1 is aborted.
- 5 Movement ends.

#### Move Relative to Move Absolute with mcAborting

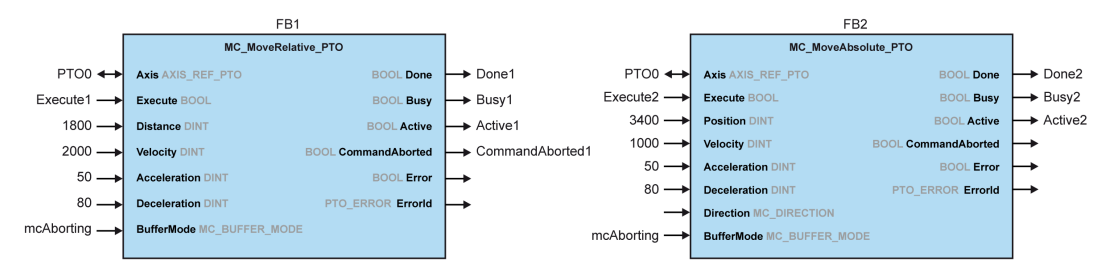

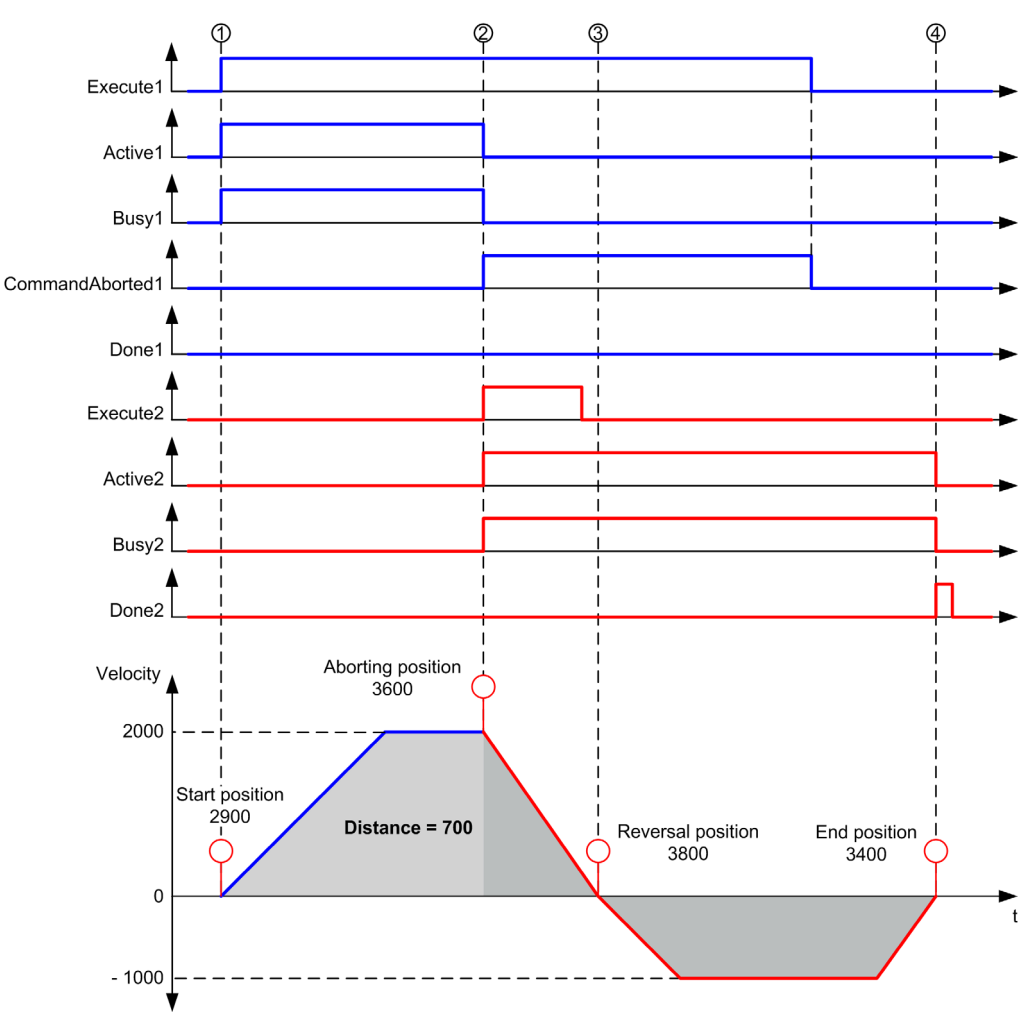

- 1 FB1 Execute rising edge: command parameters are latched, movement is started with target velocity 2000 and distance 1800.
- 2 FB2 Execute rising edge: command parameters are latched, FB1 is aborted, and movement continues with target velocity 1000 and targetposition 3400. Automatic direction management: direction reversal is needed to reach target position, move to stop at deceleration of FB2.
- 3 Velocity 0, direction reversal, movement resumes with target velocity 1000 and target position 3400.
- 4 Movement ends: target position 3400 reached.

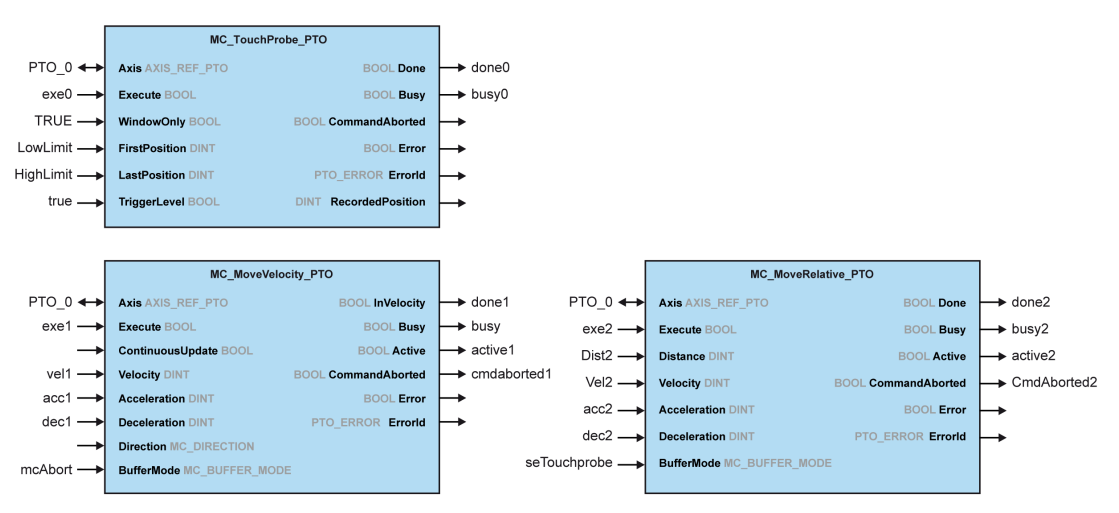

### Move Velocity to Move Relative with seTrigger

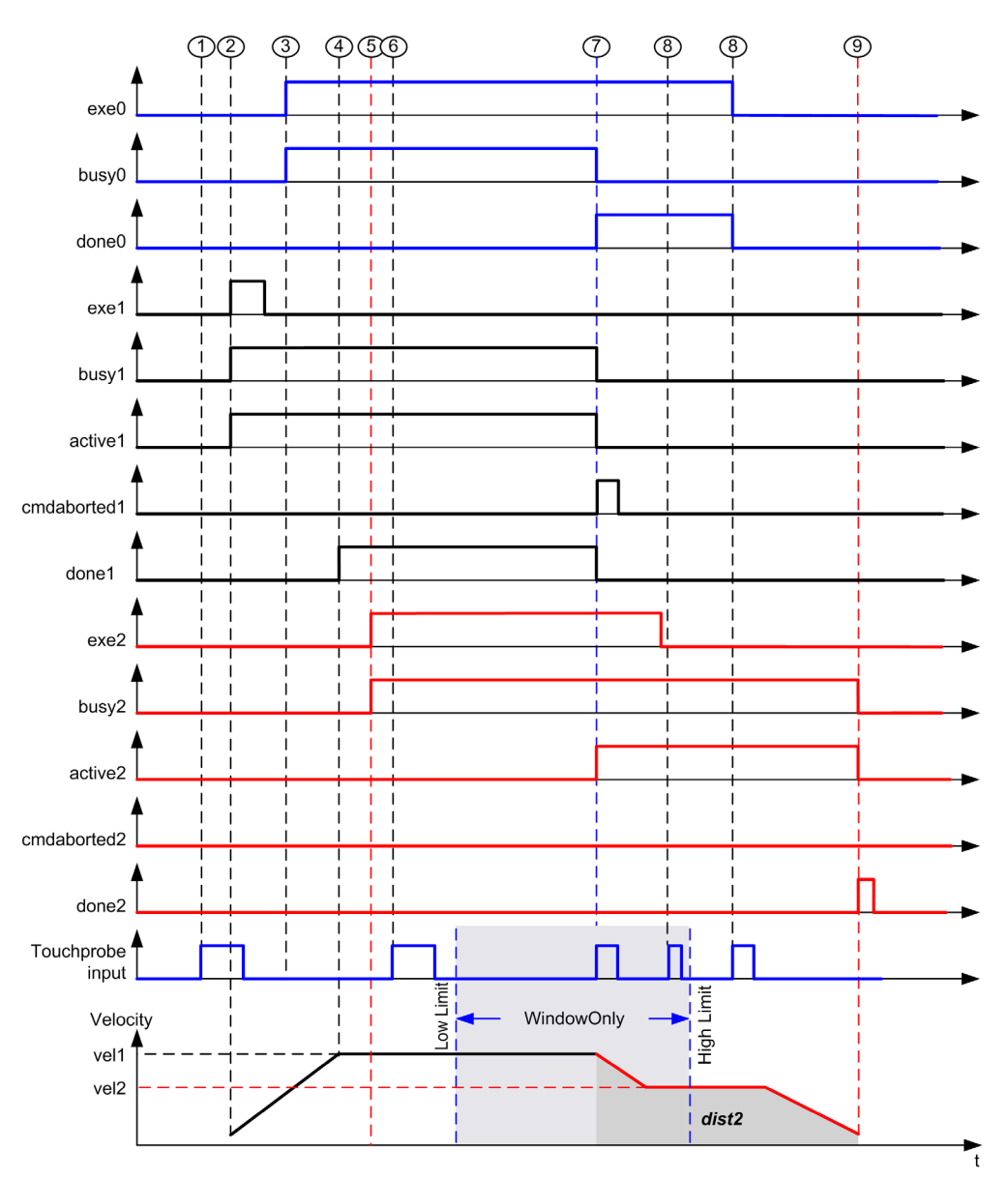

- 1 MC TouchProbe PTO not executed yet: probe input is not active.
- 2 MC\_MoveVelocity\_PTO Execute rising edge: command parameters are latched, movement is started with target velocity vel1.
- **3** MC TouchProbe PTO Execute rising edge: probe input is active.
- 4 vel1 is reached.

- 5 MC\_MoveRelative\_PTO Execute rising edge: command parameters are latched, waiting for probe event to start.
- 6 Probe event outside of enable windows: event is ignored.
- 7 A valid event is detected. MC\_MoveRelative\_PTO aborts MC\_MoveVelocity\_PTO, and probe input is deactivated.
- 8 Following events are ignored.
- 9 Movement ends.

# Section 6.2 MC\_Power\_PTO Function Block

#### **Overview**

This section describes the  ${\tt MC\_Power\_PTO}$  function block.

#### What Is in This Section?

This section contains the following topics:

| Торіс                                            | Page |
|--------------------------------------------------|------|
| Description                                      | 101  |
| MC_Power_PTO: Manage the Power of the Axis State | 102  |

# Description

#### Overview

The  $MC_Power_PTO$  function block is mandatory for execution of the other PTO function blocks. It allows enabling power and control to the axis, switching the axis state from **Disabled** to **Standstill**.

This function block must always be the first PTO function block called.

No motion function block is allowed to affect the axis until the MC\_Power\_PTO.Status bit is TRUE.

Disabling power (MC Power PTO.Enable = FALSE) switches the axis:

- from Standstill, back to Disabled state.
- from any ongoing move, to ErrorStop, and then Disabled when the error is reset.

If DriveReady input is reset, the axis state switches to ErrorStop.

# MC\_Power\_PTO: Manage the Power of the Axis State

### **Graphical Representation**

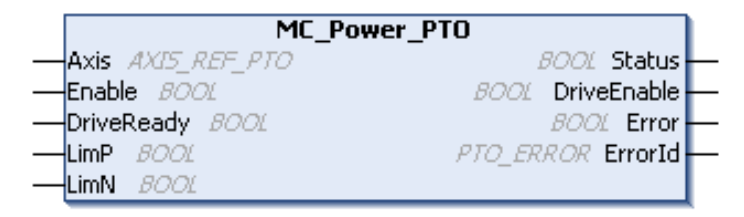

### IL and ST Representation

To see the general representation in IL or ST language, refer to the chapter Function and Function Block Representation *(see page 203)*.

### **Input Variables**

This table describes the input variables:

| Input                     | Туре             | Initial<br>Value | Description                                                                                                    |
|---------------------------|------------------|------------------|----------------------------------------------------------------------------------------------------|
| Axis                      | AXIS_REF_<br>PTO | -                | Name of the axis (instance) for which the function block is to be executed. In the devices tree, the name is declared under the controller configuration.                                                                                                    |
| Enable                    | BOOL             | FALSE            | When TRUE, the function block is executed. The values of the function block inputs can be modified and the outputs updated continuously. When FALSE, terminates the function block execution and resets its outputs.                                                                                      |
| DriveReady <sup>(1)</sup> | BOOL             | FALSE            | Drive ready information from the drive. Must be TRUE when the drive is ready to start executing motion.<br>If the drive signal is connected to the controller, use the appropriate %Ix input. If the drive does not provide this signal, you can select the value TRUE for this input.                    |
| LimP(1)                   | BOOL             | TRUE             | Hardware limit switch information, in positive direction. It must be FALSE when the hardware limit switch is reached. If the hardware limit switch signal is connected to the controller, use the appropriate %Ix input. If this signal is not available, you can leave this input unused or set to TRUE. |

| Input               | Туре | Initial<br>Value | Description                                                                                                    |
|---------------------|------|------------------|----------------------------------------------------------------------------------------------------|
| LimN <sup>(1)</sup> | BOOL | TRUE             | Hardware limit switch information, in negative direction. It must be<br>FALSE when the hardware limit switch is reached.<br>If the hardware limit switch signal is connected to the controller, use the<br>appropriate %Ix. If this signal is not available, you can leave this input<br>unused or set to TRUE. |

(1) DriveReady, LimP, and LimN are read at the task cycle time.

## **Output Variables**

This table describes the output variables:

| Output      | Туре      | Initial Value     | Description                                                                                                    |
|-------------|-----------|-------------------|----------------------------------------------------------------------------------------------------|
| Status      | BOOL      | FALSE             | When TRUE, power is enabled, motion commands are possible.                                                           |
| DriveEnable | BOOL      | FALSE             | Enables the drive to accept commands.<br>If the drive does not use this signal, you can leave<br>this output unused. |
| Error       | BOOL      | FALSE             | If TRUE, indicates that an error was detected.<br>Function block execution is finished.                              |
| ErrorId     | PTO_ERROR | PTO_ERROR.NoError | When Error is TRUE: code of the error detected (see page 82).                                                        |

### **Timing Diagram Example**

The diagram illustrates the function block operation:

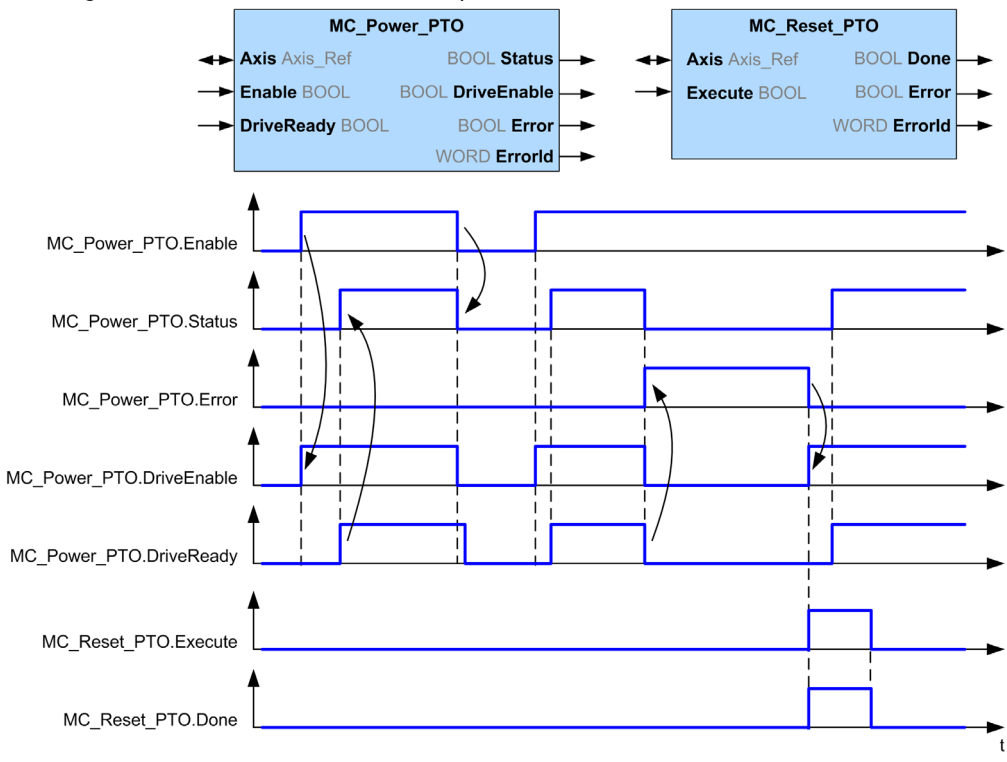

# Section 6.3 MC\_MoveVelocity\_PTO Function Block

#### **Overview**

This section describes the  ${\tt MC\_MoveVelocity\_PTO}$  function block.

#### What Is in This Section?

This section contains the following topics:

| Торіс                                              | Page |
|----------------------------------------------------|------|
| Description                                        | 106  |
| MC_MoveVelocity_PTO: Control the Speed of the Axis | 107  |

# Description

### Overview

This function causes the specified axis to move at the specified speed, and transfers the axis to the state **Continuous**. This continuous movement is maintained until a software limit is reached, an aborting move is triggered, or a transition to **ErrorStop** state is detected.

# MC\_MoveVelocity\_PTO: Control the Speed of the Axis

## **Graphical Representation**

| MC_MoveVeloc              | city_PTO            |
|---------------------------|---------------------|
| Axis AXIS_REF_PTO         | BOOL InVelocity     |
| Execute BOOL              | BOOL Busy           |
| ContinuousUpdate BOOL     | BOOL Active         |
| Velocity DINT             | BOOL CommandAborted |
| Acceleration DINT         | BOOL Error          |
| Deceleration DINT         | PTO_ERROR ErrorId   |
| Direction MC_DIRECTION    |                     |
| BufferMode MC_BUFFER_MODE |                     |
| JerkRatio INT             |                     |

### IL and ST Representation

To see the general representation in IL or ST language, refer to the chapter Function and Function Block Representation *(see page 203)*.

## Input Variables

This table describes the input variables:

| Input   | Туре         | Initial Value | Description                                                                                                    |
|---------|--------------|---------------|----------------------------------------------------------------------------------------------------|
| Axis    | AXIS_REF_PTO | -             | Name of the axis (instance) for which the function block is to be executed. In the devices tree, the name is declared in the controller configuration.                                                                                                    |
| Execute | BOOL         | FALSE         | On rising edge, starts the function block execution.<br>On falling edge, resets the outputs of the function block<br>when its execution terminates.<br>Later changes in the function block input parameters do not<br>affect the ongoing command, unless the input<br>ContinuousUpdate is used. |
|         |              |               | If a second rising edge is detected during the execution of<br>the function block, the ongoing execution is aborted and the<br>function block is restarted with the values of the parameters<br>at the time.                                                                                    |

| Input                 | Туре               | Initial Value            | Description                                                                                                    |
|-----------------------|--------------------|--------------------------|----------------------------------------------------------------------------------------------------|
| Continuou-<br>sUpdate | BOOL               | FALSE                    | At TRUE, makes the function block use the values of the input variables (Velocity, Acceleration, Deceleration, and Direction), and apply it to the ongoing command regardless of their original values. The impact of the input ContinuousUpdate begins when the function block is triggered by a rising edge on the Execute pin, and ends as soon as the function block is no longer Busy or the input ContinuousUpdate is set to FALSE. |
| Velocity              | DINT               | 0                        | Target velocity in Hz, not necessarily reached.<br>Range: 0MaxVelocityAppl <i>(see page 81)</i>                                                                                                    |
| Acceleration          | DINT               | 0                        | Acceleration in Hz/ms or in ms (according to configuration).<br>Range (Hz/ms): 1MaxAccelerationAppl<br>(see page 81)<br>Range (ms): MaxAccelerationAppl<br>(see page 81)100,000                                                                                                    |
| Deceleration          | DINT               | 0                        | Deceleration in Hz/ms or in ms (according to configuration).<br>Range (Hz/ms): 1MaxDecelerationAppl<br>(see page 81)<br>Range (ms): MaxDecelerationAppl<br>(see page 81)100,000                                                                                                    |
| Direction             | MC_DIRECTION       | mcPositiveDi-<br>rection | Direction of the movement <i>(see page 79)</i> .                                                                                                    |
| BufferMode            | MC_BUFFER_<br>MODE | mcAborting               | Transition mode from ongoing move <i>(see page 77)</i> .                                                                                                    |
| JerkRatio             | INT                | 0                        | Percentage of acceleration / deceleration adjustment used to create the S-curve profile <i>(see page 43).</i><br>Range : 0100                                                                                                    |

## **Output Variables**

This table describes the output variables:

| Output         | Туре | Initial Value | Description                                                                                                    |
|----------------|------|---------------|----------------------------------------------------------------------------------------------------|
| InVelocity     | BOOL | FALSE         | If TRUE, indicates that the target velocity is reached.                                                         |
| Busy           | BOOL | FALSE         | If TRUE, indicates that the function block execution is in progress.                                            |
| Active         | BOOL | FALSE         | The function block controls the Axis. Only one function block at a time can set Active TRUE for a defined Axis. |
| CommandAborted | BOOL | FALSE         | Function block execution is finished, by aborting due to another move command or an error detected.             |
| Output  | Туре      | Initial Value     | Description                                                                             |
|---------|-----------|-------------------|-----------------------------------------------------------------------------------------|
| Error   | BOOL      | FALSE             | If TRUE, indicates that an error was detected.<br>Function block execution is finished. |
| ErrorId | PTO_ERROR | PTO_ERROR.NoError | When Error is TRUE: code of the error detected (see page 82).                           |

### NOTE:

- To stop the motion, the function block has to be interrupted by another function block issuing a new command.
- If a motion is ongoing, and the direction is reversed, first the motion is halted with the deceleration of the MC\_MoveVelocity\_PTO function block, and then the motion resumes backwards.
- The acceleration/deceleration duration of the segment block must not exceed 80 seconds.

### **Timing Diagram Example**

The diagram illustrates a simple profile from Standstill state:

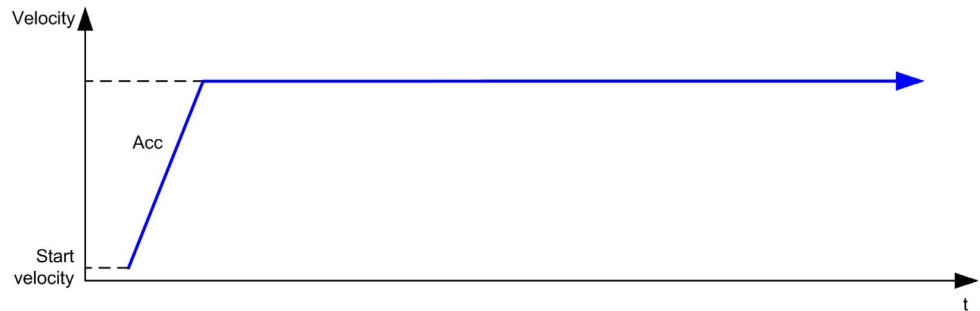

The diagram illustrates a complex profile from Continuous state:

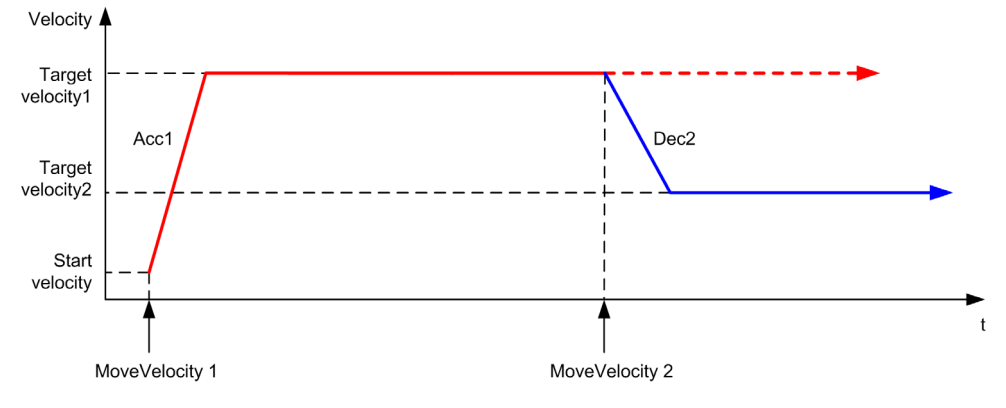

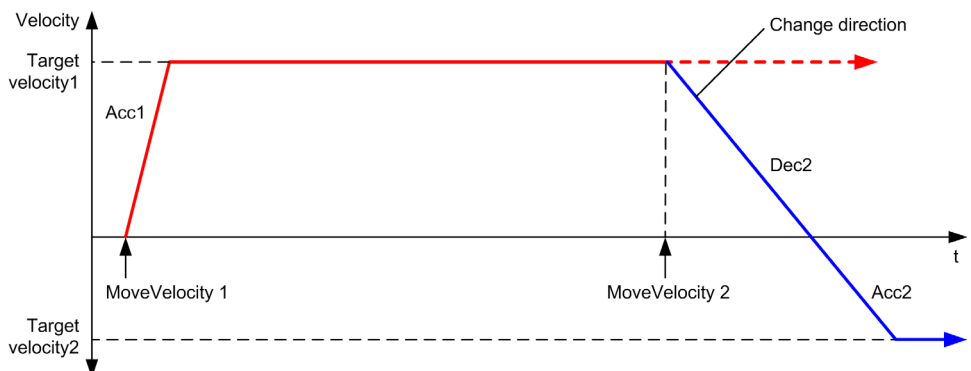

The diagram illustrates a complex profile from **Continuous** state with change of direction:

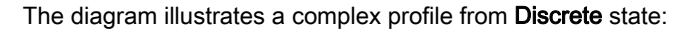

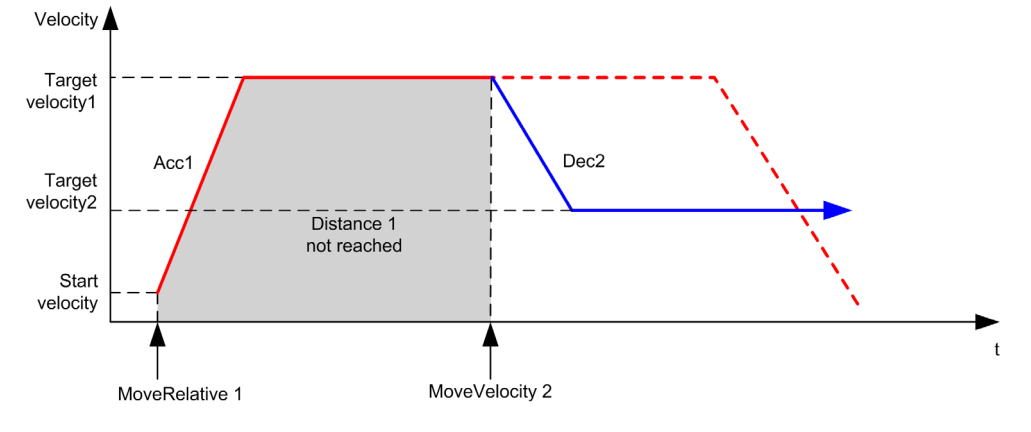

## Section 6.4 MC\_MoveRelative\_PTO Function Block

#### **Overview**

This section describes the  ${\tt MC\_MoveRelative\_PTO}$  function block.

#### What Is in This Section?

| Торіс                                               | Page |
|-----------------------------------------------------|------|
| Description                                         | 112  |
| MC_MoveRelative_PTO: Command Relative Axis Movement | 113  |

### Description

### Overview

This function causes the specified axis to move of an incremental distance, and transfers the axis to the state **Discrete**. The target position is referenced from the current position at execution time, incremented by a distance.

### MC\_MoveRelative\_PTO: Command Relative Axis Movement

### **Graphical Representation**

| MC_MoveRelat              | ive_PTO             |
|---------------------------|---------------------|
| Axis AXIS_REF_PTO         | BOOL Done           |
| Execute BOOL              | BOOL Busy           |
| Distance DINT             | BOOL Active         |
| Velocity DINT             | BOOL CommandAborted |
| Acceleration DINT         | BOOL Error          |
| Deceleration DINT         | PTO_ERROR ErrorIc   |
| BufferMode MC_BUFFER_MODE |                     |
| JerkRatio INT             |                     |

### IL and ST Representation

To see the general representation in IL or ST language, refer to the chapter Function and Function Block Representation *(see page 203).* 

### **Input Variables**

This table describes the input variables:

| Input        | Туре         | Initial Value | Description                                                                                                    |
|--------------|--------------|---------------|----------------------------------------------------------------------------------------------------|
| Axis         | AXIS_REF_PTO | -             | Name of the axis (instance) for which the function block is<br>to be executed. In the devices tree, the name is declared in<br>the controller configuration.                    |
| Execute      | BOOL         | FALSE         | On rising edge, starts the function block execution.<br>On falling edge, resets the outputs of the function block<br>when its execution terminates.                             |
| Distance     | DINT         | 0             | Relative distance of the motion in number of pulses. The sign specifies the direction.                                                                                          |
| Velocity     | DINT         | 0             | Target velocity in Hz, not necessarily reached.<br>Range: 1MaxVelocityAppl <i>(see page 81)</i>                                                                                 |
| Acceleration | DINT         | 0             | Acceleration in Hz/ms or in ms (according to configuration).<br>Range (Hz/ms): 1MaxAccelerationAppl<br>(see page 81)<br>Range (ms): MaxAccelerationAppl<br>(see page 81)100,000 |

| Input        | Туре               | Initial Value | Description                                                                                                    |
|--------------|--------------------|---------------|----------------------------------------------------------------------------------------------------|
| Deceleration | DINT               | 0             | Deceleration in Hz/ms or in ms (according to configuration).<br>Range (Hz/ms): 1MaxDecelerationAppl<br>(see page 81)<br>Range (ms): MaxDecelerationAppl<br>(see page 81)100,000 |
| BufferMode   | MC_BUFFER_<br>MODE | mcAborting    | Transition mode from ongoing move <i>(see page 77)</i> .                                                                                                    |
| JerkRatio    | INT                | 0             | Percentage of acceleration / deceleration adjustment used to create the S-curve profile <i>(see page 43).</i><br>Range : 0100                                                   |

### **Output Variables**

This table describes the output variables:

| Output         | Туре      | Initial Value     | Description                                                                                                    |
|----------------|-----------|-------------------|----------------------------------------------------------------------------------------------------|
| Done           | BOOL      | FALSE             | If TRUE, indicates that the function block execution is finished with no error detected.                        |
| Busy           | BOOL      | FALSE             | If TRUE, indicates that the function block execution is in progress.                                            |
| Active         | BOOL      | FALSE             | The function block controls the Axis. Only one function block at a time can set Active TRUE for a defined Axis. |
| CommandAborted | BOOL      | FALSE             | Function block execution is finished, by aborting due to another move command or an error detected.             |
| Error          | BOOL      | FALSE             | If TRUE, indicates that an error was detected.<br>Function block execution is finished.                         |
| ErrorId        | PTO_ERROR | PTO_ERROR.NoError | When Error is TRUE: code of the error detected (see page 82).                                                   |

### NOTE:

- The function block completes with velocity zero if no further blocks are pending.
- If the distance is too short for the target velocity to be reached, the movement profile is triangular, rather than trapezoidal.
- If a motion is ongoing, and the commanded distance is exceeded due to the motion parameters, the direction reversal is automatically managed: the motion is first halted with the deceleration of the MC MoveRelative PTO function block, and then the motion resumes backwards.
- The acceleration/deceleration duration of the segment block must not exceed 80 seconds.

t

#### The diagram illustrates a simple profile from Standstill state: Velocity Velocity Target velocity Target velocity Dec Acc Acc Dec Distance Stop Stop Distance Start velocity velocity Start velocity velocity

#### **Timing Diagram Example**

The diagram illustrates a complex profile from **Continuous** state:

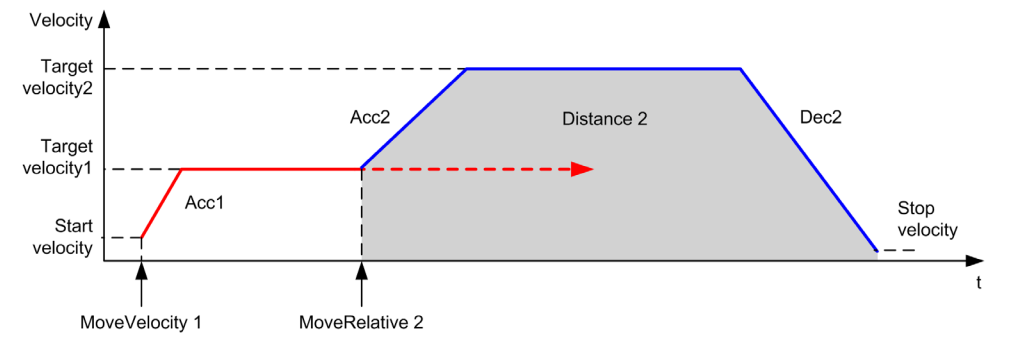

The diagram illustrates a complex profile from Continuous state with change of direction:

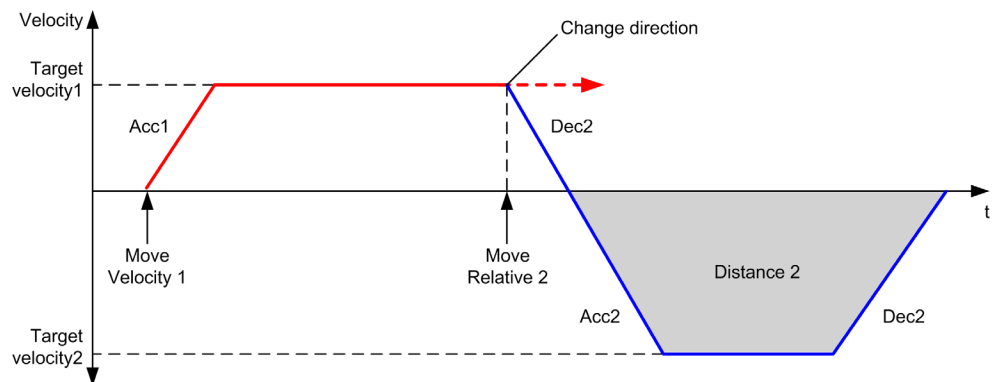

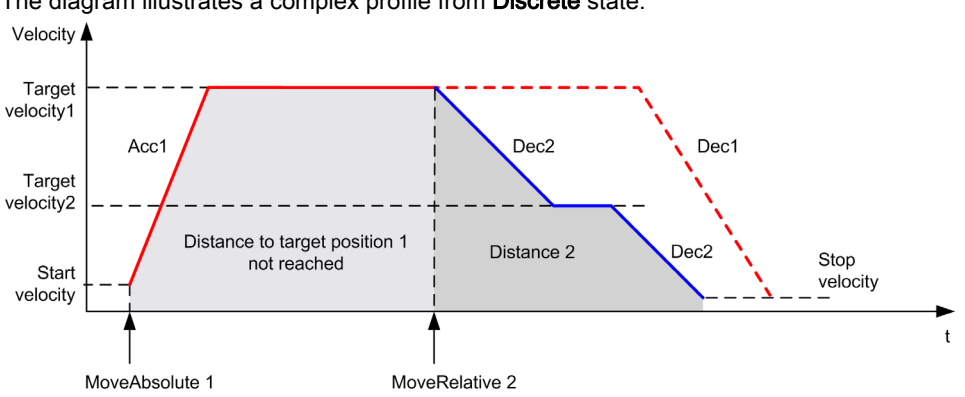

The diagram illustrates a complex profile from **Discrete** state:

The diagram illustrates a complex profile from **Discrete** state with change of direction:

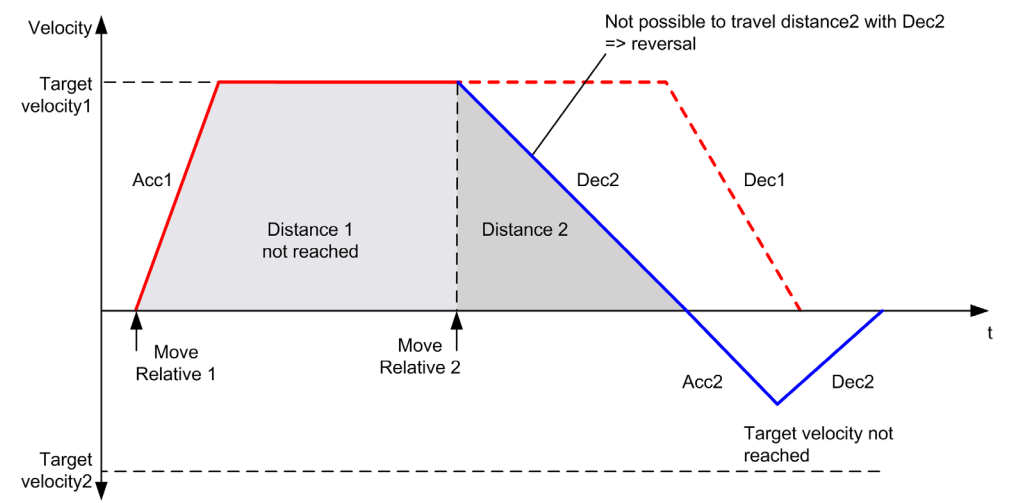

## Section 6.5 MC\_MoveAbsolute\_PTO Function Block

#### **Overview**

This section describes the  ${\tt MC\_MoveAbsolute\_PTO}$  function block.

#### What Is in This Section?

| Торіс                                                      | Page |
|------------------------------------------------------------|------|
| Description                                                | 118  |
| MC_MoveAbsolute_PTO: Command Movement to Absolute Position | 119  |

### Description

### Overview

This function causes the specified axis to move towards a given position at the specified speed, and transfers the axis to the state **Discrete**. To use the MC\_MoveAbsolute\_PTO function block, you must first home the axis. If not the function block will terminate in error (Error set to 1 and ErrorId set to InvalidAbsolute).

### MC\_MoveAbsolute\_PTO: Command Movement to Absolute Position

### **Graphical Representation**

| MC_MoveAbso               | lute_PTO            |
|---------------------------|---------------------|
| Axis AXIS_REF_PTO         | BOOL Done           |
| Execute BOOL              | BOOL Busy           |
| Position DINT             | 800L Active         |
| Velocity DINT             | BOOL CommandAborted |
| Acceleration DINT         | BOOL Error          |
| Deceleration DINT         | PTO_ERROR ErrorId   |
| BufferMode MC_BUFFER_MODE |                     |
| JerkRatio INT             |                     |

### IL and ST Representation

To see the general representation in IL or ST language, refer to the chapter Function and Function Block Representation *(see page 203).* 

### **Input Variables**

This table describes the input variables:

| Input        | Туре         | Initial Value | Description                                                                                                    |
|--------------|--------------|---------------|----------------------------------------------------------------------------------------------------|
| Axis         | AXIS_REF_PTO | -             | Name of the axis (instance) for which the function block is to be executed. In the devices tree, the name is declared in the controller configuration.                                      |
| Execute      | BOOL         | FALSE         | On rising edge, starts the function block execution.<br>On falling edge, resets the outputs of the function block when<br>its execution terminates.                                         |
| Position     | DINT         | 0             | Target absolute position.                                                                                                    |
| Velocity     | DINT         | 0             | Target velocity in Hz, not necessarily reached.<br>Range: 1MaxVelocityAppl <i>(see page 81)</i>                                                                                             |
| Acceleration | DINT         | 0             | Acceleration in Hz/ms or in ms (according to configuration).<br>Range (Hz/ms): 1MaxAccelerationAppl <i>(see page 81)</i><br>Range (ms): MaxAccelerationAppl<br><i>(see page 81)</i> 100,000 |
| Deceleration | DINT         | 0             | Deceleration in Hz/ms or in ms (according to configuration).<br>Range (Hz/ms): 1MaxDecelerationAppl <i>(see page 81)</i><br>Range (ms): MaxDecelerationAppl<br><i>(see page 81)</i> 100,000 |

| Input      | Туре               | Initial Value            | Description                                                                                                    |
|------------|--------------------|--------------------------|----------------------------------------------------------------------------------------------------|
| Direction  | MC_DIRECTION       | mcPositive-<br>Direction | Direction of the movement.                                                                                                    |
| BufferMode | MC_BUFFER_<br>MODE | mcAborting               | Transition mode from ongoing move <i>(see page 77)</i> .                                                                      |
| JerkRatio  | INT                | 0                        | Percentage of acceleration / deceleration adjustment used to create the S-curve profile <i>(see page 43).</i><br>Range : 0100 |

### **Output Variables**

This table describes the output variables:

| Output         | Туре      | Initial Value     | Description                                                                                                    |
|----------------|-----------|-------------------|----------------------------------------------------------------------------------------------------|
| Done           | BOOL      | FALSE             | If TRUE, indicates that the function block execution is finished with no error detected.                        |
| Busy           | BOOL      | FALSE             | If TRUE, indicates that the function block execution is in progress.                                            |
| Active         | BOOL      | FALSE             | The function block controls the Axis. Only one function block at a time can set Active TRUE for a defined Axis. |
| CommandAborted | BOOL      | FALSE             | Function block execution is finished, by aborting due to another move command or an error detected.             |
| Error          | BOOL      | FALSE             | If TRUE, indicates that an error was detected.<br>Function block execution is finished.                         |
| ErrorId        | PTO_ERROR | PTO_ERROR.NoError | When Error is TRUE: code of the error detected (see page 82).                                                   |

### NOTE:

- The function block completes with velocity zero if no further blocks are pending.
- The motion direction is automatically set, according to the present and targeted positions.
- If the distance is too short for the target velocity to be reached, the movement profile is triangular, rather than trapezoidal.
- If the position cannot be reached with the ongoing direction, the direction reversal is automatically managed. If a motion is ongoing, it is first halted with the deceleration of the MC\_MoveAbsolute\_PTO function block, and then the motion resumes backwards.
- The acceleration/deceleration duration of the segment block must not exceed 80 seconds.

### **Timing Diagram Example**

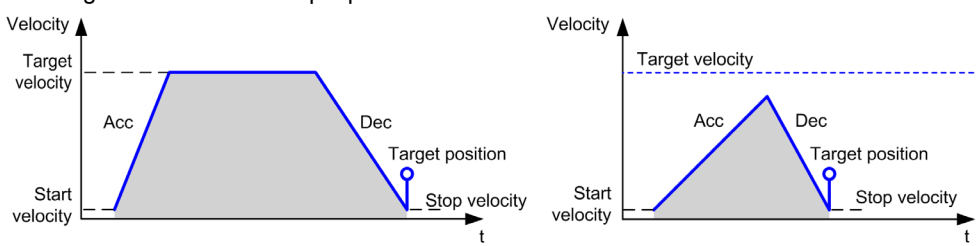

The diagram illustrates a simple profile from **Standstill** state:

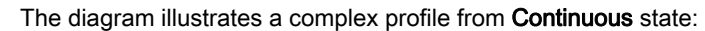

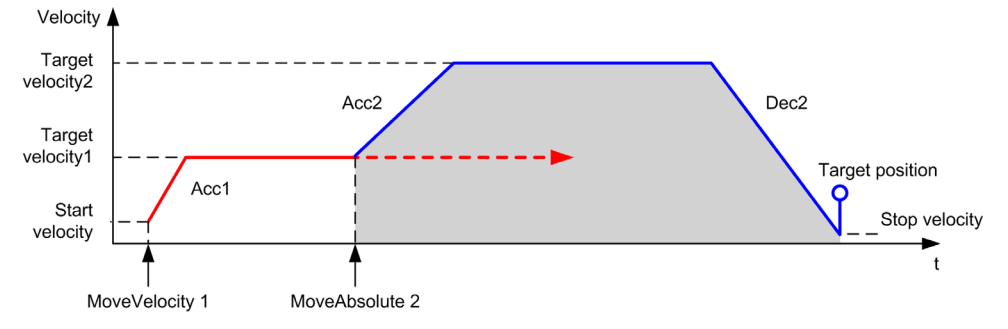

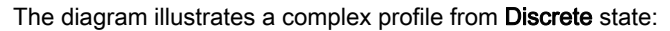

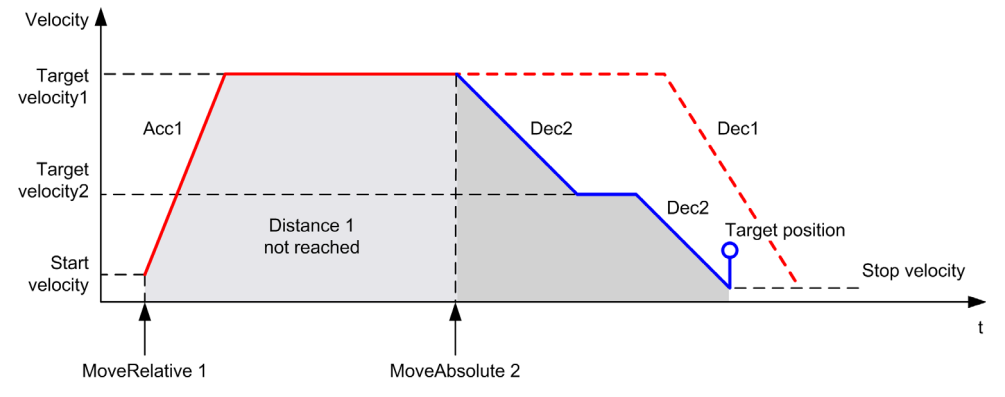

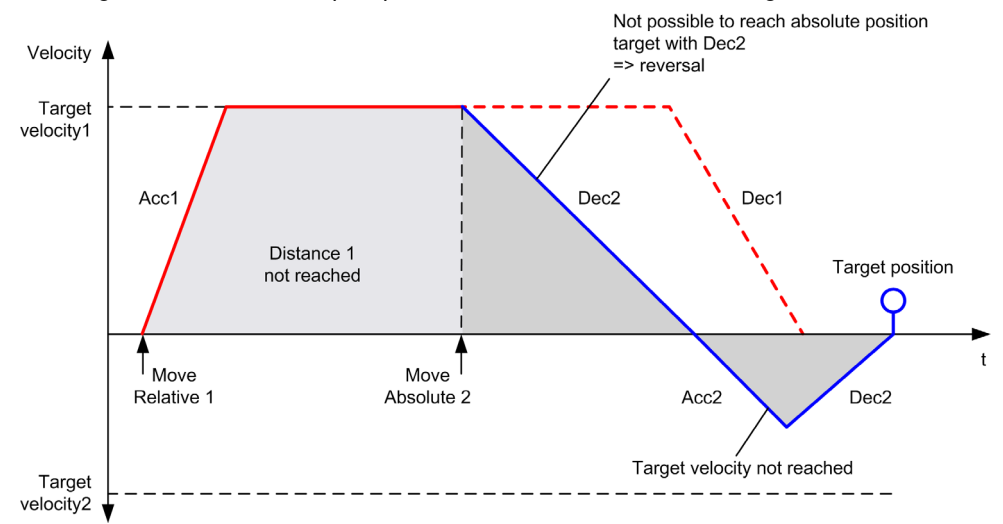

The diagram illustrates a complex profile from **Discrete** state with change of direction:

## Section 6.6 MC\_Home\_PTO Function Block

#### **Overview**

This section describes the  ${\tt MC\_Home\_PTO}$  function block.

#### What Is in This Section?

| Торіс                                                         | Page |
|---------------------------------------------------------------|------|
| Description                                                   | 124  |
| MC_Home_PTO: Command the Axis to Move to a Reference Position | 125  |

### Description

### Overview

This function block commands the axis to move to the reference absolute position, and transfers the axis to the state **Homing**. The details of this sequence depend on homing configuration parameter settings.

### MC\_Home\_PTO: Command the Axis to Move to a Reference Position

### **Graphical Representation**

| MC_Hom                 | e_PTO               |
|------------------------|---------------------|
| Axis AXIS_REF_PTO      | BOOL Done           |
| Execute BOOL           | BOOL Busy           |
| Mode PTO_HOMING_MODE   | BOOL Active         |
| Position DINT          | 800L CommandAborted |
| Direction MC_DIRECTION | BOOL Error          |
| HighVelocity DINT      | PTO_ERROR ErrorId   |
| LowVelocity DINT       |                     |
| Acceleration DINT      |                     |
| Deceleration DINT      |                     |
| Offset DINT            |                     |
| JerkRatio INT          |                     |

### IL and ST Representation

To see the general representation in IL or ST language, refer to the chapter Function and Function Block Representation *(see page 203).* 

### **Input Variables**

This table describes the input variables:

| Input        | Туре                | Initial Value            | Description                                                                                                    |
|--------------|---------------------|--------------------------|----------------------------------------------------------------------------------------------------|
| Axis         | AXIS_REF_PTO        | -                        | Name of the axis (instance) for which the function block is to be executed. In the devices tree, the name is declared in the controller configuration. |
| Execute      | BOOL                | FALSE                    | On rising edge, starts the function block execution.<br>On falling edge, resets the outputs of the function block<br>when its execution terminates.    |
| Mode         | PTO_HOMING_<br>MODE | mcPositionSet-<br>ting   | Predefined home mode <i>(see page 80)</i> type.                                                                                                    |
| Position     | DINT                | 0                        | Position value is set as absolute position at the reference<br>point switch detection, when the homing has been<br>successfully executed.              |
| Direction    | MC_DIRECTION        | mcPositiveDi-<br>rection | Starting direction. For Homing, only mcPositiveDirection and mcNegativeDirection are valid.                                                            |
| HighVelocity | DINT                | 0                        | Target homing velocity for searching the limit or reference<br>switch.<br>Range Hz: 1MaxVelocityAppl <i>(see page 81)</i>                              |

| Input        | Туре | Initial Value | Description                                                                                                    |
|--------------|------|---------------|----------------------------------------------------------------------------------------------------|
| LowVelocity  | DINT | 0             | Target homing velocity for searching the reference switch<br>or index signal. The movement stop when switching point<br>is detected.<br>Range Hz: 1HighVelocity                                                          |
| Acceleration | DINT | 0             | Acceleration in Hz/ms or in ms (according to<br>configuration).<br>Range (Hz/ms): 1MaxAccelerationAppl<br>(see page 81)<br>Range (ms): MaxAccelerationAppl<br>(see page 81)100,000                                       |
| Deceleration | DINT | 0             | Deceleration in Hz/ms or in ms (according to<br>configuration).<br>Range (Hz/ms): 1MaxDecelerationAppl<br><i>(see page 81)</i><br>Range (ms): MaxDecelerationAppl<br><i>(see page 81)</i> 100,000                        |
| Offset       | DINT | 0             | Distance from origin point. When the origin point is reached, the motion resumes until the distance is covered. Direction depends on the sign (Home offset <i>(see page 73)</i> ).<br>Range: -2,147,483,6482,147,483,647 |
| JerkRatio    | INT  | 0             | Percentage of acceleration / deceleration adjustment<br>used to create the S-curve profile <i>(see page 43)</i> .<br>Range : 0100                                                                                        |

### **Output Variables**

This table describes the output variables:

| Output         | Туре | Initial Value | Description                                                                                                    |
|----------------|------|---------------|----------------------------------------------------------------------------------------------------|
| Done           | BOOL | FALSE         | If TRUE, indicates that the function block execution is finished with no error detected .                       |
| Busy           | BOOL | FALSE         | If TRUE, indicates that the function block execution is in progress.                                            |
| Active         | BOOL | FALSE         | The function block controls the Axis. Only one function block at a time can set Active TRUE for a defined Axis. |
| CommandAborted | BOOL | FALSE         | Function block execution is finished, by aborting due to another move command or an error detected .            |

| Output  | Туре      | Initial Value     | Description                                                                             |
|---------|-----------|-------------------|-----------------------------------------------------------------------------------------|
| Error   | BOOL      | FALSE             | If TRUE, indicates that an error was detected.<br>Function block execution is finished. |
| ErrorId | PTO_ERROR | PTO_ERROR.NoError | When Error is TRUE: code of the error detected (see page 82).                           |

**NOTE:** The acceleration/deceleration duration of the segment block must not exceed 80 seconds.

### **Timing Diagram Example**

Home modes (see page 54)

# Section 6.7 MC\_SetPosition\_PTO Function Block

#### **Overview**

This section describes the  ${\tt MC\_SetPosition\_PTO}$  function block.

#### What Is in This Section?

| Торіс                                                        | Page |
|--------------------------------------------------------------|------|
| Description                                                  | 129  |
| MC_SetPosition_PTO: Force the Reference Position of the Axis | 130  |

## Description

### Overview

This function block modifies the coordinates of the actual position of the axis without any physical movement. This function block can only be used while the axis is a **Standstill** state.

## MC\_SetPosition\_PTO: Force the Reference Position of the Axis

### **Graphical Representation**

|   |          | MC         | _SetPosition_PTO  | 1 |
|---|----------|------------|-------------------|---|
| _ | Axis AX  | 15_REF_PT0 | 7 BOOL Done       | ⊢ |
| _ | Execute  | BOOL       | BOOL Error        | ⊢ |
|   | Position | DINT       | PTO_ERROR ErrorId | ⊢ |

#### IL and ST Representation

To see the general representation in IL or ST language, refer to the chapter Function and Function Block Representation *(see page 203)*.

#### **Input Variables**

This table describes the input variables:

| Input    | Туре         | Initial Value | Description                                                                                                    |
|----------|--------------|---------------|----------------------------------------------------------------------------------------------------|
| Axis     | AXIS_REF_PTO | -             | Name of the axis (instance) for which the function block<br>is to be executed. In the devices tree, the name is<br>declared in the controller configuration. |
| Execute  | BOOL         | FALSE         | On rising edge, starts the function block execution.<br>On falling edge, resets the outputs of the function block<br>when its execution terminates.          |
| Position | DINT         | 0             | New value of absolute position of the Axis.                                                                                                    |

### **Output Variables**

This table describes the output variables:

| Output  | Туре      | Initial Value     | Description                                                                               |
|---------|-----------|-------------------|-------------------------------------------------------------------------------------------|
| Done    | BOOL      | FALSE             | If TRUE, indicates that the function block execution is finished with no error detected . |
| Error   | BOOL      | FALSE             | If TRUE, indicates that an error was detected.<br>Function block execution is finished.   |
| ErrorId | PTO_ERROR | PTO_ERROR.NoError | When Error is TRUE: type of the error detected <i>(see page 82)</i> .                     |

## Section 6.8 MC\_Stop\_PTO Function Block

### Overview

This section describes the  $\texttt{MC\_Stop\_PTO}$  function block.

### What Is in This Section?

| Торіс                                         | Page |
|-----------------------------------------------|------|
| Description                                   | 132  |
| MC_Stop_PTO: Command a Controlled Motion Stop | 133  |

### Description

### Overview

This function block commands a controlled motion stop and transfers the axis to the state **Stopping**. It aborts any ongoing move execution and the move queue is cleared. While the axis is in state **Stopping**, no other function block can perform any motion on the same axis. This function block is primarily intended for exception situations, or fast stop functionality.

### MC\_Stop\_PTO: Command a Controlled Motion Stop

### **Graphical Representation**

| MC_               | Stop_PTO            |
|-------------------|---------------------|
| Axis AXIS_REF_PTO | BOOL Done           |
| Execute BOOL      | BOOL Busy           |
| Deceleration DINT | BOOL CommandAborted |
| JerkRatio IV7     | BOOL Error          |
|                   | PTO ERROR ErrorId   |

### IL and ST Representation

To see the general representation in IL or ST language, refer to the chapter Function and Function Block Representation *(see page 203)*.

### **Input Variables**

This table describes the input variables:

| Input        | Туре         | Initial Value | Description                                                                                                    |
|--------------|--------------|---------------|----------------------------------------------------------------------------------------------------|
| Axis         | AXIS_REF_PTO | -             | Name of the axis (instance) for which the function block is to be executed. In the devices tree, the name is declared in the controller configuration.                                      |
| Execute      | BOOL         | FALSE         | On rising edge, starts the function block execution.<br>On falling edge, resets the outputs of the function block when its<br>execution terminates.                                         |
| Deceleration | DINT         | 20            | Deceleration in Hz/ms or in ms (according to configuration).<br>Range (Hz/ms): 1MaxDecelerationAppl <i>(see page 81)</i><br>Range (ms): MaxDecelerationAppl<br><i>(see page 81)</i> 100,000 |
| JerkRatio    | INT          | 0             | Percentage of acceleration / deceleration adjustment used to create the S-curve profile <i>(see page 43).</i><br>Range : 0100                                                               |

### **Output Variables**

This table describes the output variables:

| Output         | Туре      | Initial Value     | Description                                                                                          |
|----------------|-----------|-------------------|----------------------------------------------------------------------------------------------------|
| Done           | BOOL      | FALSE             | If TRUE, indicates that the function block execution is finished with no error detected.             |
| Busy           | BOOL      | FALSE             | If TRUE, indicates that the function block execution is in progress.                                 |
| CommandAborted | BOOL      | FALSE             | Function block execution is finished, by aborting due to another move command or an error detected . |
| Error          | BOOL      | FALSE             | If TRUE, indicates that an error was detected.<br>Function block execution is finished.              |
| ErrorId        | PTO_ERROR | PTO_ERROR.NoError | When Error is TRUE: type of the error detected (see page 82).                                        |

### NOTE:

- Calling this function block in state **Standstill** changes the state to **Stopping**, and back to **Standstill** when Execute is FALSE.
- The state Stopping is kept as long as the input Execute is true.
- TheDone output is set when the stop ramp is finished.
- If Deceleration = 0, the fast stop deceleration is used.
- The function block completes with velocity zero.
- The deceleration duration of the segment block must not exceed 80 seconds.

### **Timing Diagram Example**

The diagram illustrates a simple profile from Continuous state:

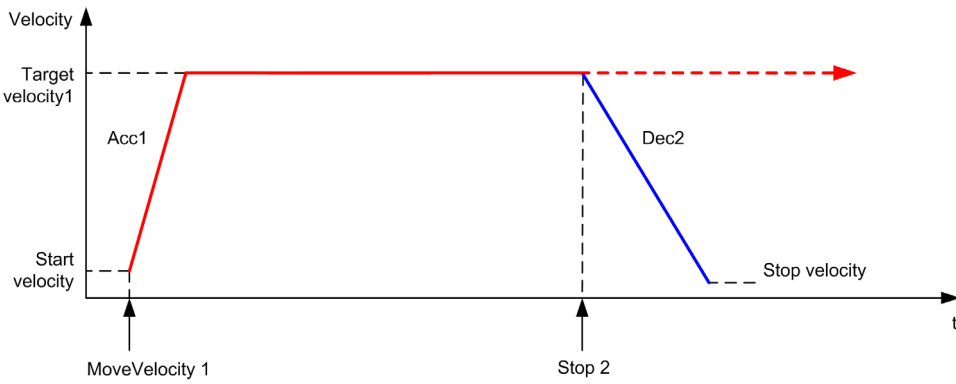

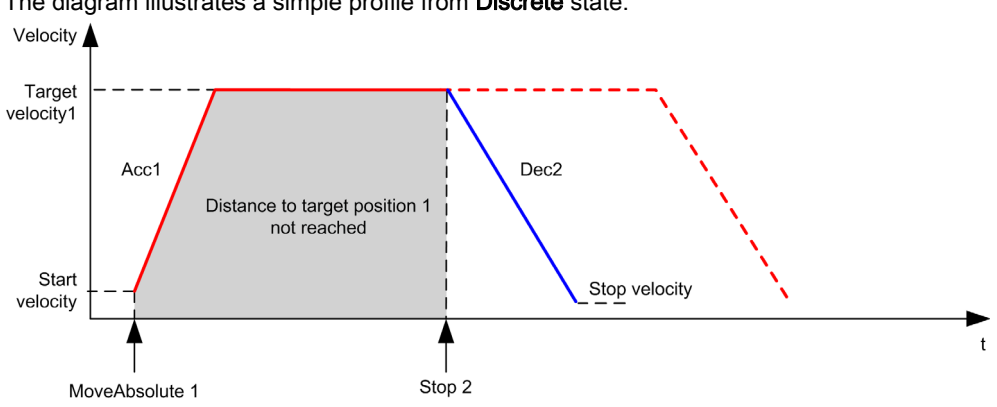

The diagram illustrates a simple profile from **Discrete** state:

# Section 6.9 MC\_Halt\_PTO Function Block

### Overview

This section describes the  ${\tt MC\_Halt\_PTO}$  function block.

#### What Is in This Section?

| Торіс                                                                        | Page |
|------------------------------------------------------------------------------|------|
| Description                                                                  | 137  |
| MC_Halt_PTO: Command a Controlled Motion Stop until the Velocity equals Zero | 138  |

## Description

### Overview

This function block commands a controlled motion stop until the velocity is zero, and transfers the axis to the state **Discrete**. With the Done output set, the state is transferred to **Standstill**.

### MC\_Halt\_PTO: Command a Controlled Motion Stop until the Velocity equals Zero

### **Graphical Representation**

| MC_Halt_PTC               | )                   |
|---------------------------|---------------------|
| Axis AXIS_REF_PTO         | BOOL Done           |
| Execute BOOL              | BOOL Busy           |
| Deceleration DINT         | BOOL Active         |
| BufferMode MC_BUFFER_MODE | BOOL CommandAborted |
| JerkRatio JV7             | BOOL Error          |
|                           | PTO_ERROR ErrorId   |

### IL and ST Representation

To see the general representation in IL or ST language, refer to the chapter Function and Function Block Representation *(see page 203)*.

### **Input Variables**

This table describes the input variables:

| Input        | Туре           | Initial Value | Description                                                                                                    |
|--------------|----------------|---------------|----------------------------------------------------------------------------------------------------|
| Axis         | AXIS_REF_PTO   | -             | Name of the axis (instance) for which the function block<br>is to be executed. In the devices tree, the name is<br>declared in the controller configuration.                                      |
| Execute      | BOOL           | FALSE         | On rising edge, starts the function block execution.<br>On falling edge, resets the outputs of the function block<br>when its execution terminates.                                               |
| Deceleration | DINT           | 20            | Deceleration in Hz/ms or in ms (according to<br>configuration).<br>Range (Hz/ms): 1MaxDecelerationAppl<br><i>(see page 81)</i><br>Range (ms): MaxDecelerationAppl<br><i>(see page 81)</i> 100,000 |
| BufferMode   | MC_BUFFER_MODE | mcAborting    | Transition mode from ongoing move (see page 77).                                                                                                    |
| JerkRatio    | INT            | 0             | Percentage of acceleration / deceleration adjustment<br>used to create the S-curve profile <i>(see page 43)</i> .<br>Range : 0100                                                                 |

### **Output Variables**

| Output         | Туре      | Initial Value     | Description                                                                                                    |
|----------------|-----------|-------------------|----------------------------------------------------------------------------------------------------|
| Done           | BOOL      | FALSE             | If TRUE, indicates that the function block execution is finished with no error detected .                       |
| Busy           | BOOL      | FALSE             | If TRUE, indicates that the function block execution is in progress.                                            |
| Active         | BOOL      | FALSE             | The function block controls the Axis. Only one function block at a time can set Active TRUE for a defined Axis. |
| CommandAborted | BOOL      | FALSE             | Function block execution is finished, by aborting due to another move command or an error detected .            |
| Error          | BOOL      | FALSE             | If TRUE, indicates that an error was detected.<br>Function block execution is finished.                         |
| ErrorId        | PTO_ERROR | PTO_ERROR.NoError | When Error is TRUE: type of the error detected (see page 82).                                                   |

This table describes the output variables:

NOTE: The function block completes with velocity zero.

### **Timing Diagram Example**

The diagram illustrates a simple profile from **Continuous** state:

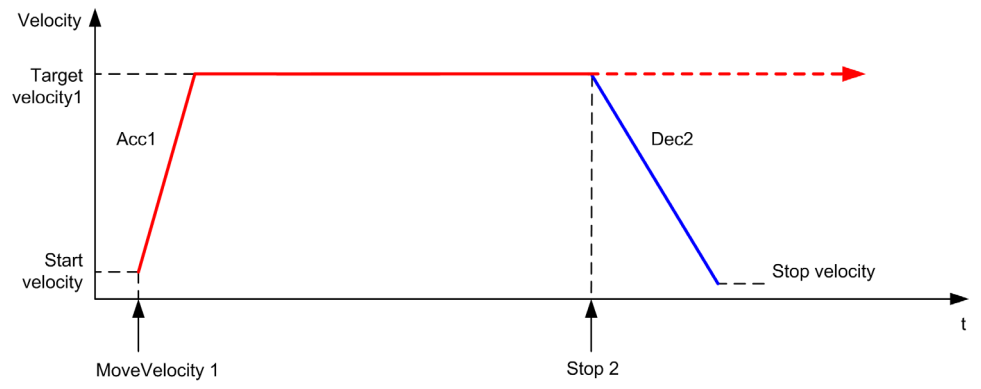

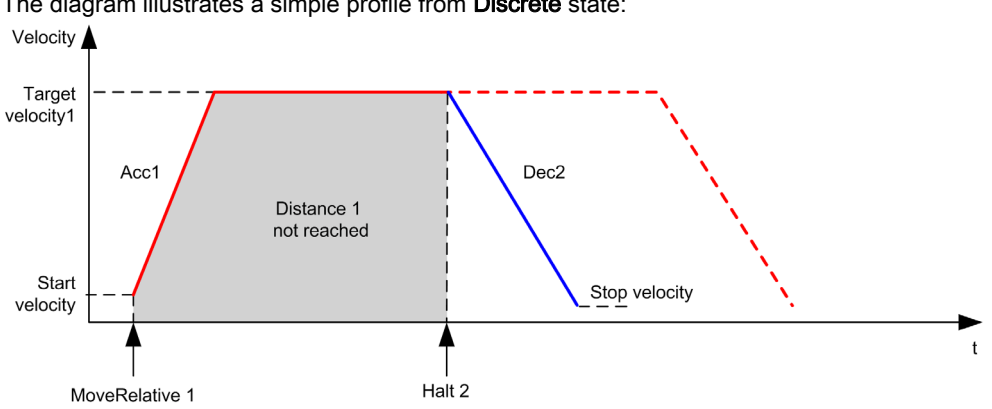

The diagram illustrates a simple profile from **Discrete** state:

## Section 6.10 Adding a Motion Function Block

### Adding a Motion Function Block

#### Procedure

Follow these steps to add and create the instance of a motion function block:

| Step | Action                                                                                                    |
|------|----------------------------------------------------------------------------------------------------|
| 1    | Add a POU (see SoMachine, Programming Manual, ) in the Applications tree.                                                                                                    |
| 2    | Select the <b>Libraries</b> tab in the <b>Software Catalog</b> and click <b>Libraries</b> .<br>Select <b>Controller</b> $\rightarrow$ <b>M241</b> $\rightarrow$ <b>M241 PTOPWM</b> $\rightarrow$ <b>PTO</b> $\rightarrow$ <b>Motion</b> $\rightarrow$ <b>MC_xxxxxx_PTO</b> in the list, drag-and-drop the item onto the <b>POU</b> window. |
| 3    | Create the function block instance by clicking:                                                                                                    |
| 4    | Associate the input/output variables (see page 85) of the function block.                                                                                                    |

## Chapter 7 Administrative Function Blocks

#### Overview

This chapter describes the administrative function blocks. Administrative function blocks do not influence the state diagram *(see page 87)*.

### What Is in This Chapter?

This chapter contains the following sections:

| Section | Торіс                                   | Page |
|---------|-----------------------------------------|------|
| 7.1     | Status Function Blocks                  | 144  |
| 7.2     | Parameters Function Blocks              | 151  |
| 7.3     | Probe Function Blocks                   | 160  |
| 7.4     | Error Handling Function Blocks          | 164  |
| 7.5     | Adding an Administrative Function Block | 167  |

## Section 7.1 Status Function Blocks

### Overview

This section describes the status function blocks.

### What Is in This Section?

| Торіс                                                             | Page |
|-------------------------------------------------------------------|------|
| MC_ReadActualVelocity_PTO: Get the Commanded Velocity of the Axis | 145  |
| MC_ReadActualPosition_PTO: Get the Position of the Axis           | 146  |
| MC_ReadStatus_PTO: Get the State of the Axis                      | 147  |
| MC_ReadMotionState_PTO: Get the Motion Status of the Axis         | 149  |
# MC\_ReadActualVelocity\_PTO: Get the Commanded Velocity of the Axis

#### **Function Block Description**

This function block returns the value of the commanded velocity of the axis.

#### **Graphical Representation**

| MC_ReadActualVelocity_PTO        | 1 |
|----------------------------------|---|
| <br>Axis AXI5_REF_PTO BOOL Valid | H |
| <br>Enable BOOL Error            | H |
| PTO_ERROR ErrorId                | ⊢ |
| DINT Velocity                    | H |

#### IL and ST Representation

To see the general representation in IL or ST language, refer to the chapter Function and Function Block Representation *(see page 203)*.

#### Input Variables

This table describes the input variables:

| Input  | Туре         | Initial Value | Description                                                                                                    |
|--------|--------------|---------------|----------------------------------------------------------------------------------------------------|
| Axis   | AXIS_REF_PTO | -             | Name of the axis (instance) for which the function block is<br>to be executed. In the devices tree, the name is declared<br>in the controller configuration,.                                                                                      |
| Enable | BOOL         | FALSE         | When TRUE, the function block is executed. The values of<br>the function block inputs can be modified continuously,<br>and the outputs are updated continuously.<br>When FALSE, terminates the function block execution<br>and resets its outputs. |

#### **Output Variables**

| Output   | Туре      | Initial Value     | Description                                                                          |
|----------|-----------|-------------------|--------------------------------------------------------------------------------------|
| Valid    | BOOL      | FALSE             | Valid data is available at the function block output pin.                            |
| Error    | BOOL      | FALSE             | If TRUE, indicates that an error was detected. Function block execution is finished. |
| ErrorId  | PTO_ERROR | PTO_ERROR.NoError | When Error is TRUE: code of the error detected (see page 82).                        |
| Velocity | DINT      | 0                 | Actual velocity of the axis (in Hz).                                                 |

# MC\_ReadActualPosition\_PTO: Get the Position of the Axis

#### **Function Block Description**

This function block returns the value of the commanded position of the axis.

#### **Graphical Representation**

|   | MC_ReadActualPosition_PTO    |   |  |
|---|------------------------------|---|--|
| _ | Axis AXI5_REF_PTO BOOL Valid | - |  |
|   | Enable BOOL Error            | - |  |
|   | PTO_ERROR ErrorId            | - |  |
|   | DINT Position                | - |  |

#### IL and ST Representation

To see the general representation in IL or ST language, refer to the chapter Function and Function Block Representation *(see page 203)*.

#### **Input Variables**

This table describes the input variables:

| Input  | Туре         | Initial Value | Description                                                                                                    |
|--------|--------------|---------------|----------------------------------------------------------------------------------------------------|
| Axis   | AXIS_REF_PTO | -             | Name of the axis (instance) for which the function block is<br>to be executed. In the devices tree, the name is declared<br>in the controller configuration,.                                                                                      |
| Enable | BOOL         | FALSE         | When TRUE, the function block is executed. The values<br>of the function block inputs can be modified continuously,<br>and the outputs are updated continuously.<br>When FALSE, terminates the function block execution<br>and resets its outputs. |

#### **Output Variables**

| Output   | Туре      | Initial Value     | Description                                                                          |
|----------|-----------|-------------------|--------------------------------------------------------------------------------------|
| Valid    | BOOL      | FALSE             | Valid data is available at the function block output pin.                            |
| Error    | BOOL      | FALSE             | If TRUE, indicates that an error was detected. Function block execution is finished. |
| ErrorId  | PTO_ERROR | PTO_ERROR.NoError | When Error is TRUE: code of the error detected (see page 82).                        |
| Position | DINT      | 0                 | Actual position of the axis.                                                         |

# MC\_ReadStatus\_PTO: Get the State of the Axis

#### **Function Block Description**

This function block returns the state diagram (see page 87) status of the axis.

#### **Graphical Representation**

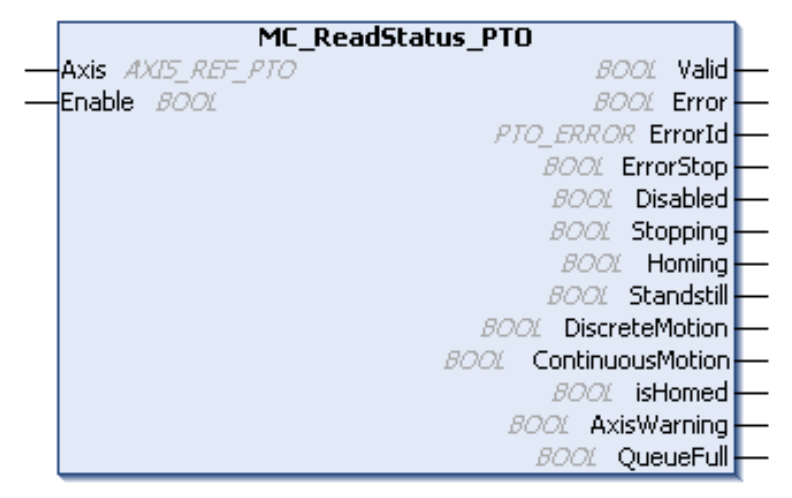

#### IL and ST Representation

To see the general representation in IL or ST language, refer to the chapter Function and Function Block Representation *(see page 203).* 

#### **Input Variables**

| Input  | Туре         | Initial Value | Description                                                                                                    |
|--------|--------------|---------------|----------------------------------------------------------------------------------------------------|
| Axis   | AXIS_REF_PTO | -             | Name of the axis (instance) for which the function block is<br>to be executed. In the devices tree, the name is declared in<br>the controller configuration,.                                                                                      |
| Enable | BOOL         | FALSE         | When TRUE, the function block is executed. The values of<br>the function block inputs can be modified continuously, and<br>the outputs are updated continuously.<br>When FALSE, terminates the function block execution and<br>resets its outputs. |

| Output           | Туре             | Initial Value     | Description                                                                                                    |
|------------------|------------------|-------------------|----------------------------------------------------------------------------------------------------|
| Valid            | BOOL             | FALSE             | The set of outputs is valid.                                                                                         |
| Error            | BOOL             | FALSE             | If TRUE, indicates that an error was detected.<br>Function block execution is finished.                              |
| ErrorId          | PTO_ERROR        | PTO_ERROR.NoError | When Error is TRUE: code of the error detected <i>(see page 82)</i> .                                                |
| ErrorStop        | ErrorStop BOOL F |                   | If TRUE, the state is active (Motion state diagram                                                                   |
| Disabled         | Disabled BOOL    |                   | <i>(see page 87)</i> ).                                                                                              |
| Stoppping        | BOOL             | FALSE             |                                                                                                    |
| Homing           | BOOL             | FALSE             |                                                                                                    |
| Stanstill        | BOOL             | FALSE             |                                                                                                    |
| DiscreteMotion   | BOOL             | FALSE             |                                                                                                    |
| ContinuousMotion | BOOL             | FALSE             |                                                                                                    |
| IsHomed          | BOOL             | FALSE             | If TRUE, the reference point is valid, absolute motion is allowed.                                                   |
| AxisWarning      | BOOL             | FALSE             | If TRUE, an alert is present on the axis (call MC_ReadAxisError_PTO <i>(see page 165)</i> for detailed information). |
| QueueFull        | BOOL             | FALSE             | If TRUE, the motion queue is full, no additional move is allowed in the buffer.                                      |

# MC\_ReadMotionState\_PTO: Get the Motion Status of the Axis

#### **Function Block Description**

This function block returns the actual motion status of the axis.

#### **Graphical Representation**

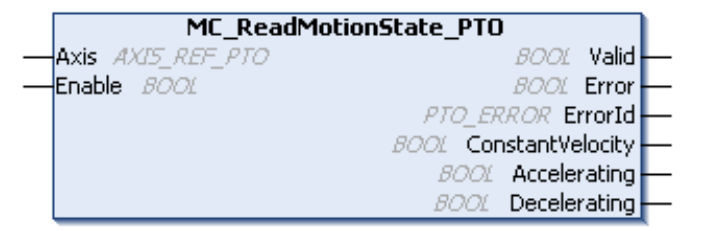

#### IL and ST Representation

To see the general representation in IL or ST language, refer to the chapter Function and Function Block Representation *(see page 203).* 

#### **Input Variables**

| Input  | Туре         | Initial Value | Description                                                                                                    |
|--------|--------------|---------------|----------------------------------------------------------------------------------------------------|
| Axis   | AXIS_REF_PTO | -             | Name of the axis (instance) for which the function block is to be executed. In the devices tree, the name is declared in the controller configuration,.                                                                                            |
| Enable | BOOL         | FALSE         | When TRUE, the function block is executed. The values of<br>the function block inputs can be modified continuously, and<br>the outputs are updated continuously.<br>When FALSE, terminates the function block execution and<br>resets its outputs. |

| Output           | Туре      | Initial Value     | Description                                                                             |
|------------------|-----------|-------------------|-----------------------------------------------------------------------------------------|
| Valid            | BOOL      | FALSE             | Valid data is available at the function block output pin.                               |
| Error            | BOOL      | FALSE             | If TRUE, indicates that an error was detected.<br>Function block execution is finished. |
| ErrorId          | PTO_ERROR | PTO_ERROR.NoError | When Error is TRUE: code of the error detected <i>(see page 82)</i> .                   |
| ConstantVelocity | BOOL      | FALSE             | The actual velocity is constant.                                                        |
| Accelerating     | BOOL      | FALSE             | The actual velocity is increasing.                                                      |
| Decelerating     | BOOL      | FALSE             | The actual velocity is decreasing.                                                      |

# Section 7.2 Parameters Function Blocks

### Overview

This section describes the parameters function blocks.

#### What Is in This Section?

This section contains the following topics:

| Торіс                                                       | Page |
|-------------------------------------------------------------|------|
| MC_ReadParameter_PTO: Get Parameters from the PTO           | 152  |
| MC_WriteParameter_PTO: Write Parameters to the PTO          | 154  |
| MC_ReadBoolParameter_PTO: Get BOOL Parameters from the PTO  | 156  |
| MC_WriteBoolParameter_PTO: Write BOOL Parameters to the PTO | 158  |

# MC\_ReadParameter\_PTO: Get Parameters from the PTO

#### **Function Block Description**

This function block is used to get parameters from the PTO.

### **Graphical Representation**

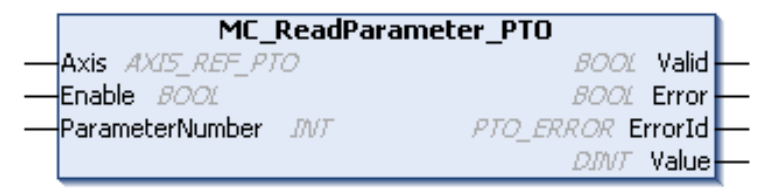

#### IL and ST Representation

To see the general representation in IL or ST language, refer to the chapter Function and Function Block Representation *(see page 203)*.

#### **Input Variables**

| Input           | Туре         | Initial<br>Value | Description                                                                                                    |
|-----------------|--------------|------------------|----------------------------------------------------------------------------------------------------|
| Axis            | AXIS_REF_PTO | -                | Name of the axis (instance) for which the function block<br>is to be executed. In the devices tree, the name is<br>declared in the controller configuration,.                                                                                      |
| Enable          | BOOL         | FALSE            | When TRUE, the function block is executed. The values<br>of the function block inputs can be modified continuously,<br>and the outputs are updated continuously.<br>When FALSE, terminates the function block execution<br>and resets its outputs. |
| ParameterNumber | INT          | 0                | ID of the requested parameter (PTO_PARAMETER (see page 81))                                                                                                    |

| Output  | Туре      | Initial Value     | Description                                                                             |
|---------|-----------|-------------------|-----------------------------------------------------------------------------------------|
| Valid   | BOOL      | FALSE             | Valid data is available at the function block output pin.                               |
| Error   | BOOL      | FALSE             | If TRUE, indicates that an error was detected.<br>Function block execution is finished. |
| ErrorId | PTO_ERROR | PTO_ERROR.NoError | When Error is TRUE: code of the error detected (see page 82).                           |
| Value   | DINT      | 0                 | Value of the requested parameter.                                                       |

# MC\_WriteParameter\_PTO: Write Parameters to the PTO

## **Function Block Description**

This function block is used to write parameters to the PTO.

### **Graphical Representation**

|   | MC_WriteParameter_PTO                 |   |  |  |  |
|---|---------------------------------------|---|--|--|--|
|   | Axis AXI5_REF_PTO BOOL Done           | - |  |  |  |
| _ | Execute BOOL Error                    | - |  |  |  |
|   | ParameterNumber INT PTO_ERROR ErrorId | - |  |  |  |
|   | Value DINT                            |   |  |  |  |

#### IL and ST Representation

To see the general representation in IL or ST language, refer to the chapter Function and Function Block Representation *(see page 203)*.

#### **Input Variables**

| Input           | Туре         | Initial<br>Value | Description                                                                                                    |
|-----------------|--------------|------------------|----------------------------------------------------------------------------------------------------|
| Axis            | AXIS_REF_PTO | -                | Name of the axis (instance) for which the function block<br>is to be executed. In the devices tree, the name is<br>declared in the controller configuration,. |
| Execute         | BOOL         | FALSE            | On rising edge, starts the function block execution.<br>On falling edge, resets the outputs of the function block<br>when its execution terminates.           |
| ParameterNumber | INT          | 0                | ID of the requested parameter (PTO_PARAMETER (see page 81))                                                                                                   |
| Value           | DINT         | 0                | Value to be written to the requested parameter.                                                                                                    |

| Output  | Туре      | Initial Value     | Description                                                                             |
|---------|-----------|-------------------|-----------------------------------------------------------------------------------------|
| Done    | BOOL      | FALSE             | If TRUE, indicates that the function block execution is finished with no error detected |
| Error   | BOOL      | FALSE             | If TRUE, indicates that an error was detected. Function block execution is finished.    |
| ErrorId | PTO_ERROR | PTO_ERROR.NoError | When Error is TRUE: code of the error detected <i>(see page 82)</i> .                   |

# MC\_ReadBoolParameter\_PTO: Get BOOL Parameters from the PTO

#### **Function Block Description**

This function block is used to get BOOL parameters from the PTO.

## **Graphical Representation**

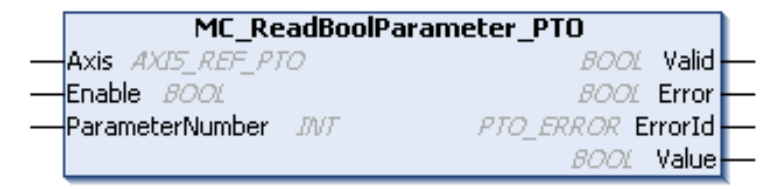

#### IL and ST Representation

To see the general representation in IL or ST language, refer to the chapter Function and Function Block Representation *(see page 203).* 

#### **Input Variables**

| Input           | Туре         | Initial<br>Value | Description                                                                                                    |
|-----------------|--------------|------------------|----------------------------------------------------------------------------------------------------|
| Axis            | AXIS_REF_PTO | -                | Name of the axis (instance) for which the function<br>block is to be executed. In the devices tree, the name<br>is declared in the controller configuration.                                                                                                   |
| Enable          | BOOL         | FALSE            | When TRUE, the function block is executed. The values of the other function block inputs can be modified continuously, and the function block outputs are updated continuously.<br>When FALSE, terminates the function block execution and resets its outputs. |
| ParameterNumber | INT          | 0                | ID of the requested parameter (PTO_PARAMETER <i>(see page 81)</i> )                                                                                                    |

| Output  | Туре      | Initial Value     | Description                                                                          |
|---------|-----------|-------------------|--------------------------------------------------------------------------------------|
| Valid   | BOOL      | FALSE             | Valid data is available at the function block output pin.                            |
| Error   | BOOL      | FALSE             | If TRUE, indicates that an error was detected. Function block execution is finished. |
| ErrorId | PTO_ERROR | PTO_ERROR.NoError | When Error is TRUE: code of the error detected (see page 82).                        |
| Value   | BOOL      | FALSE             | Value of the requested parameter.                                                    |

# MC\_WriteBoolParameter\_PTO: Write BOOL Parameters to the PTO

## **Function Block Description**

This function block is used to write BOOL parameters to the PTO.

### **Graphical Representation**

| MC_WriteBoolParameter_PTO                 |   |
|-------------------------------------------|---|
| <br>Axis AXI5_REF_PTO BOOL Done           | - |
| <br>Execute BOOL Error                    | - |
| <br>ParameterNumber INT PTO_ERROR ErrorId | - |
| <br>Value BOOL                            |   |

#### IL and ST Representation

To see the general representation in IL or ST language, refer to the chapter Function and Function Block Representation *(see page 203).* 

#### **Input Variables**

| Input           | Туре         | Initial<br>Value | Description                                                                                                    |
|-----------------|--------------|------------------|----------------------------------------------------------------------------------------------------|
| Axis            | AXIS_REF_PTO | -                | Name of the axis (instance) for which the function block is<br>to be executed. In the devices tree, the name is declared<br>in the controller configuration. |
| Execute         | BOOL         | FALSE            | On rising edge, starts the function block execution.<br>On falling edge, resets the outputs of the function block<br>when its execution terminates.          |
| ParameterNumber | INT          | 0                | ID of the requested parameter (PTO_PARAMETER (see page 81))                                                                                                  |
| Value           | BOOL         | FALSE            | Value to be written to the requested parameter.                                                                                                    |

| Output  | Туре      | Initial Value     | Description                                                                              |
|---------|-----------|-------------------|------------------------------------------------------------------------------------------|
| Done    | BOOL      | FALSE             | If TRUE, indicates that the function block execution is finished with no error detected. |
| Error   | BOOL      | FALSE             | If TRUE, indicates that an error was detected. Function block execution is finished.     |
| ErrorId | PTO_ERROR | PTO_ERROR.NoError | When Error is TRUE: code of the error detected (see page 82).                            |

# Section 7.3 Probe Function Blocks

### Overview

This section describes the probe function blocks.

#### What Is in This Section?

This section contains the following topics:

| Торіс                                                 | Page |
|-------------------------------------------------------|------|
| MC_TouchProbe_PTO: Activate a Trigger Event           | 161  |
| MC_AbortTrigger_PTO: Abort/Deactivate Function Blocks | 163  |

# MC\_TouchProbe\_PTO: Activate a Trigger Event

#### **Function Block Description**

This function block is used to activate a trigger event on the probe input. This trigger event allows to record the axis position, and/or to start a buffered move.

#### **Graphical Representation**

|   | MC_                | _TouchProbe_PTO         |
|---|--------------------|-------------------------|
| _ | Axis AXI5_REF_PTO  | BOOL Done -             |
|   | Execute BOOL       | BOOL Busy -             |
|   | WindowOnly BOOL    | BOOL CommandAborted     |
|   | FirstPosition DINT | BOOL Error              |
|   | LastPosition DINT  | PTO ERROR ErrorId       |
|   | TriggerLevel BOOL  | DINT RecordedPosition - |

#### IL and ST Representation

To see the general representation in IL or ST language, refer to the chapter Function and Function Block Representation *(see page 203).* 

#### **Input Variables**

| Input         | Туре             | Initial Value | Description                                                                                                    |
|---------------|------------------|---------------|----------------------------------------------------------------------------------------------------|
| Axis          | AXIS_REF_<br>PTO | -             | Name of the axis (instance) for which the function block is to be executed. In the devices tree, the name is declared in the controller configuration. |
| Execute       | BOOL             | FALSE         | On rising edge, starts the function block execution.<br>On falling edge, resets the outputs of the function block when its<br>execution terminates.    |
| WindowOnly    | BOOL             | FALSE         | If TRUE, only use the window defined by FirstPosition and LastPosition to accept trigger events.                                                       |
| FirstPosition | DINT             | 0             | Start absolute position from where (positive direction) trigger events are accepted (value included in window).                                        |
| LastPosition  | DINT             | 0             | Stop absolute position until where (positive direction) trigger events are accepted (value included in window).                                        |
| TriggerLevel  | BOOL             | FALSE         | If FALSE, position capture at falling edge.<br>If TRUE, position capture at rising edge.                                                               |

This table describes the output variables:

| Output           | Туре      | Initial Value                                                              | Description                                                                                        |
|------------------|-----------|----------------------------------------------------------------------------|----------------------------------------------------------------------------------------------------|
| Done             | BOOL      | FALSE                                                                      | If TRUE, indicates that the function block execution is finished with no error detected.           |
| Busy             | BOOL      | FALSE If TRUE, indicates that the function block execution is in progress. |                                                                                                    |
| CommandAborted   | BOOL      | FALSE                                                                      | Function block execution is finished, by aborting due to another move command or a error detected. |
| Error            | BOOL      | FALSE                                                                      | If TRUE, indicates that an error was detected.<br>Function block execution is finished.            |
| ErrorId          | PTO_ERROR | PTO_ERROR.NoError                                                          | When Error is TRUE: code of the error detected <i>(see page 82)</i> .                              |
| RecordedPosition | DINT      | 0                                                                          | Position where trigger event was detected.                                                         |

**NOTE:** Only the first event after the rising edge at the MC\_TouchProbe\_PTO function block Busy pin is valid. Once the Done output pin is set, subsequent events are ignored. The function block needs to be reactivated to respond to other events.

# MC\_AbortTrigger\_PTO: Abort/Deactivate Function Blocks

#### **Function Block Description**

This function block is used to abort function blocks which are connected to trigger events (for example, MC\_TouchProbe\_PTO).

#### **Graphical Representation**

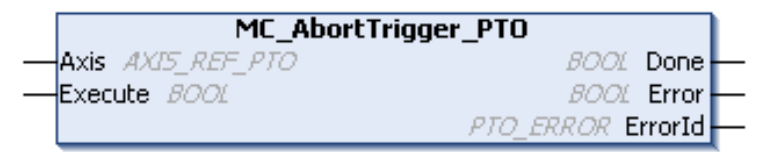

#### IL and ST Representation

To see the general representation in IL or ST language, refer to the chapter Function and Function Block Representation *(see page 203)*.

#### **Input Variables**

This table describes the input variables:

| Input   | Туре         | Initial Value | Description                                                                                                    |
|---------|--------------|---------------|----------------------------------------------------------------------------------------------------|
| Axis    | AXIS_REF_PTO | -             | Name of the axis (instance) for which the function block is to be executed. In the devices tree, the name is declared in the controller configuration. |
| Execute | BOOL         | FALSE         | On rising edge, starts the function block execution.<br>On falling edge, resets the outputs of the function block<br>when its execution terminates.    |

#### **Output Variables**

| Output  | Туре      | Initial Value     | Description                                                                              |
|---------|-----------|-------------------|------------------------------------------------------------------------------------------|
| Done    | BOOL      | FALSE             | If TRUE, indicates that the function block execution is finished with no error detected. |
| Error   | BOOL      | FALSE             | If TRUE, indicates that an error was detected. Function block execution is finished.     |
| ErrorId | PTO_ERROR | PTO_ERROR.NoError | When Error is TRUE: code of the error detected <i>(see page 82)</i> .                    |

# Section 7.4 Error Handling Function Blocks

### Overview

This section describes the error handling function blocks.

#### What Is in This Section?

This section contains the following topics:

| Торіс                                            | Page |
|--------------------------------------------------|------|
| MC_ReadAxisError_PTO: Get the Axis Control Error | 165  |
| MC_Reset_PTO: Reset All Axis-Related Errors      | 166  |

# MC\_ReadAxisError\_PTO: Get the Axis Control Error

#### **Function Block Description**

This function block retrieves the axis control error. If no axis control error is pending, the function block returns AxisErrorId = 0.

#### **Graphical Representation**

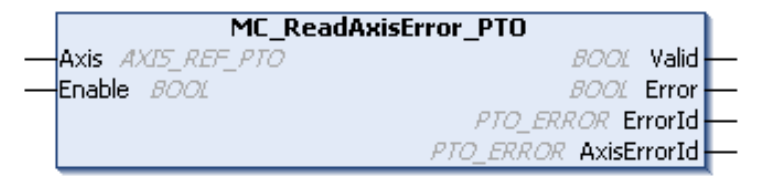

#### IL and ST Representation

To see the general representation in IL or ST language, refer to the chapter Function and Function Block Representation *(see page 203)*.

#### **Input Variables**

This table describes the input variables:

| Input  | Туре         | Initial Value | Description                                                                                                    |
|--------|--------------|---------------|----------------------------------------------------------------------------------------------------|
| Axis   | AXIS_REF_PTO | -             | Name of the axis (instance) for which the function block is to be executed. In the devices tree, the name is declared in the controller configuration.                                                                                    |
| Enable | BOOL         | FALSE         | When TRUE, the function block is executed. The values of the function block inputs can be modified continuously, and the outputs are updated continuously.<br>When FALSE, terminates the function block execution and resets its outputs. |

#### **Output Variables**

| Output      | Туре      | Initial Value     | Description                                                                          |
|-------------|-----------|-------------------|--------------------------------------------------------------------------------------|
| Valid       | BOOL      | FALSE             | Valid data is available at the function block output pin.                            |
| Error       | BOOL      | FALSE             | If TRUE, indicates that an error was detected. Function block execution is finished. |
| ErrorId     | PTO_ERROR | PTO_ERROR.NoError | When Error is TRUE: code of the error detected (see page 82).                        |
| AxisErrorId | PTO_ERROR | PTO_ERROR.NoError | Index 1000 of PTO_ERROR (see page 82).                                               |

# MC\_Reset\_PTO: Reset All Axis-Related Errors

#### **Function Block Description**

This function block resets all axis-related errors, conditions permitting, allowing a transition from the state **ErrorStop** to **Standstill**. It does not affect the output of the function blocks instances.

#### **Graphical Representation**

| MC_Reset_PT0                    |   |
|---------------------------------|---|
| <br>Axis AXI5_REF_PTO BOOL Done | - |
| <br>Execute BOOL Error          | - |
| PTO_ERROR ErrorId               | - |

#### IL and ST Representation

To see the general representation in IL or ST language, refer to the chapter Function and Function Block Representation *(see page 203).* 

#### **Input Variables**

This table describes the input variables:

| Input   | Туре         | Initial Value | Description                                                                                                    |
|---------|--------------|---------------|----------------------------------------------------------------------------------------------------|
| Axis    | AXIS_REF_PTO | -             | Name of the axis (instance) for which the function block is to be executed. In the devices tree, the name is declared in the controller configuration. |
| Execute | BOOL         | FALSE         | On rising edge, starts the function block execution.<br>On falling edge, resets the outputs of the function block<br>when its execution terminates.    |

#### **Output Variables**

| Output  | Туре      | Initial Value     | Description                                                                              |
|---------|-----------|-------------------|------------------------------------------------------------------------------------------|
| Done    | BOOL      | FALSE             | If TRUE, indicates that the function block execution is finished with no error detected. |
| Error   | BOOL      | FALSE             | If TRUE, indicates that an error was detected.<br>Function block execution is finished.  |
| ErrorId | PTO_ERROR | PTO_ERROR.NoError | When Error is TRUE: code of the error detected (see page 82).                            |

# Section 7.5 Adding an Administrative Function Block

## Adding an Administrative Function Block

#### Procedure

Follow these steps to add and create the instance of an administrative function block:

| Step | Action                                                                                                    |
|------|----------------------------------------------------------------------------------------------------|
| 1    | Add a POU (see SoMachine, Programming Manual, ) in the Applications tree.                                                                                                    |
| 2    | Select the Libraries tab in the Software Catalog and click Libraries.<br>Select Controller $\rightarrow$ M241 $\rightarrow$ M241 PTOPWM $\rightarrow$ PTO $\rightarrow$ Administrative $\rightarrow$ MC_xxxxx_PTO in the list, drag-and-drop the item onto the POU window. |
| 3    | Create the function block instance by clicking:                                                                                                    |
| 4    | Associate the input/output variables (see page 143) of the function block.                                                                                                    |

# Part III Pulse Width Modulation (PWM)

## Overview

This part describes the Pulse Width Modulation function.

#### What Is in This Part?

This part contains the following chapters:

| Chapter | Chapter Name                  | Page |
|---------|-------------------------------|------|
| 8       | Introduction                  | 171  |
| 9       | Configuration and Programming | 177  |
| 10      | Data Types                    | 185  |

# Chapter 8 Introduction

## Overview

This chapter provides a description of the PWM functions.

#### What Is in This Chapter?

This chapter contains the following topics:

| Торіс                                | Page |
|--------------------------------------|------|
| Description                          | 172  |
| FreqGen/PWM Naming Convention        | 174  |
| Synchronization and Enable Functions | 175  |

# Description

#### **Overview**

The pulse width modulation function generates a programmable pulse wave signal on a dedicated output with adjustable duty cycle and frequency.

#### **Signal Form**

The signal form depends on the following input parameters:

- Frequency configurable:
  - o from 0.1 Hz to 20 kHz with a 0.1 Hz step (fast outputs: Q0...Q3)
  - o from 0.1 Hz to 1 kHz with a 0.1 Hz step (regular outputs: Q4...Q7)
- **Duty Cycle** of the output signal from 0% to 100% with 1% step or 0.1% step with HighPrecision.

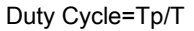

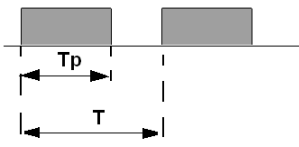

Tp pulse width T pulse period (1/Frequency)

Modifying the duty cycle in the program modulates the width of the signal. Below is an illustration of an output signal with varying duty cycles.

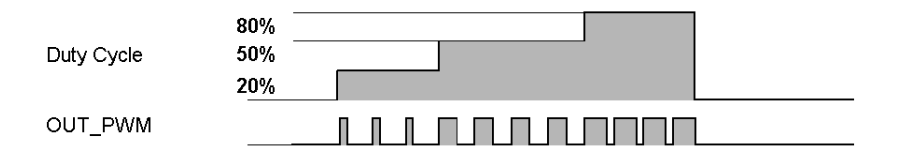

The following illustration shows a duty cycle of 20%:

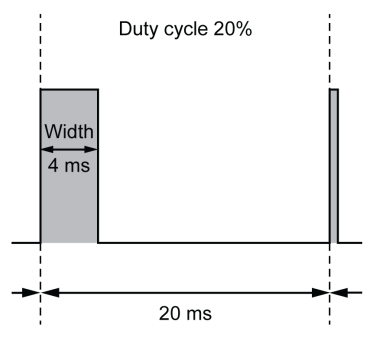

# FreqGen/PWM Naming Convention

### Definition

Frequency Generator and Pulse Width Modulation uses 1 fast physical output and up to 2 physical inputs.

In this document, use the following naming convention:

| Name    | Description                                      |  |  |
|---------|--------------------------------------------------|--|--|
| SYNC    | Synchronization function (see page 175).         |  |  |
| EN      | Enable function (see page 175).                  |  |  |
| IN_SYNC | Physical input dedicated to the SYNC function.   |  |  |
| IN_EN   | Physical input dedicated to the EN function.     |  |  |
| OUT_PWM | Physical output dedicated to the FreqGen or PWM. |  |  |

## Synchronization and Enable Functions

#### Introduction

This section presents the functions used by the FreqGen/PWM:

- Synchronization function
- Enable function

Each function uses the 2 following function block bits:

- EN\_(function) bit: Setting this bit to 1 allows the (function) to operate on an external physical input if configured.
- F\_(function) bit: Setting this bit to 1 forces the (function).

The following diagram explains how the function is managed:

|                 | F_(function)  |     | OR |            |
|-----------------|---------------|-----|----|------------|
|                 | EN_(function) | AND | _  | (function) |
| Physical input  |               |     |    |            |
| IN_(function) - |               |     |    |            |

**NOTE:** (function) stands either for **Enable** (for Enable function) or **Sync** (for Synchronization function).

If the physical input is required, enable it in the configuration screen (see page 178).

#### Synchronization Function

The **Synchronization** function is used to interrupt the current FreqGen/PWM cycle and then restart a new cycle.

#### **Enable Function**

The Enable function is used to activate the FreqGen/PWM:

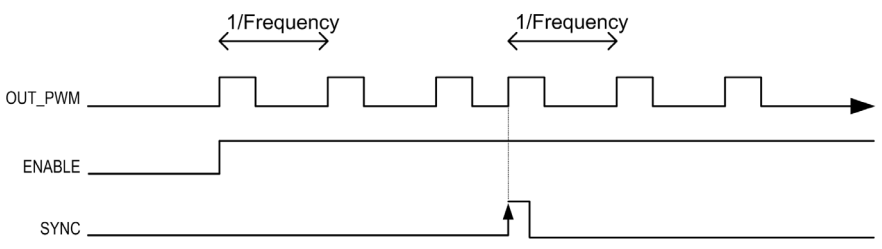

Introduction

# Chapter 9 Configuration and Programming

## Overview

This chapter provides configuration and programming guidelines for using PWM functions.

#### What Is in This Chapter?

This chapter contains the following topics:

| Торіс                                             | Page |  |  |  |
|---------------------------------------------------|------|--|--|--|
| Configuration                                     | 178  |  |  |  |
| PWM_M241: Command a Pulse Width Modulation Signal | 181  |  |  |  |
| Programming the PWM Function Block                |      |  |  |  |

# Configuration

#### Overview

Four pulse width modulation functions can be configured on the controller.

#### Adding a Pulse Width Modulation Function

To add a pulse width modulation function, proceed as follows:

| Step | Action                                                                                                    |
|------|----------------------------------------------------------------------------------------------------|
| 1    | Double-click the Pulse Generators node of your controller in the Devices Tree.                                                          |
| 2    | Double-click the <b>Pulse generation function</b> value and select <b>PWM</b> . <b>Result:</b> The PWM configuration parameters appear. |

#### Parameters

The figure provides an example of a PWM configuration window:

| PWM_0 (PWM) +             |                      |         |               |      |                                              |
|---------------------------|----------------------|---------|---------------|------|----------------------------------------------|
| Parameter                 | Туре                 | Value   | Default Value | Unit | Description                                  |
| Pulse generation function | Enumeration of WORD  | PWM     | None          |      | Select the pulse generation application      |
| 🖃 🦳 General               |                      |         |               |      |                                              |
| Instance name             | STRING               | 'PWM_0' | н             |      | Set the instance name of the PWM function    |
| A output location         | Enumeration of SINT  | Q0      | Disabled      |      | Select the PLC output used for the A signal  |
| Control inputs            |                      |         |               |      |                                              |
| SYNC input                |                      |         |               |      |                                              |
| Location                  | Enumeration of SINT  | 19      | Disabled      |      | Select the PLC input used for presetting the |
| Bounce filter             | Enumeration of BYTE  | 0.005   | 0.005         | ms   | Set the filtering value to reduce the bounce |
| SYNC Edge                 | Enumeration of DWORD | Rising  | Rising        |      | Select the condition to preset the pulse gen |
| EN input                  |                      |         |               |      |                                              |
| Cocation                  | Enumeration of SINT  | 110     | Disabled      |      | Select the PLC input used for enabling the p |
| Bounce filter             | Enumeration of BYTE  | 0.005   | 0.005         | ms   | Set the filtering value to reduce the bounce |

| Parameter                                                                             |                      | Value                                                                                                    | Default    | Description                                                                       |  |
|---------------------------------------------------------------------------------------|----------------------|----------------------------------------------------------------------------------------------------|------------|-----------------------------------------------------------------------------------|--|
| General                                                                               | Instance<br>name     | -                                                                                                    | PWM_0PWM_3 | Set the instance name of the PWM function.                                        |  |
|                                                                                       | A output<br>location | Disabled<br>Q0Q3 (fast<br>outputs)<br>Q4Q7 (regular<br>outputs) <sup>(1)</sup>                                     | Disabled   | Select the controller output used for the A signal.                               |  |
| Control<br>inputs /<br>SYNC input                                                     | Location             | Disabled<br>1017 (fast inputs)<br>18113<br>(TM241•24•<br>regular inputs)<br>18115<br>(TM241•40•<br>regular inputs) | Disabled   | Select the controller input used for presetting the PWM function.                 |  |
|                                                                                       | Bounce filter        | 0.000<br>0.001<br>0.002<br>0.005<br>0.010<br>0.1<br>1.5<br>1<br>5                                                  | 0.005      | Set the filtering value to reduce the bounce effect<br>on the SYNC input (in ms). |  |
|                                                                                       | SYNC Edge            | Rising<br>Falling<br>Both                                                                                          | Rising     | Select the condition to preset the PWM function with the SYNC input.              |  |
| <sup>(1)</sup> Not available for M241 Logic Controller references with relay outputs. |                      |                                                                                                    |            |                                                                                   |  |

The pulse width modulation function has the following parameters:

| Parameter                                                                            |               | Value                                                                                                    | Default  | Description                                                                     |
|--------------------------------------------------------------------------------------|---------------|----------------------------------------------------------------------------------------------------|----------|---------------------------------------------------------------------------------|
| Control<br>inputs /<br>EN input                                                      | Location      | Disabled<br>1017 (fast inputs)<br>18115<br>(TM241•40•<br>regular inputs)<br>18113<br>(TM241•24•<br>regular inputs) | Disabled | Select the controller input used for enabling the PWM function.                 |
|                                                                                      | Bounce filter | 0.000<br>0.001<br>0.002<br>0.005<br>0.010<br>0.1<br>1.5<br>1<br>5                                                  | 0.005    | Set the filtering value to reduce the bounce effect<br>on the EN input (in ms). |
| <sup>(1)</sup> Not available for M241 Logic Controller references with relay outputs |               |                                                                                                    |          |                                                                                 |

#### Synchronizing with an External Event

On a rising edge on the IN\_SYNC physical input (with EN\_Sync = 1), the current cycle is interrupted and the PWM restarts a new cycle.

This illustration provides a pulse diagram for the Pulse Width Modulation function block with use of IN\_SYNC input:

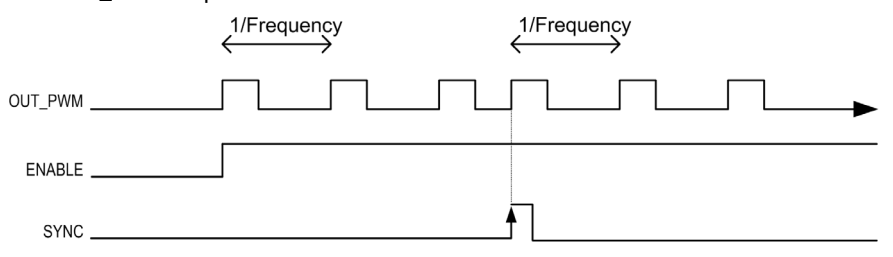
### PWM\_M241: Command a Pulse Width Modulation Signal

#### Overview

The Pulse Width Modulation function block commands a pulse width modulated signal output at the specified frequency and duty cycle.

#### **Graphical Representation**

This illustration is a Pulse Width Modulation function block:

|                        | PWM_M241                   |  |
|------------------------|----------------------------|--|
| <br>EN_Enable BOOL     | BOOL InFrequency           |  |
| <br>F_Enable BOOL      | BOOL Busy                  |  |
| <br>EN_Sync BOOL       | BOOL Error                 |  |
| <br>F_Sync BOOL        | FREQGEN_PWM_ERR_TYPE ErrID |  |
| <br>HighPrecision BOOL |                            |  |
| <br>Frequency DWORD    |                            |  |
| <br>Duty UINT          |                            |  |

#### IL and ST Representation

To see the general representation in IL or ST language, refer to the *Differences Between a Function and a Function Block (see page 204)* chapter.

#### Input Variables

This table describes the input variables:

| Inputs        | Туре  | Comment                                                                                                    |  |
|---------------|-------|----------------------------------------------------------------------------------------------------|--|
| EN_Enable     | BOOL  | TRUE = authorizes the PWM enable via the IN_Enable input (if configured).                                                                                             |  |
| F_Enable      | BOOL  | TRUE = enables the Pulse Width Modulation.                                                                                                    |  |
| EN_SYNC       | BOOL  | TRUE = authorizes the restart via the IN_Sync input of the internal timer relative to the time base (if configured).                                                  |  |
| F_SYNC        | BOOL  | On a rising edge, forces a restart of the internal timer relative to the time base.                                                                                   |  |
| HighPrecision | BOOL  | If FALSE (the default), the duty cycle is specified in units of 1%. See Dut<br>below.<br>If TRUE, the duty cycle <i>(see page 172)</i> is specified in units of 0.1%. |  |
|               |       | <b>NOTE:</b> The value of the Duty parameter is automatically updated to 0100 or 01000 according to the value selected.                                               |  |
| Frequency     | DWORD | Frequency of the Pulse Width Modulation output signal in tenths of Hz (range: 1 (0.1 Hz)200,000 (20 kHz)).                                                            |  |

| Inputs | Туре | Comment                                                                                                    |  |
|--------|------|----------------------------------------------------------------------------------------------------|--|
| Duty   | UINT | Duty cycle of the Pulse Width Modulation output signal, in units of 1% (range: 0100 (0%100%)).                      |  |
|        |      | <b>NOTE:</b> If the HighPrecision input is set to TRUE, the duty cycle is in units of 0.1% (range: 01000 (0%100%)). |  |

#### **Output Variables**

This table describes the output variables:

| Outputs     | Туре                                              | Comment                                                                                                    |  |  |
|-------------|---------------------------------------------------|----------------------------------------------------------------------------------------------------|--|--|
| InFrequency | BOOL                                              | <ul> <li>TRUE = the Pulse Width Modulation signal is currently being output at the specified frequency and duty cycle.</li> <li>FALSE =</li> <li>The required frequency cannot be reached for any reason.</li> <li>F_Enable is set to False.</li> <li>EN_Enable is set to False or no signal detected on the physical input EN Input (if configured).</li> </ul> |  |  |
| Busy        | BOOL                                              | Busy is used to indicate that a command change is in progress: the frequency is changed.<br>Set to TRUE when the Enable command is set and the frequency or duty is changed.<br>Reset to FALSE when InFrequency or Error is set, or when the Enable command is reset                                                                                             |  |  |
| Error       | BOOL                                              | TRUE = indicates that an error was detected.                                                                                                    |  |  |
| ErrID       | FREQGEN_PWM_<br>ERR_TYPE<br><i>(see page 185)</i> | When Error is set: type of the detected error.                                                                                                    |  |  |

**NOTE:** When the required frequency cannot be reached for any reason, the InFrequency output is not set to TRUE, but Error stays to FALSE.

# Programming the PWM Function Block

#### Procedure

Follow these steps to program a **PWM** function block:

| Step | Action                                                                                                    |
|------|----------------------------------------------------------------------------------------------------|
| 1    | Select the <b>Libraries</b> tab in the <b>Software Catalog</b> and click <b>Libraries</b> .<br>Select <b>Controller → M241 → M241 PTOPWM → PWM → PWM_M241</b> in the list, drag-and-drop the item onto the <b>POU</b> window. |
| 2    | Select the function block instance by clicking<br>The <b>Input Assistant</b> dialog is displayed. Select the global variable which references to the added PWM ( <i>see page 178</i> ) during the configuration and confirm.  |
|      | <b>NOTE:</b> If the function block instance is not visible, verify if the PWM is configured.                                                                                                    |
| 3    | The inputs/outputs are detailed in the function block (see page 181).                                                                                                    |

# Chapter 10 Data Types

# FREQGEN\_PWM\_ERR\_TYPE

#### **Error Type Enumeration**

This table lists the values for the <code>FREQGEN\_PWM\_ERR\_TYPE</code> enumeration:

| Enumerator                    | Value | Description                                                                                                    |
|-------------------------------|-------|----------------------------------------------------------------------------------------------------|
| FREQGEN_PWM_NO_ERROR          | 0     | No error detected.                                                                                             |
| FREQGEN_PWM_UNKNOWN_REF       | 1     | The reference to the FreqGen / PWM is not valid.                                                               |
| FREQGEN_PWM_UNKNOWN_PARAMETER | 2     | The parameter type is unknown in the current mode.                                                             |
| FREQGEN_PWM_INVALID_PARAMETER | 3     | A parameter value is not valid or the combination of parameter values is not valid.                            |
| FREQGEN_PWM_COM_ERROR         | 4     | Communication error with the FreqGen / PWM.                                                                    |
| FREQGEN_PWM_AXIS_ERROR        | 5     | PWM is in error state ("PWMError" is set on PTOSimple instance). No move is possible until the error is reset. |

# Part IV Frequency Generator (FreqGen)

#### Overview

This part describes the Frequency Generator function.

#### What Is in This Part?

This part contains the following chapters:

| Chapter | Chapter Name                  |     |  |
|---------|-------------------------------|-----|--|
| 11      | Introduction                  | 189 |  |
| 12      | Configuration and Programming | 193 |  |

# Chapter 11 Introduction

#### Overview

This chapter provides a description of the FreqGen functions.

#### What Is in This Chapter?

This chapter contains the following topics:

| Торіс                                | Page |
|--------------------------------------|------|
| Description                          | 190  |
| FreqGen Naming Convention            | 191  |
| Synchronization and Enable Functions | 192  |

### Description

#### Overview

The frequency generator function generates a square wave signal on dedicated output channels with a fixed duty cycle (50%).

Frequency is configurable from 0.1 Hz to 100 kHz with a 0.1 Hz step.

# FreqGen Naming Convention

### Description

FreqGen/PWM Naming Convention (see page 174)

# Synchronization and Enable Functions

#### Description

Synchronization and Enable Functions (see page 175)

# Chapter 12 Configuration and Programming

### Overview

This chapter provides configuration and programming guidelines for using FreqGen functions.

#### What Is in This Chapter?

This chapter contains the following topics:

| Торіс                                                    | Page |
|----------------------------------------------------------|------|
| Configuration                                            | 194  |
| FrequencyGenerator_M241: Commanding a Square Wave Signal | 197  |
| Programming                                              | 199  |

### Configuration

#### **Overview**

Up to 4 frequency generator functions can be configured on the controller.

### Adding a Frequency Generator Function

To add a frequency generator function, proceed as follows:

| Step | Action                                                                                                    |
|------|----------------------------------------------------------------------------------------------------|
| 1    | Double-click the Pulse Generators node of your controller in the Devices Tree.                                                                                        |
| 2    | Double-click the <b>Pulse generation function</b> value and select <b>FreqGen</b> .<br><b>Result:</b> The frequency generator configuration parameters are displayed. |

#### **Parameters**

The figure provides an example of a frequency generator configuration window:

| FreqGen_0 (FreqGen) FreqGen_1 (FreqGen) |                      |             |               |      |                                  |
|-----------------------------------------|----------------------|-------------|---------------|------|----------------------------------|
| Parameter                               | Туре                 | Value       | Default Value | Unit | Description                      |
| Pulse generation function               | Enumeration of WORD  | FreqGen     | None          |      | Select the pulse generation a    |
| 🖃 🦳 General                             |                      |             |               |      |                                  |
| Instance name                           | STRING               | 'FreqGen_0' | "             |      | Set the instance name of the     |
| A output location                       | Enumeration of SINT  | Q0          | Disabled      |      | Select the PLC output used fo    |
| Control inputs                          |                      |             |               |      |                                  |
| SYNC input                              |                      |             |               |      |                                  |
| Cocation                                | Enumeration of SINT  | 19          | Disabled      |      | Select the PLC input used for    |
| Bounce filter                           | Enumeration of BYTE  | 0.005       | 0.005         | ms   | Set the filtering value to reduc |
| SYNC Edge                               | Enumeration of DWORD | Rising      | Rising        |      | Select the condition to preset   |
| EN input                                |                      |             |               |      |                                  |
| 🎓 Location                              | Enumeration of SINT  | 110         | Disabled      |      | Select the PLC input used for    |
| Bounce filter                           | Enumeration of BYTE  | 0.005       | 0.005         | ms   | Set the filtering value to redu  |

| Parameter                                                                             |                      | Value                                                                                                    | Default              | Description                                                                          |  |  |
|---------------------------------------------------------------------------------------|----------------------|----------------------------------------------------------------------------------------------------|----------------------|--------------------------------------------------------------------------------------|--|--|
| General                                                                               | Instance<br>name     | -                                                                                                    | FreqGen0<br>FreqGen3 | Set the instance name of the frequency generator function.                           |  |  |
|                                                                                       | A output<br>location | Disabled<br>Q0Q3 (fast<br>outputs)<br>Q4Q7 (regular<br>outputs) <sup>(1)</sup>                                   | Disabled             | Select the controller output used for the A signal.                                  |  |  |
| Control<br>inputs /<br>SYNC input                                                     | Location             | Disabled<br>1017 (fast inputs)<br>1813<br>(TM241•24•<br>regular inputs)<br>1815<br>(TM241•40•<br>regular inputs) | Disabled             | Select the controller input used for presetting the frequency generator function.    |  |  |
|                                                                                       | Bounce filter        | 0.000<br>0.001<br>0.002<br>0.005<br>0.010<br>0.1<br>1.5<br>1<br>5                                                | 0.005                | Set the filtering value to reduce the bounce effect<br>on the SYNC input (in ms).    |  |  |
|                                                                                       | SYNC Edge            | Rising<br>Falling<br>Both                                                                                        | Rising               | Select the condition to preset the frequency generator function with the SYNC input. |  |  |
| <sup>(1)</sup> Not available for M241 Logic Controller references with relay outputs. |                      |                                                                                                    |                      |                                                                                      |  |  |

The frequency generator function has the following parameters:

| Parameter                       |                | Value                                                                                                    | Default             | Description                                                                     |
|---------------------------------|----------------|----------------------------------------------------------------------------------------------------|---------------------|---------------------------------------------------------------------------------|
| Control<br>inputs /<br>EN input | Location       | Disabled<br>1017 (fast inputs)<br>1815<br>(TM241•40•<br>regular inputs)<br>18113<br>(TM241•24•<br>regular inputs) | Disabled            | Select the controller input used for enabling the frequency generator function. |
|                                 | Bounce filter  | 0.000<br>0.001<br>0.002<br>0.005<br>0.010<br>0.1<br>1.5<br>1<br>5                                                 | 0.005               | Set the filtering value to reduce the bounce effect<br>on the EN input (in ms). |
| <sup>(1)</sup> Not availa       | ble for M241 L | ogic Controller refer                                                                                             | ences with relay or | utputs.                                                                         |

#### Synchronizing with an External Event

On a rising edge on the IN\_SYNC physical input (with EN\_Sync = 1), the current cycle is interrupted and the FreqGen restarts a new cycle.

This illustration provides a pulse diagram for the frequency generator function block with use of IN\_SYNC input:

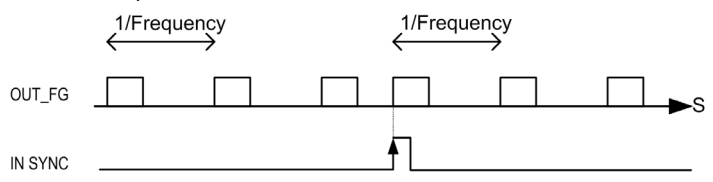

### FrequencyGenerator\_M241: Commanding a Square Wave Signal

#### Overview

The Frequency Generator function block commands a square wave signal output at the specified frequency.

#### Graphical Representation (LD/FBD)

This illustration is a Frequency Generator function block:

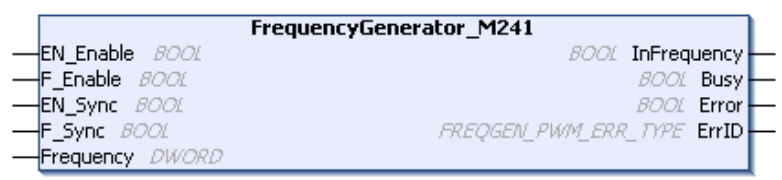

#### IL and ST Representation

To see the general representation in IL or ST language, refer to the *Differences Between a Function and a Function Block (see page 204)* chapter.

#### **Input Variables**

This table describes the input variables:

| Inputs    | Туре  | Comment                                                                                                    |
|-----------|-------|----------------------------------------------------------------------------------------------------|
| EN_Enable | BOOL  | TRUE = authorizes the Frequency Generator enable via the IN_EN input (if configured).                                |
| F_Enable  | BOOL  | TRUE = enables the Frequency Generator.                                                                              |
| EN_SYNC   | BOOL  | TRUE = authorizes the restart via the IN_SYNC input of the internal timer relative to the time base (if configured). |
| F_SYNC    | BOOL  | On rising edge, forces a restart of the internal timer relative to the time base.                                    |
| Frequency | DWORD | Frequency of the Frequency Generator output signal in tenths of Hz.<br>(Range: min 1 (0.1Hz)max 1,000,000 (100kHz)   |

#### **Output Variables**

This table describes the output variables:

| Outputs     | Туре                                              | Comment                                                                                                    |
|-------------|---------------------------------------------------|----------------------------------------------------------------------------------------------------|
| InFrequency | BOOL                                              | <ul> <li>TRUE = the Frequency Generator signal is output at the specified</li> <li>Frequency.</li> <li>FALSE =</li> <li>The required frequency cannot be reached for any reason.</li> <li>F_Enable is set to False.</li> <li>EN_Enable is set to False or no signal detected on the physical input EN Input (if configured).</li> </ul> |
| Busy        | BOOL                                              | Busy is used to indicate that a command change is in progress: the frequency is changed.<br>Set to TRUE when the Enable command is set and the frequency is changed.<br>Reset to FALSE when InFrequency or Error is set, or when the Enable command is reset.                                                                           |
| Error       | BOOL                                              | TRUE = indicates that an error was detected.                                                                                                    |
| ErrID       | FREQGEN_PWM_<br>ERR_TYPE<br><i>(see page 185)</i> | When Error is set: type of the detected error.                                                                                                    |

**NOTE:** When the required frequency cannot be reached for any reason, the InFrequency output is not set to TRUE, but Error stays to FALSE.

**NOTE:** Outputs are forced to 0 when the logic controller is in the STOPPED state.

# Programming

#### Procedure

Follow these steps to program a Frequency Generator function block:

| Step | Action                                                                                                    |
|------|----------------------------------------------------------------------------------------------------|
| 1    | Select the Libraries tab in the Software Catalog and click Libraries.<br>Select Controller → M241 → M241 PTOPWM → Frequency Generator →<br>FrequencyGenerator_M241 in the list; drag-and-drop the item onto the POU window. |
| 2    | Select the function block instance by clicking<br>The Input Assistant screen appears. Select the global variable which references to the added<br>FreqGen <i>(see page 194)</i> during the configuration and confirm.       |
|      | <b>NOTE:</b> If the function block instance is not visible, verify if the frequency generator is configured.                                                                                                    |
| 3    | The inputs/outputs are detailed in the function block (see page 197).                                                                                                    |

# Appendices

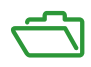

# Appendix A Function and Function Block Representation

#### **Overview**

Each function can be represented in the following languages:

- IL: Instruction List
- ST: Structured Text
- LD: Ladder Diagram
- FBD: Function Block Diagram
- CFC: Continuous Function Chart

This chapter provides functions and function blocks representation examples and explains how to use them for IL and ST languages.

#### What Is in This Chapter?

This chapter contains the following topics:

| Торіс                                                    | Page |
|----------------------------------------------------------|------|
| Differences Between a Function and a Function Block      | 204  |
| How to Use a Function or a Function Block in IL Language | 205  |
| How to Use a Function or a Function Block in ST Language | 209  |

### Differences Between a Function and a Function Block

#### Function

A function:

- is a POU (Program Organization Unit) that returns one immediate result.
- is directly called with its name (not through an instance).
- has no persistent state from one call to the other.
- can be used as an operand in other expressions.

Examples: boolean operators (AND), calculations, conversion (BYTE\_TO\_INT)

#### **Function Block**

A function block:

- is a POU (Program Organization Unit) that returns one or more outputs.
- needs to be called by an instance (function block copy with dedicated name and variables).
- each instance has a persistent state (outputs and internal variables) from one call to the other from a function block or a program.

#### Examples: timers, counters

In the example, Timer ON is an instance of the function block TON:

```
1
    PROGRAM MyProgram ST
2
    VAR
3
         Timer ON: TON; // Function Block Instance
\mathbf{4}
         Timer RunCd: BOOL;
5
         Timer PresetValue: TIME := T#55;
6
         Timer Output: BOOL;
7
         Timer ElapsedTime: TIME;
8
    END VAR
```

| 1 | Timer ON( |
|---|-----------|
|   |           |

 $\mathbf{4}$ 

- 2 IN:=Timer RunCd,
- 3 PT:=Timer\_PresetValue,
  - Q=>Timer Output,
- 5 ET=>Timer ElapsedTime);

### How to Use a Function or a Function Block in IL Language

#### **General Information**

This part explains how to implement a function and a function block in IL language.

Functions IsFirstMastCycle and SetRTCDrift and Function Block TON are used as examples to show implementations.

#### Using a Function in IL Language

This procedure describes how to insert a function in IL language:

| Step | Action                                                                                                    |
|------|----------------------------------------------------------------------------------------------------|
| 1    | Open or create a new POU in Instruction List language.                                                                                                    |
|      | <b>NOTE:</b> The procedure to create a POU is not detailed here. For more information, refer to Adding and Calling POUs <i>(see SoMachine, Programming Manual, )</i> .                                                                                              |
| 2    | Create the variables that the function requires.                                                                                                    |
| 3    | If the function has 1 or more inputs, start loading the first input using LD instruction.                                                                                                    |
| 4    | <ul> <li>Insert a new line below and:</li> <li>type the name of the function in the operator column (left field), or</li> <li>use the Input Assistant to select the function (select Insert Box in the context menu).</li> </ul>                                    |
| 5    | If the function has more than 1 input and when Input Assistant is used, the necessary number of lines is automatically created with ??? in the fields on the right. Replace the ??? with the appropriate value or variable that corresponds to the order of inputs. |
| 6    | Insert a new line to store the result of the function into the appropriate variable: type ST instruction in the operator column (left field) and the variable name in the field on the right.                                                                       |

To illustrate the procedure, consider the Functions <code>IsFirstMastCycle</code> (without input parameter) and <code>SetRTCDrift</code> (with input parameters) graphically presented below:

| Function                                     | Graphical Representation                                                                                                   |
|----------------------------------------------|----------------------------------------------------------------------------------------------------|
| without input parameter:<br>IsFirstMastCycle | IsFirstMastCycle FirstCycle 1                                                                                              |
| with input parameters:<br>SetRTCDrift        | SetRTCDrift       myDrift     RtcDrift     SetRTCDrift       myDay     Day       myHour     Hour       myMinute     Minute |

In IL language, the function name is used directly in the operator column:

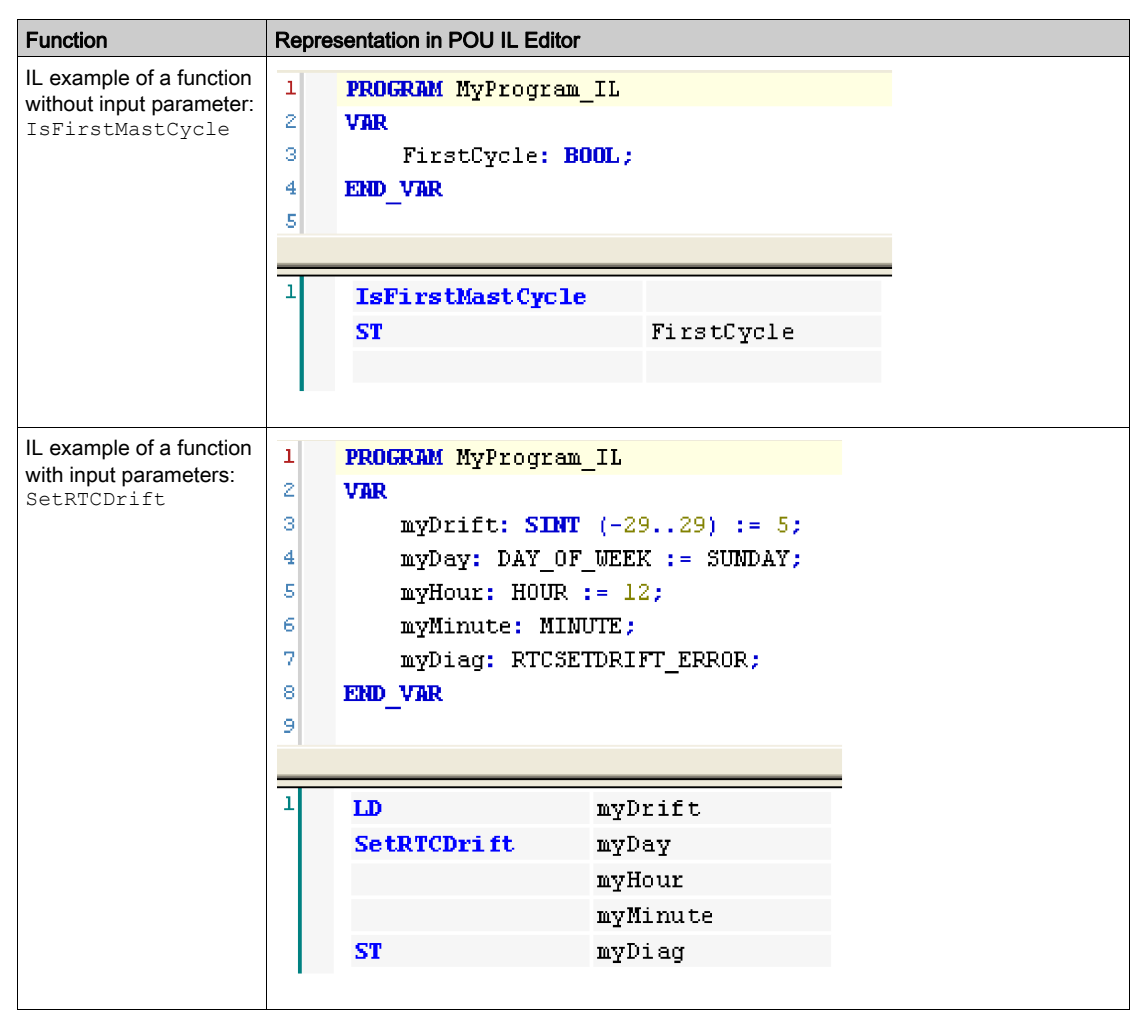

#### Using a Function Block in IL Language

This procedure describes how to insert a function block in IL language:

| Step | Action                                                                                                    |
|------|----------------------------------------------------------------------------------------------------|
| 1    | Open or create a new POU in Instruction List language.                                                                                                    |
|      | <b>NOTE:</b> The procedure to create a POU is not detailed here. For more information, refer to Adding and Calling POUs <i>(see SoMachine, Programming Manual, ).</i>                                                                                             |
| 2    | Create the variables that the function block requires, including the instance name.                                                                                                    |
| 3    | <ul> <li>Function Blocks are called using a CAL instruction:</li> <li>Use the Input Assistant to select the FB (right-click and select Insert Box in the context menu).</li> <li>Automatically, the CAL instruction and the necessary I/O are created.</li> </ul> |
|      | <ul> <li>Each parameter (I/O) is an instruction:</li> <li>Values to inputs are set by ":=".</li> <li>Values to outputs are set by "=&gt;".</li> </ul>                                                                                                    |
| 4    | In the CAL right-side field, replace ??? with the instance name.                                                                                                    |
| 5    | Replace other ??? with an appropriate variable or immediate value.                                                                                                    |

To illustrate the procedure, consider this example with the TON Function Block graphically presented below:

| Function Block | Graphical Representation                                                       |
|----------------|--------------------------------------------------------------------------------|
| TON            | Timer_RunCd IN Q Timer_Output 1<br>Timer_PresetValue PT ET Timer_ElapsedTime 2 |

| Function Block | Representation in POU IL Editor                                                                                                    |
|----------------|----------------------------------------------------------------------------------------------------|
| TON            | 1 PROGRAM MyProgram_IL                                                                                                    |
|                | <pre>3 Timer_ON: TON; // Function Block instance declaration 4 Timer_RunCd: BOOL; 5 Timer_PresetValue: TIME := T#5S; 6 Timer_Output: BOOL; 7 Timer_ElapsedTime: TIME;</pre> |
|                | 8 END_VAR<br>9                                                                                                    |
|                | 1<br>CAL Timer_ON(<br>IN:= Timer_RunCd,<br>PT:= Timer_PresetValue,<br>Q=> Timer_Output,<br>ET=> Timer_ElapsedTime)                                                          |

In IL language, the function block name is used directly in the operator column:

### How to Use a Function or a Function Block in ST Language

#### **General Information**

This part explains how to implement a Function and a Function Block in ST language.

Function SetRTCDrift and Function Block TON are used as examples to show implementations.

#### Using a Function in ST Language

This procedure describes how to insert a function in ST language:

| Step | Action                                                                                                    |  |  |
|------|----------------------------------------------------------------------------------------------------|--|--|
| 1    | Open or create a new POU in Structured Text language.                                                                                                    |  |  |
|      | <b>NOTE:</b> The procedure to create a POU is not detailed here. For more information, refer to Adding and Calling POUs <i>(see SoMachine, Programming Manual, ).</i>    |  |  |
| 2    | Create the variables that the function requires.                                                                                                    |  |  |
| 3    | Use the general syntax in the POU ST Editor for the ST language of a function. The general syntax is:<br>FunctionResult:= FunctionName(VarInput1, VarInput2, VarInputx); |  |  |

To illustrate the procedure, consider the function <code>SetRTCDrift</code> graphically presented below:

| Function    | Graphical Representation                                                                                                   |
|-------------|----------------------------------------------------------------------------------------------------|
| SetRTCDrift | SetRTCDrift       myDrift     RtcDrift     SetRTCDrift       myDay     Day       myHour     Hour       myMinute     Minute |

#### The ST language of this function is the following:

| Function    | Representation in POU ST Editor                                                                                                    |  |  |  |
|-------------|----------------------------------------------------------------------------------------------------|--|--|--|
| SetRTCDrift | <pre>PROGRAM MyProgram_ST<br/>VAR myDrift: SINT(-2929) := 5;<br/>myDay: DAY_OF_WEEK := SUNDAY;<br/>myHour: HOUR := 12;<br/>myMinute: MINUTE;<br/>myRTCAdjust: RTCDRIFT_ERROR;<br/>END_VAR</pre> |  |  |  |
|             | <pre>myRTCAdjust:= SetRTCDrift(myDrift, myDay, myHour, myMinute);</pre>                                                                                                    |  |  |  |

#### Using a Function Block in ST Language

This procedure describes how to insert a function block in ST language:

| Step | Action                                                                                                    |  |
|------|----------------------------------------------------------------------------------------------------|--|
| 1    | Open or create a new POU in Structured Text language.                                                                                                    |  |
|      | <b>NOTE:</b> The procedure to create a POU is not detailed here. For more information on adding, declaring and calling POUs, refer to the related documentation <i>(see SoMachine, Programming Manual, )</i> .                                                          |  |
| 2    | <ul> <li>Create the input and output variables and the instance required for the function block:</li> <li>Input variables are the input parameters required by the function block</li> <li>Output variables receive the value returned by the function block</li> </ul> |  |
| 3    | Use the general syntax in the POU ST Editor for the ST language of a Function Block.<br>The general syntax is:<br>FunctionBlock_InstanceName(Input1:=VarInput1,<br>Input2:=VarInput2, Ouput1=>VarOutput1,<br>Ouput2=>VarOutput2,);                                      |  |

To illustrate the procedure, consider this example with the  ${\tt TON}$  function block graphically presented below:

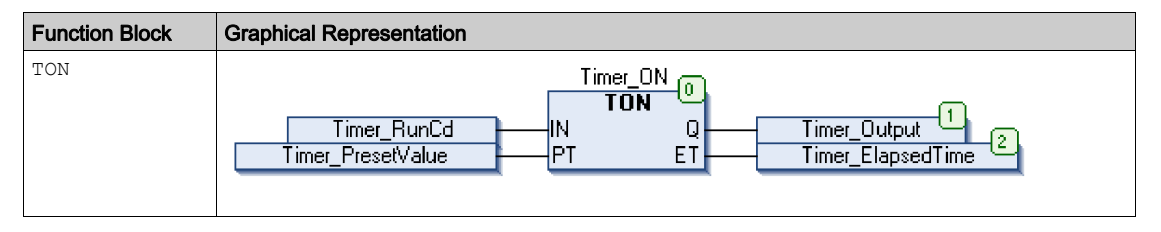

| Function Block | Representation in POU ST Editor |                                             |
|----------------|---------------------------------|---------------------------------------------|
| TON            | 1                               | PROGRAM MyProgram_ST                        |
|                | 2                               | VAR                                         |
|                | 3                               | Timer_ON: TON; // Function Block Instance   |
|                | 4                               | <pre>Timer_RunCd: BOOL;</pre>               |
|                | 5                               | <pre>Timer_PresetValue: TIME := T#5S;</pre> |
|                | 6                               | Timer_Output: BOOL;                         |
|                | 7                               | Timer_ElapsedTime: TIME;                    |
|                | 8                               | END VAR                                     |
|                |                                 | -                                           |
|                |                                 |                                             |
|                | 1                               | Timer_ON(                                   |
|                | 2                               | <pre>IN:=Timer_RunCd,</pre>                 |
|                | з                               | PT:=Timer_PresetValue,                      |
|                | 4                               | Q=>Timer_Output,                            |
|                | 5                               | ET=>Timer_ElapsedTime);                     |
|                |                                 |                                             |
|                |                                 |                                             |

This table shows examples of a function block call in ST language:

# Glossary

# Α

#### absolute movement

A movement to a position defined from a reference point.

#### acceleration / deceleration

Acceleration is the rate of velocity change, starting from **Start Velocity** to target velocity. Deceleration is the rate of velocity change, starting from target velocity to **Stop Velocity**. These velocity changes are implicitly managed by the PTO function in accordance with acceleration, deceleration, and jerk ratio parameters following a trapezoidal or an S-curve profile.

#### application

A program including configuration data, symbols, and documentation.

### В

#### byte

A type that is encoded in an 8-bit format, ranging from 00 hex to FF hex.

# С

#### CFC

(*continuous function chart*) A graphical programming language (an extension of the IEC 61131-3 standard) based on the function block diagram language that works like a flowchart. However, no networks are used and free positioning of graphic elements is possible, which allows feedback loops. For each block, the inputs are on the left and the outputs on the right. You can link the block outputs to the inputs of other blocks to create complex expressions.

#### configuration

The arrangement and interconnection of hardware components within a system and the hardware and software parameters that determine the operating characteristics of the system.

#### controller

Automates industrial processes (also known as programmable logic controller or programmable controller).

### Ε

#### expansion bus

An electronic communication bus between expansion I/O modules and a controller.

# F

#### FΒ

(*function block*) A convenient programming mechanism that consolidates a group of programming instructions to perform a specific and normalized action, such as speed control, interval control, or counting. A function block may comprise configuration data, a set of internal or external operating parameters and usually 1 or more data inputs and outputs.

#### function

A programming unit that has 1 input and returns 1 immediate result. However, unlike FBs, it is directly called with its name (as opposed to through an instance), has no persistent state from one call to the next and can be used as an operand in other programming expressions.

Examples: boolean (AND) operators, calculations, conversions (BYTE\_TO\_INT)

#### function block diagram

One of the 5 languages for logic or control supported by the standard IEC 61131-3 for control systems. Function block diagram is a graphically oriented programming language. It works with a list of networks where each network contains a graphical structure of boxes and connection lines representing either a logical or arithmetic expression, the call of a function block, a jump, or a return instruction.

# Η

#### homing

The method used to establish the reference point for absolute movement.

### I/O

(input/output)

#### IEC 61131-3

Part 3 of a 3-part IEC standard for industrial automation equipment. IEC 61131-3 is concerned with controller programming languages and defines 2 graphical and 2 textual programming language standards. The graphical programming languages are ladder diagram and function block diagram. The textual programming languages include structured text and instruction list.

#### IL

(*instruction list*) A program written in the language that is composed of a series of text-based instructions executed sequentially by the controller. Each instruction includes a line number, an instruction code, and an operand (refer to IEC 61131-3).

#### INT

(integer) A whole number encoded in 16 bits.

# J

#### jerk ratio

The proportion of change of the acceleration and deceleration as a function of time.

# L

#### LD

(*ladder diagram*) A graphical representation of the instructions of a controller program with symbols for contacts, coils, and blocks in a series of rungs executed sequentially by a controller (refer to IEC 61131-3).

### Ρ

#### POU

(*program organization unit*) A variable declaration in source code and a corresponding instruction set. POUs facilitate the modular re-use of software programs, functions, and function blocks. Once declared, POUs are available to one another.

#### program

The component of an application that consists of compiled source code capable of being installed in the memory of a logic controller.

# S

#### S-curve ramp

An acceleration / deceleration ramp with a JerkRatio parameter greater than 0%.

#### ST

(*structured text*) A language that includes complex statements and nested instructions (such as iteration loops, conditional executions, or functions). ST is compliant with IEC 61131-3.

#### start velocity

The minimum frequency at which a stepper motor can produce movement, with a load applied, without the loss of steps.

#### stop velocity

The maximum frequency at which a stepper motor stops producing movement, with a load applied, without the loss of steps.

# Т

#### trapezoidal ramp

An acceleration / deceleration ramp with a JerkRatio parameter set to 0%.

# V

variable

A memory unit that is addressed and modified by a program.
# Index

## Α

acceleration ramp. 42 axis MC\_AbortTrigger\_PTO, 163 MC Halt PTO. 138 MC Home PTO, 125 MC\_MoveAbsolute\_PTO, 119 MC\_MoveRelative\_PTO, 113 MC\_MoveVelocity\_PTO, 107 MC\_Power\_PTO, 102 MC\_ReadActualPosition\_PTO, 146 MC ReadActualVelocity PTO, 145 MC\_ReadAxisError\_PTO, 165 MC ReadBoolParameter PTO. 156 MC ReadMotionState PTO, 149 MC\_ReadParameter\_PTO, 152 MC\_ReadStatus\_PTO, 147 MC Reset PTO, 166 MC\_SetPosition\_PTO, 130 MC\_Stop\_PTO, 133 MC TouchProbe PTO, 161 MC\_WriteBoolParameter\_PTO, 158 MC\_WriteParameter\_PTO, 154 AXIS\_REF\_PTO, 76

## D

data unit types AXIS\_REF\_PTO, FREQGEN\_PWM\_ERR\_TYPE, MC\_BUFFER\_MODE, MC\_DIRECTION, PTO\_ERROR, PTO\_HOMING\_MODE, PTO\_PARAMETER, deceleration ramp, dedicated features,

#### Ε

error handling ErrID, *26* Error, *26* 

## F

FreaGen FrequencyGenerator\_M241, 197 programming FrequencyGenerator\_M241, 199 FREQGEN\_PWM\_ERR\_TYPE, 185 frequency generator configuration, 194 description, 190 FrequencyGenerator M241, 197 programming FrequencyGenerator M241. 199 FrequencyGenerator M241 commanding a square wave signal, 197 programming. 199 functionalities PTO. 29 functions differences between a function and a function block, 204 enable, 175 how to use a function or a function block in IL language, 205 how to use a function or a function block in ST language, 209 synchronization, 175

#### J

JerkRatio, 42

## Μ

M241 PTOPWM FrequencyGenerator\_M241, 197 MC\_AbortTrigger\_PTO, 163 MC Halt PTO, 138 MC\_Home\_PTO, 125 MC MoveAbsolute PTO, 119 MC\_MoveRelative\_PTO, 113 MC\_MoveVelocity\_PTO, 107 MC Power PTO, 102 MC ReadActualPosition PTO, 146 MC\_ReadActualVelocity\_PTO, 145 MC ReadAxisError PTO, 165 MC ReadBoolParameter PTO, 156 MC\_ReadMotionState\_PTO, 149 MC ReadParameter PTO, 152 MC ReadStatus PTO, 147 MC Reset PTO. 166 MC SetPosition PTO, 130 MC Stop PTO, 133 MC\_TouchProbe\_PTO, 161 MC WriteBoolParameter PTO, 158 MC WriteParameter PTO, 154 programming FrequencyGenerator M241, 199 programming PWM\_M241, 183 PWM\_M241, 181 management of status variables Busy, 26 CommandAborted. 26 Done, 26 ErrID, 26 Error, 26 Execute, 26 MC\_AbortTrigger\_PTO aborting or deactivating PTO function blocks, 163 MC\_BUFFER\_MODE, 77 MC DIRECTION. 79 MC Halt PTO commanding a controlled PTO motion halt. 138 MC Home PTO commanding the axis to move to a reference position, 125

MC MoveAbsolute PTO commanding the axis to absolute position, 119 MC MoveRelative PTO commanding the relative axis movement, 113 MC\_MoveVelocity\_PTO controlling the speed of the axis, 107 MC\_Power\_PTO managing the power of the axis state, 102 MC ReadActualPosition PTO getting the position of the axis, 146 MC ReadActualVelocity PTO getting the velocity of the axis, 145 MC\_ReadAxisError\_PTO getting the axis control error, 165 MC ReadBoolParameter PTO getting boolean parameters from the PTO, 156 MC ReadMotionState PTO getting the motion status of the axis, 149 MC ReadParameter PTO getting parameters from the PTO, 152 MC\_ReadStatus\_PTO getting the motion status of the axis, 147 MC Reset PTO resetting axis-related errors, 166 MC SetPosition PTO forcing the reference position of the axis, 130 MC Stop PTO commanding a controlled motion stop, 133 MC TouchProbe PTO activating a trigger event on the PTO probe input, 161 MC WriteBoolParameter PTO setting boolean parameters to the PTO, 158 MC WriteParameter PTO setting parameters to the PTO. 154

## Ρ

Programming PWM, 183 PTO configuration, 35 functionalities, 29 MC\_AbortTrigger\_PTO, 163 MC\_Halt\_PTO, 138 MC\_Home\_PTO, 125 MC MoveAbsolute PTO, 119 MC MoveRelative PTO, 113 MC\_MoveVelocity\_PTO, 107 MC\_Power\_PTO, 102 MC\_ReadActualPosition\_PTO, 146 MC\_ReadActualVelocity\_PTO, 145 MC\_ReadAxisError\_PTO, 165 MC\_ReadBoolParameter\_PTO, 156 MC\_ReadMotionState\_PTO, 149 MC\_ReadParameter\_PTO, 152 MC ReadStatus PTO, 147 MC\_Reset\_PTO, 166 MC\_SetPosition\_PTO, 130 MC Stop PTO, 133 MC\_TouchProbe\_PTO, 161 MC\_WriteBoolParameter\_PTO, 158 MC\_WriteParameter\_PTO, 154 PTO\_ERROR, 82 PTO HOMING MODE, 80 PTO\_PARAMETER, 81 pulse width modulation configuration, 178 description, 172 programming PWM\_M241, 183 PWM M241, 181 PWM programming PWM\_M241, 183 PWM M241, 181 PWM\_M241 commanding a pulse width modulation signal, 181 programming, 183